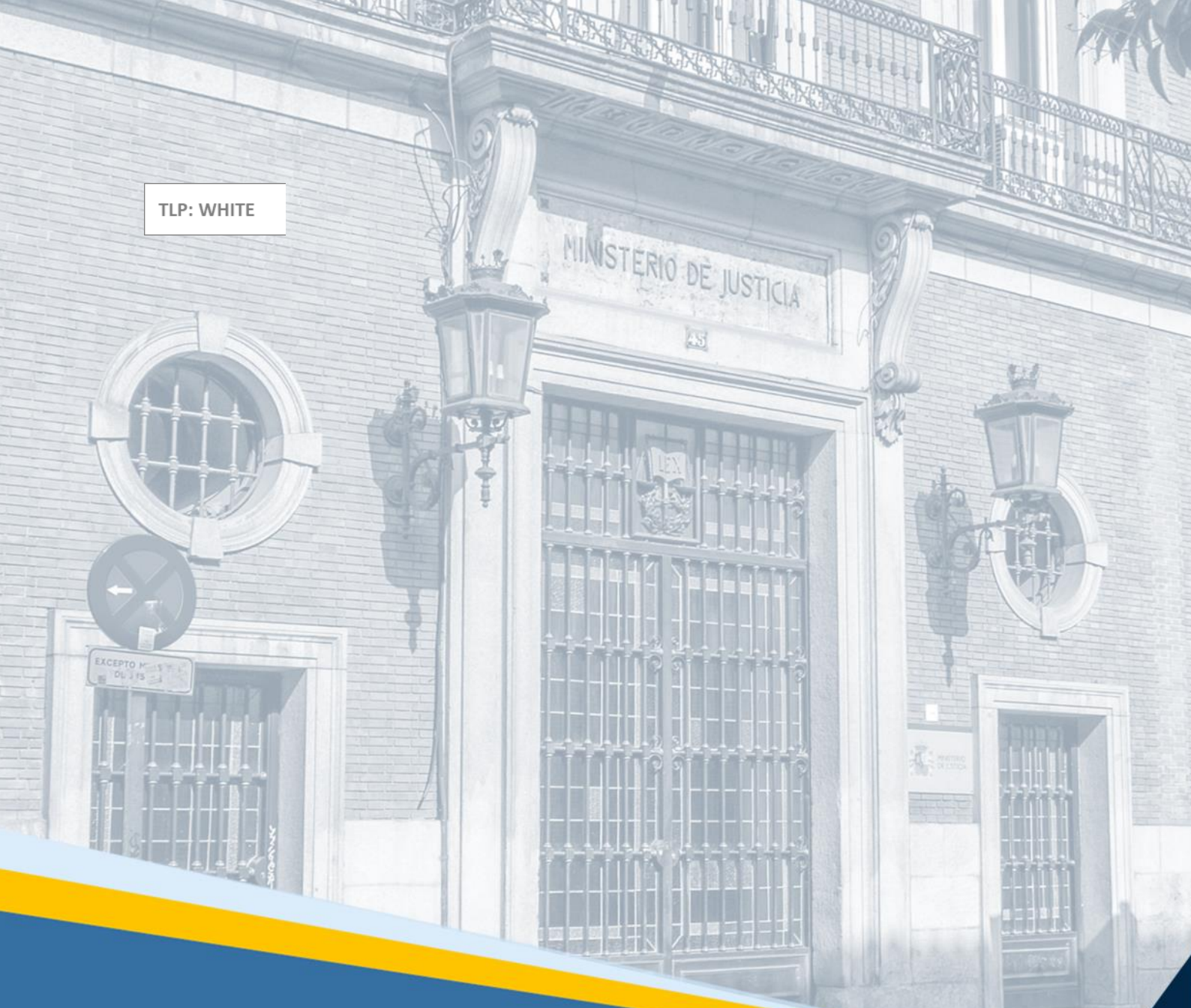

# SIRAJ 2. Jueces, Magistrados y Fiscales

Guía Rápida

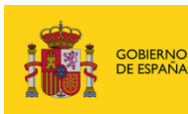

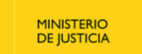

SECRETARÍA GENERAL PARA LA INNOVACIÓN Y CALIDAD DEL SERVICIO DIE MISTICI

SECRETARÍA DE ESTADO DE JUSTICIA

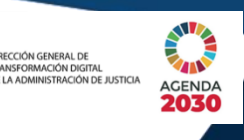

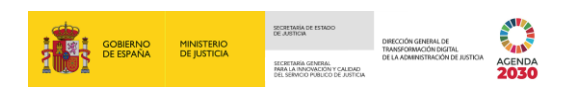

# Ficha del Documento

| AUTOR                   | Centro de Competencias Digitales            |
|-------------------------|---------------------------------------------|
| ÁREA                    | Centro de Atención de Usuarios y Sedes      |
| PROYECTO                | SIRAJ 2 para Jueces, Magistrados y Fiscales |
| LUGAR DE<br>REALIZACIÓN | SGPGT                                       |
| NOMBRE DEL<br>DOCUMENTO | 20220524-DOC-GR/SIRAJ_2_Consulta_Mensajes   |

# **Control de Versiones del Documento**

| VERSIÓN | AUTOR                    | FECHA      | DESCRIPCIÓN                                                                                          |
|---------|--------------------------|------------|----------------------------------------------------------------------------------------------------|
| 1.0     | Servicio de<br>Formación | 27/10/2021 | Guía Rápida para Jueces, Magistrados y<br>Fiscales: consulta.                                        |
| 2.0     | Servicio de<br>Formación | 24/05/2022 | Guía Rápida para Jueces, Magistrados y<br>Fiscales con las actualizaciones de la versión<br>3.2.1.0. |

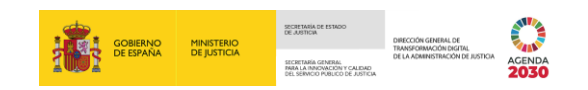

# Índice

| 1 |          | INTR                  | RODUCCIÓN                                                                                                    | 1      |  |  |  |
|---|----------|-----------------------|----------------------------------------------------------------------------------------------------|--------|--|--|--|
| 2 |          | NOVEDADES DE SIRAJ 21 |                                                                                                    |        |  |  |  |
| 3 |          | ACC                   | ESO A SIRAJ 2                                                                                                    | 2      |  |  |  |
|   | 3.       | 1                     | IDENTIFICACIÓN PREVIA                                                                                                    | 2      |  |  |  |
|   |          | 3.1.1                 | Acceso mediante identificación de usuario/contraseña                                                                                              | 2      |  |  |  |
|   |          | 3.1.2                 | Acceso mediante certificado electrónico                                                                                                    | 3      |  |  |  |
|   | 3.       | 2                     | Pantalla de Inicio                                                                                                    | 3      |  |  |  |
|   |          | 3.2.1                 | Cabecera                                                                                                    | 4      |  |  |  |
|   |          | 3.2.2                 | Secciones                                                                                                    | 5      |  |  |  |
| 4 |          | CON                   | SULTAS                                                                                                    | 7      |  |  |  |
|   | 4.       | 1                     | Pautas para Consultar en SIRAJ 2                                                                                                    | 8      |  |  |  |
|   | 4.       | 2                     | Iconos de Registro                                                                                                    | 9      |  |  |  |
|   | 4.       | 3                     | TIPOS DE CONSULTA1                                                                                                    | 1      |  |  |  |
|   |          | 4.3.1                 | Persona / Entidad1                                                                                                    | 1      |  |  |  |
|   |          | 4.3.2                 | Procedimiento / Asunto1                                                                                                    | 3      |  |  |  |
|   |          | 4.3.3                 | Tipos de búsqueda1                                                                                                    | 4      |  |  |  |
|   | 4.       | 4                     | Consulta por Interviniente1                                                                                                    | 6      |  |  |  |
|   |          | 4.4.1                 | Comparativa entre la hoja Histórico-Penal del antiguo RCP con el nuevo registro2                                                                  | 1      |  |  |  |
|   | 4.       | 5                     | CONSULTA POR PROCEDIMIENTO                                                                                                    | 2      |  |  |  |
|   | 4.<br>Vi | 6<br>Oleng            | Particularidad sobre la consulta de antecedentes penales de condenados por delitos po<br>cia Doméstica y Violencia de Género. Migración de datos2 | R<br>5 |  |  |  |
|   | 4.       | 7                     | FUNCIONALIDAD ESPECÍFICA DE REBELDES CIVILES: INTERESADO RC ART. 157.42                                                                           | 7      |  |  |  |
|   | 4.       | 8                     | ESPECIAL REFERENCIA A LA SOLICITUD FORMAL DE INFORMACIÓN PENAL                                                                                    | 8      |  |  |  |
| 5 |          | MEN                   | ISAJES                                                                                                    | 2      |  |  |  |
|   | 5.       | 1                     | Со́мо consultar un mensajeЗ                                                                                                    | 7      |  |  |  |
|   | 5.       | 2                     | Acciones sobre los mensajes4                                                                                                    | 0      |  |  |  |
|   | 5.       | 3                     | TIPOS DE MENSAJES                                                                                                    | 2      |  |  |  |

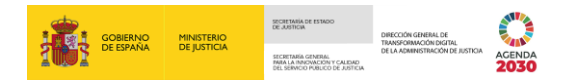

# 1 INTRODUCCIÓN

En este manual vamos a conocer cómo utilizar la aplicación Sistema Integrado de Registros Administrativos de Apoyo a la Actividad Judicial (SIRAJ 2). Esta aplicación permite la integración de los registros de la Administración de Justicia, suministrando información de todas las actuaciones, con el objetivo de ofrecer una rápida respuesta y alertar a los órganos judiciales de aquellas que afecten a personas intervinientes en sus procedimientos.

SIRAJ 2 comprende los siguientes registros:

- Registro Central de Penados.
- Registro Central para la Protección de las Víctimas de la Violencia Doméstica.
- Registro Central de Medidas Cautelares, Requisitorias y Sentencias No Firmes.
- Registro Central de Rebeldes Civiles.
- Registro de Sentencias de Responsabilidad Penal de los Menores.
- Registro Central de Delincuentes Sexuales.

De este modo, SIRAJ 2 unifica todas las aplicaciones que dan soporte a los Registros Centrales en un único sistema, integrando toda la información de los datos existentes. Dicha integración establece una sola vía de registro de datos, evitando así la redundancia y contribuyendo a la homogeneización de la información. Asimismo, favorece la agilidad en la tramitación de los procesos y el intercambio de información a un menor coste (tanto en personal, como en papel y mantenimiento).

### 2 NOVEDADES DE SIRAJ 2

Como decíamos, al integrar todas las aplicaciones que dan soporte a los Registros Centrales en un único sistema, SIRAJ 2 permite resolver cualquier solicitud de cualquiera de los seis Registros mencionados en el apartado anterior, distinguiéndose, por tanto, tres tipologías: Menores, Penal y Civil.

Así, a diferencia de lo que ocurría antes, se trabaja con una sola aplicación y un único usuario (GDU del Ministerio). Y es que, gracias a la integración de los citados Registros, estos ya no constituyen unidades sin conexión entre sí, lo que evita la duplicación de datos a la vez que facilita su consulta. Atrás queda la ardua tarea de tener que grabar dos veces los mismos datos al pasar de un Registro a otro.

Además, esta versión de la aplicación simplifica tanto el registro como la consulta, puesto que se apoya en los datos que le va aportando el usuario.

Otra de las novedades es que SIRAJ 2 agrupa toda la información penal: en la información del interviniente conviven todas las inscripciones de penal, aunque la aplicación permite imprimir

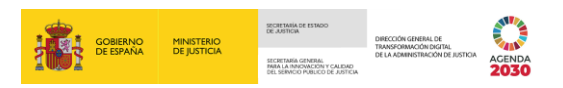

tanto el historial completo como los diferentes asuntos por separado. Asimismo, y por primera vez, en las consultas que los usuarios de Oficina Judicial (OJ) y Personal de Oficina Judicial (POJ) dirijan al Registro Central (RC), se ofrece toda la información penal. Y los intervinientes cancelados están a disposición de los usuarios de las OOJJ participantes en el asunto, no siendo ya necesario solicitar su reapertura para poder actualizar la información.

# **3 ACCESO A SIRAJ 2**

Para acceder a la aplicación SIRAJ entramos en el navegador instalado en nuestro ordenador personal.

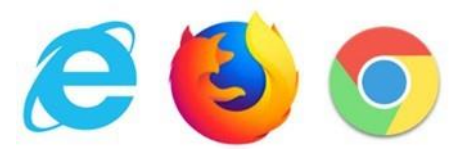

#### 3.1 Identificación previa

Tras introducir la URL o dirección de acceso, nos aparece la pantalla de autenticación que nospermite acceder a la aplicación a través de Usuario/Contraseña o de Certificado electrónico.

#### 3.1.1 Acceso mediante identificación de usuario/contraseña

En este tipo de acceso, cumplimentamos con nuestro usuario (debe ser el NIF o NIE) y clave, introduciendo estos datos en los campos correspondientes y, a continuación, pulsamos en el botón **Iniciar Sesión**:

| <b>MICIAR SESIÓN</b>        | GOBIERNO<br>DE ESPAÑA MINISTERIO<br>DE JUSTICIA |
|-----------------------------|-------------------------------------------------|
| Usuario (NIF/NIE)           | Acceso con certificado digital 👩                |
| Clave                       |                                                 |
| ¿Ha olvidado su contraseña? | Iniciar con certificado                         |
| Iniciar sesión              |                                                 |

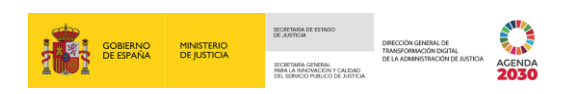

#### 3.1.2 Acceso mediante certificado electrónico

Para este tipo de acceso, debemos disponer de nuestro **certificado** instalado en el navegador o en ellector de tarjetas. Seguimos los siguientes pasos:

| <b>MICIAR SESIÓN</b>                          | GOBIERNO<br>DE ESPAÑA MINISTERIO<br>DE JUSTICIA |
|-----------------------------------------------|-------------------------------------------------|
| Usuario (NIF/NIE)                             | Acceso con certificado digital 🕐                |
| ¿Ha olvidado su contraseña?<br>Iniciar sesión | Iniciar con certificado                         |

Pulsamos en el botón Iniciar con certificado para comenzar la sesión.

Nos aparece una pantalla con los certificados disponibles. **Seleccionamos** nuestro **certificado**, cumplimentamos el **Número de Identificación Personal** y pulsamos sobre el botón **Aceptar**.

|                                                                           |                                                               | GOBIERNO |                        |                 |          |   |
|---------------------------------------------------------------------------|---------------------------------------------------------------|----------|------------------------|-----------------|----------|---|
| Seguridad de Windows                                                      |                                                               |          | Dejosticia             |                 |          |   |
| Seleccione un certificado                                                 |                                                               |          |                        |                 |          |   |
| El sitio formacioncas.justicia.es n                                       | ecesita tus credenciales:                                     |          | Seguridad d<br>Tarjeta | inteligente     |          | × |
| Emisor: SubCA - Subdir<br>Nuevas Tecnologías de<br>Válido desde: 29/03/20 | ección General de<br>la Justicia (PRE)<br>16 hasta 29/03/2018 |          |                        | i pin.<br>Pin   |          |   |
| Haga clic aquí para ver<br>certificado                                    | las propiedades del                                           |          | l                      | Más información |          |   |
| Más opciones                                                              |                                                               |          |                        | Aceptar         | Cancelar |   |
| Aceptar                                                                   | Cancelar                                                      |          |                        |                 |          |   |
|                                                                           |                                                               |          |                        |                 |          |   |

#### 3.2 Pantalla de Inicio

Cada vez que nos identificamos correctamente (a través de usuario y contraseña o de certificado electrónico) accedemos a la pantalla de Inicio de **SIRAJ 2**.

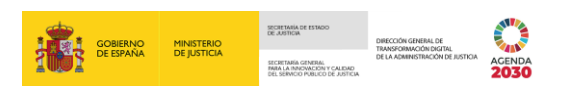

| SIRAJ 2<br>DIRESTERIO DE JUSTICIA | SRJ.j.,         Último Acceso:           SRJ.juez / Magistrado         23/05/2022 11:34                                                                                                    |  |  |  |
|-----------------------------------|----------------------------------------------------------------------------------------------------|--|--|--|
| Consultas                         | BIENVENIDO AL SISTEMA INTEGRADO DE REGISTROS ADMINISTRATIVOS DE APOYO A LA ACTIVIDAD JUDICIAL SIRAJ2.                                                                                                    |  |  |  |
| Mensajes                          | Bierwenido al Sistema Integrado de Registros Administrativos de apoyo a la actividad Judicial SIRAJ.     Versión:3.2.1.0     Entomo:PRE     Secondance de la postancia de la postancia de |  |  |  |
|                                   | Listado de Notificaciones                                                                                                    |  |  |  |
|                                   | Existen S Mensajes Pendientes, de los cuales 2 requieren actuación                                                                                                    |  |  |  |
|                                   |                                                                                                    |  |  |  |

#### 3.2.1 Cabecera

La aplicación dispone de una cabecera que estará siempre **disponible en todas las pantallas**. Esta cabecera muestra la siguiente información:

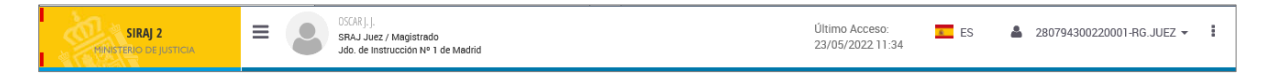

Nombre de la aplicación: en la parte izquierda siempre se muestra el nombre de la aplicación con la que estamos trabajando (en este caso SIRAJ 2). Al pulsar, el sistema nos redirige a la pantalla de inicio.

| SIRAJ 2 | SRJ.Jucz / Magistrado<br>Jdo. de Instrucción Nº 1 de Madrid | Último Acceso: ES 💄 280794300220001-RG JUEZ 🗸 23/05/2022 11:34 | : |
|---------|-------------------------------------------------------------|----------------------------------------------------------------|---|
|---------|-------------------------------------------------------------|----------------------------------------------------------------|---|

El botón permite Mostrar/Ocultar el menú vertical situado a la izquierda de la pantalla.

| SIRAJ 2<br>TERNISTERIO DE JUSTICIA                                                                                                    | SCAR.J.<br>SRAJ Juez / Magistrado<br>Jdd. de instrucción № 1 de Madrid                                                                                                    | Último Acceso: <b>E</b> S ▲ 280794300220001-RG.JUEZ <del>-</del><br>23/05/2022 11:34 |  |  |  |  |
|----------------------------------------------------------------------------------------------------|----------------------------------------------------------------------------------------------------|--------------------------------------------------------------------------------------|--|--|--|--|
|                                                                                                    | BIENVENIDO AL SISTEMA INTEGRADO DE REGISTROS ADMINISTR                                                                                                    | RATIVOS DE APOYO A LA ACTIVIDAD JUDICIAL SIRAJ2.                                     |  |  |  |  |
|                                                                                                    | Bienvenido al Sistema Integrado de Registros Administrativos de apoyo a la actividad Judicial SIRAJ2. Versión:3.2.1.0<br>41000250J - SRAJ JUEZ / MAGISTRADO - JDO. DE INSTRUCCIÓN Nº 1 DE MADRID Entomo.PRE    |                                                                                      |  |  |  |  |
| Está accediendo a un sistema respo                                                                                                    | Está accediendo a un sistema responsabilidad de la Dirección General de Transformación Digital de la Administración de Justicia (en adelante, DGTD). Al acceder al sistema, acepta las siguientes condiciones. |                                                                                      |  |  |  |  |
| Las credenciales de usuario de acceso al sistema son personales e intransferibles. Queda prohibido el uso de la información existente en el sistema de información para beneficio propio o de terceros y/o con una finalidad distinta para la que fue recabada. Deberá<br>tratar dicha información de manena confidencial, obligatione a no divulganta, publicanta, nervelanta de forma directa o indirecta, ni portenia a disposición de terceros total o parcialmente, sin autorización previo, Esta obligación de secreto autoistirá aún después de<br>excitinguidas un inculación como sustanti de al sistema acuadra prohibido el uso de la información previo cualquiera actividad di usuario en el sistema de lorma cimanima o controles de aceso qualquiera exituada de lumaior en el sistema quedar ergistratad any podrá teristemas, con el objeto de<br>verificar el uso adecuado del mismo. Debera comunicar de forma inmediant, al Centro de Atención al Usuario de la DOTD, cualquier situación detectada que sea susceptible de afectar a la seguridad de la información del sistema (Web autoservicio:<br>https://ontianu.interia.es.th.es.th. |                                                                                                    |                                                                                      |  |  |  |  |
|                                                                                                    | NOVEDADES<br>Manuales y formad                                                                                                    | ción                                                                                 |  |  |  |  |
| Listado de Notificaciones                                                                                                    |                                                                                                    |                                                                                      |  |  |  |  |
| 🖂 Existen 5 Mensajes Per                                                                                                    | ndientes, de los cuales 🤣 requieren actuación                                                                                                    | Acceder                                                                              |  |  |  |  |

Usuario identificado: muestra nuestro nombre de usuario, aplicación, perfil con el que estamos trabajando en la aplicación y el nombre del órgano judicial.

| SIRAJ 2<br>PSINSTERIO DE JUSTICIA | ≡ | DSC/R.J. J.<br>SRAJ Juez / Magistrado<br>Jdo. de Instrucción Nº 1 de Madrid | Último Acceso: 📃 ES 👗 280794300220001-RG JUEZ 🛩<br>23/05/2022 11:34 | i |
|-----------------------------------|---|-----------------------------------------------------------------------------|---------------------------------------------------------------------|---|
|                                   |   |                                                                             |                                                                     |   |

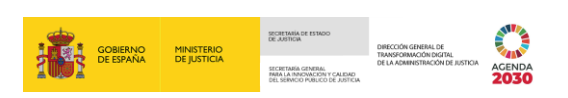

**Último acceso**: vemos la fecha y hora de nuestro último acceso a la aplicación.

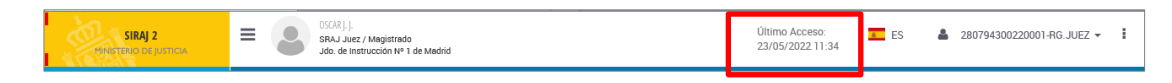

Selección de contexto: muestra el código del órgano y el cargo (contexto), con el que estamos trabajando en ese momento.

|--|

Menú de iconos : al clicar, despliega una serie de opciones que nos permiten realizar las siguientes acciones.

| MINISTER | IRAJ 2 E O CRATILI<br>SPAJ Jue / Magierrado<br>Jdo. de Instrucción Nº 1 de Madrid | Último Acceso:<br>23/05/2022 11:34 | ES 🛔 280794300220001-RG.JUEZ - i |
|----------|-----------------------------------------------------------------------------------|------------------------------------|----------------------------------|
| ¢<br>*   | Configuración Personal                                                            |                                    |                                  |
| 0        | Acerca de                                                                         |                                    |                                  |
|          | Alertas Aceptadas<br>Home                                                         |                                    |                                  |
| ዑ        | Salir                                                                             |                                    |                                  |

#### 3.2.2 Secciones

La pantalla de inicio se estructura en tres secciones:

| SIRAJ 2<br>Minsterio de justicia | E C DSORJ. Último Acceso:<br>SRA Juez / Magistrado<br>Jdo. de instruccion Nº 1 de Madrid                                                                                                    |  |  |  |  |  |  |  |  |  |
|----------------------------------|----------------------------------------------------------------------------------------------------|--|--|--|--|--|--|--|--|--|
| Consultas                        | BIENVENIDO AL SISTEMA INTEGRADO DE REGISTROS ADMINISTRATIVOS DE APOYO A LA ACTIVIDAD JUDICIAL SIRAJ2.                                                                                                    |  |  |  |  |  |  |  |  |  |
| Mensajes                         | Idenventido al Sistema Integrado de Registros Administrativos de apoyo a la actividad Judicial SIRAJ.       Versión: 3.2.1.0         At 1000250J - SRAJ JUEZ / MAGISTRADO - JDO. DE INSTRUCCIÓN Nº 1       Intomo-PRE         De MADRID       De MADRID         Está accediendo a un sistema responsabilidad de la Dirección General de Transformación trigitad de la Administración de Justicia (en adelante, DGTD). Al acceder al sistema, acepta las siguientes condiciones:         Las credenciales de usuario de accesso al sistema son personales e intransferibles. Queda prohibido el uso de la información existente en el sistema de información para beneficio propio o de terceros y/o con una finalidad de la recedenciale de seguridad estructura, ni ponetía a disposición de terceros tota o paraisinente, sin autorización periora. Esta obligación de exercio subsistria ana dequeé de estinguida su vinculacion como usuario del sistema, queda prohibida toda actividad di fugitad a evitar o nihibir los mecanimos o paraisinente, sin autorización periora, activad ad usuario en el sistema queda registratos y podia revisarare con el dividar y queda registrato y podia evitarare con el dividar y queda registrato y podia evitarare con el dividar de la información como usuario del sistema, Queda prohibida toda actividad di fugitad a evitar o nihibir los mecanimos o paraisinente, sin autorización periora, el ponetía a disposición de terceros tota o de atense de información como usuario del sistema, queda prohibida toda actividad di fugitad a evitar o nihibir los mecanimos o paraisinente, canada en existema de información periora actividad de la usuario en el sistema queda registrato y queda registrato y queda prohibida toda actividad di fugitad a evitar o nihibir los mecanimos de canado de interno. Deben so comunica de fonsi minimaci de fonsi minemación de enterese a sugaradia de la info |  |  |  |  |  |  |  |  |  |
|                                  | Listado de Notificaciones                                                                                                    |  |  |  |  |  |  |  |  |  |
|                                  | Existen 3 Mensajes Pendientes, de los cuales 🖓 requieren actuación Acceder                                                                                                    |  |  |  |  |  |  |  |  |  |
|                                  |                                                                                                    |  |  |  |  |  |  |  |  |  |

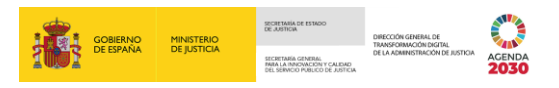

#### 3.2.2.1 Bienvenido al Sistema Integrado de Registros Administrativos de Apoyo a la Actividad Judicial SIRAJ 2

La aplicación da la bienvenida al usuario: "Bienvenido al Sistema Integrado de Registros Administrativos de Apoyo a la Actividad Judicial SIRAJ2", indicando el usuario, nombre de la aplicación, perfil y nombre del órgano judicial.

Además, también indica la versión en la que nos encontramos y el entorno en el que estamos trabajando.

En esta sección se nos advierte de la obligación de confidencialidad de los datos a los que hemos accedido y de las normas y pautas de seguridad aplicables.

Por último, el apartado **Novedades** es un enlace que nos permite consultar las novedades de la aplicación y el de **Manuales y Formación** los materiales formativos disponibles.

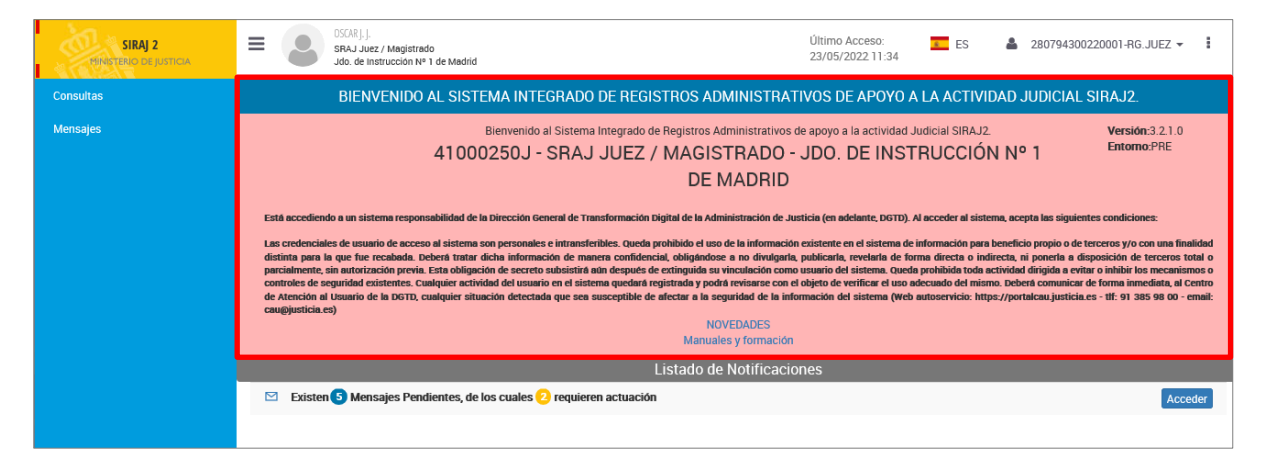

#### 3.2.2.2 Listado de Notificaciones

Esta sección muestra el número de Mensajes Pendientes en el Órgano Judicial y el número de mensajes que requieren actuación.

| SIRAJ 2<br>TEINSTERIO DE JUSTICIA | E Correction version of the madrid Second second se |  |  |  |  |  |  |  |  |  |  |
|-----------------------------------|----------------------------------------------------------------------------------------------------|--|--|--|--|--|--|--|--|--|--|
| Consultas                         | BIENVENIDO AL SISTEMA INTEGRADO DE REGISTROS ADMINISTRATIVOS DE APOYO A LA ACTIVIDAD JUDICIAL SIRAJ2.                                                                                                    |  |  |  |  |  |  |  |  |  |  |
| Mensajes                          | Description of Statema Integrado de Registros Administrativos de apoyo a la actividad Judicial SIRAJ2.       Versión:3.2.1.0.         At DODOZSDJ - SRAJ JUEZ / MAGISTRADO - JDO. DE INSTRUCCIÓN N°1       Distrucción: Processo de la actividad de la dirección de la distrucción de la distrucción de la dirección de la distrucción de la distrucción de la                                                                             |  |  |  |  |  |  |  |  |  |  |
|                                   | Listado de Notificaciones                                                                                                    |  |  |  |  |  |  |  |  |  |  |
|                                   | Existen S Mensajes Pendientes, de los cuales 2 requieren actuación           Acceder                                                                                                    |  |  |  |  |  |  |  |  |  |  |

Las notificaciones llevan un contador:

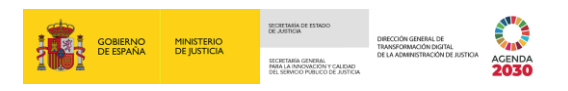

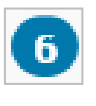

El contador de color **azul** indica el número de mensajes pendientes en el Órgano Judicial.

6

El contador de color **amarillo** indica el número de mensajes pendientes que requieren actuación.

#### 3.2.2.3 Menú principal

En la parte lateral izquierda de la pantalla de Inicio, se encuentra el **menú principal** desde donde accedemos a todas las funcionalidades de la aplicación, en nuestro caso: **Consultas** y **Mensajes**.

| SIRAJ 2<br>MINSTERIO DE JUSTICIA | ■         OSCARJ.J.<br>SRA.J Juez / Magistrado<br>Jdo. de Instrucción № 1 de Madrid         Último Acceso:<br>23/05/2022 11:34         ■         ES         ▲ 280794300220001-RG.JUEZ ▼         ■                                                                                                    |
|----------------------------------|----------------------------------------------------------------------------------------------------|
| Consultas                        | BIENVENIDO AL SISTEMA INTEGRADO DE REGISTROS ADMINISTRATIVOS DE APOYO A LA ACTIVIDAD JUDICIAL SIRAJ2.                                                                                                    |
| Mensajes                         | Derivendo al Sistema Integrado de Registros Administrativos de apoyo a la actividad Judicial SIRAJ2.<br>41000250J - SRAJ JUEZ / MAGISTRADO - JDO. DE INSTRUCCIÓN Nº 1<br>DE MADRID<br>Está accediendo a un sistema responsabilidad de la Dirección General de Transformación Digital de la Administración de Justicia (en adelante. DGTD). Al acceder al sistema, acepta las siguientes condiciones:<br>Las credenciales de usuario de acceso al sistema son personales e intransferibiles, Queda prohibido el uso de la información para beneficio propio o de terceros tyric on una finalidad<br>distinta para la que fue recabada. Deberá tratar dicha información de merara confidenciai, obligatidose a no divigualar, publicarla, revelanta de forma directa o indirecta, ni ponefa a desposición de terceros toria o<br>parainfemente, sin antorización previo. Esta dobigación de escretor subsistirità and equesto de confidencia de distinta guesta actividad digital de la subsistiri de distantes questa de caritoria de distinto de distintar.<br>Desta distinta para la que fue recabada. Deberá tratar dicha información de marena confidencia, lobigiandose a no divigualar, publicarla, revelanta de forma directa o indirecta o indirecta e devinidad de la dura devina de cividad digital de control de distinta questa de confidencia de cividad digitad de la torizona controle de desta controle de desta controle de desta controle de desta controle de desta controle de desta controle de desta controle de desta controle de desta controle de desta controle de la forma directa e indirecta, negativa de alterna questa de controle de desta controle de desta controle de desta controle de la forma directa de la directa controle de desta controle de desta controle de la marena controle de la marena controle de la marena controle de la marena controle de la desta desta desta de la información de desta desta devinda directa de la marena controle de la marena de la desta desta de la desta desta de la marena de la desta desta de la marena de la desta de la marena de la desta de la marena |
|                                  | Caugustica.es) NOVEDADES Manuales y formación                                                                                                    |
|                                  | Listado de Notificaciones                                                                                                    |
|                                  | Existen S Mensajes Pendientes, de los cuales ? requieren actuación                                                                                                    |
|                                  |                                                                                                    |

## **4** CONSULTAS

A continuación, vamos a ver cómo **hacer una consulta** en SIRAJ 2 a través de distintos criterios de búsqueda.

El usuario tiene acceso a consultar el detalle de los datos registrados, así como imprimir un informe de ese contenido.

Pulsamos sobre la pestaña Consultas del menú del lateral izquierdo de la pantalla:

| SIRAJ 2   | Image: Start Juez / Magistrado         Ultimo Acceso:         Es         280794300220001-RG.JUEZ -         Image: Start Juez / Magistrado           Job. de Instrucción Nº 1 de Madrid         23/05/2022 11:34         Es         280794300220001-RG.JUEZ -         Image: Start Juez / Magistrado                                                                                                    |
|-----------|----------------------------------------------------------------------------------------------------|
| Consultas | BIENVENIDO AL SISTEMA INTEGRADO DE REGISTROS ADMINISTRATIVOS DE APOYO A LA ACTIVIDAD JUDICIAL SIRAJ2.                                                                                                    |
| Mensajes  | Bienvenido al Sistema Integrado de Registros Administrativos de apoyo a la actividad Judicial SIRAJ.       Versión: 3.2.1.0         La 1000250J - SRAJ JUEZ / MAGISTRADO - JDO. DE INSTRUCCIÓN Nº 1       Demon-PRE         Bienvenido al sistema integrado de Registros Administrativos de apoyo a la actividad Judicial SIRAJ.       Versión: 3.2.1.0         DE MADRID       DE MADRID       Demon-PRE         Bienvenido a un sistema responsabilidad de la Dirección General de Transformación trigital de la Administración de Justicia (en adelante, DGTD). A acceder al sistema, acepta las siguientes condiciones:       Las credenciales de usuario de acceso al sistema son personales e intransformación periodiad y podrá nevicanza de la información como usuna do del sistema, verebra la disposición de tercera yor com una finalidad de internetivo de acceso al sistema son personales e acceso registrativa de vertificar e el sistema de información periodinade el adverteta, ni poperial nevica, ni poperial a disposición de secreta balada vertificaria, el adpaneitad y podrá nevicanze como usuna do del sistema, cuelta de la disposición de tercera yor com una finalidad de contentes. Cualquier situación detectada que sea susceptible de adverteta de la sistema de información periodiad forma derecta, ni poperia a disposición de tercera yor com una finalidad de existence. Cuelta de la disposición de tercera yor com una finalidad de contentes. Cualquier situación detectada que sea susceptible de adverteta de la sistema (web astroservicia: https://portalcau.justicia.es - th: 91 385 98 00 - email cauguisticia.es)         NOVEDADES       Manualles y formación |
|           | Listado de Notificaciones                                                                                                    |
|           | Existen S Mensajes Pendientes, de los cuales 2 requieren actuación Acceder                                                                                                    |

Al clicar, accedemos a la pantalla de **Consultas**, con dos secciones diferenciadas:

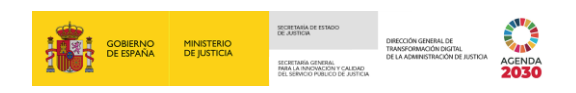

- Persona / Entidad.

| Consulta            |                                                                                                    |                                      |                  |                        |           |           |                   |                     |  |  |  |  |
|---------------------|----------------------------------------------------------------------------------------------------|--------------------------------------|------------------|------------------------|-----------|-----------|-------------------|---------------------|--|--|--|--|
|                     | CONSULTAS                                                                                                    |                                      |                  |                        |           |           |                   |                     |  |  |  |  |
| Persona / Ent       | tidad                                                                                                    |                                      |                  |                        |           |           |                   |                     |  |  |  |  |
| Тіро                | Persona Física     Centidad                                                                                                    |                                      | Registro         | DS                     | civil RCP | RCMC      | VIDG              |                     |  |  |  |  |
| Nº Documento        |                                                                                                    |                                      | NIP              |                        |           |           |                   |                     |  |  |  |  |
| Primer Apellido     |                                                                                                    |                                      | Segundo Apellido |                        |           |           |                   |                     |  |  |  |  |
| Nombre              |                                                                                                    |                                      | Nacionalidad     | Seleccione una opción. |           | ~         | <b>(</b>          |                     |  |  |  |  |
| Nacimiento          | Seleccione una opción 🗸 🕒                                                                                                    | Sólo año 🖌 assa 🔂                    | Nº Policial      |                        |           |           |                   |                     |  |  |  |  |
| Tipo Interviniente  | Mostrar sólo investigados      Mostrar sólo víctima                                                                                                    | as 🔿 Mostrar investigados y víctimas |                  |                        |           |           |                   |                     |  |  |  |  |
| Procedimient        | o / Asunto                                                                                                    |                                      |                  |                        |           |           |                   |                     |  |  |  |  |
| Le recordamos la ob | Le recordamos la obligatoriedad de recabar de oficio los antecedentes europeos, establecida en el art. 15 de la Ley Orgánica 7/2014 de 12 de noviembre, a los efectos de aplicar la agravante de reincidencia, de conformidad con lo dispuesto en el artículo 22.8 de la Ley Orgánica 10/1995, de 23 de noviembre, del Código Penal |                                      |                  |                        |           |           |                   |                     |  |  |  |  |
|                     |                                                                                                    |                                      |                  |                        | Limpia    | ar Buscar | Búsqueda ampliada | Búsqueda ampliada 2 |  |  |  |  |

#### 4.1 Pautas para Consultar en SIRAJ 2

Antes de explicar cómo realizar la consulta, vamos a desarrollar unas pautas que debemos tener en cuenta.

Para que el sistema pueda realizar la consulta es necesario que le aportemos los siguientes datos, de lo contrario SIRAJ 2 nos alertará, mediante un aviso en el margen superior de la pantalla, de que faltan:

- Debemos comprobar que no están deseleccionadas todas las tipologías (que se corresponden con los órdenes jurisdiccionales). Como mínimo, siempre debe estar seleccionada una Tipología para poder realizar una Consulta.
- Si no hemos cumplimentado ningún criterio de búsqueda, debemos aportar la información relativa de, al menos, uno de los siguientes campos:
  - Primer Apellido o Razón social.
  - o Documento.
  - NIP.
  - o Órgano.
  - NIG o Número de Registro Central.
- Si precisamos realizar una Consulta por Persona/Entidad, debemos recordar cumplimentar bien el Primer Apellido o la Razón social o el Documento o NIP, en su caso.
- Si precisamos realizar una Consulta por Procedimiento/Asunto, debemos recordar cumplimentar bien el Órgano, el NIG o el Número de Registro Central.

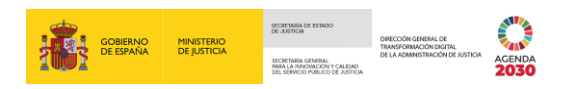

| Consulta                                |                                                                                                    |                                     |           |             |         |        |      |                                     |  |  |
|-----------------------------------------|----------------------------------------------------------------------------------------------------|-------------------------------------|-----------|-------------|---------|--------|------|-------------------------------------|--|--|
| Al menos Prin                           | Apellido/Razón social, Documento, NIP, Organo, NIG o Número de Registro Central deben estar cumplimentados                                                                                                    |                                     |           |             |         |        |      | ۲                                   |  |  |
|                                         | CON                                                                                                    | ISULTAS                             |           |             |         |        |      |                                     |  |  |
| <ul> <li>Persona / Ent</li> </ul>       | idad                                                                                                    |                                     |           |             |         |        |      |                                     |  |  |
| Tipo<br>Nº Documento<br>Primer Apellido | (e. Persona Fisica ) Entitled                                                                                                    | Registro<br>NIP<br>Segundo Apellido | DS        | Civil       | RCP     | псмс   |      | VIDG                                |  |  |
| Nombre                                  |                                                                                                    | Nacionalidad                        | Seleccion | rune opcion |         | ~      |      |                                     |  |  |
| Nacimiento<br>Tipo Interviniente        | Seleccione una epodo  Solo anto Solo anto | N <sup>a</sup> Policial             |           |             |         |        |      |                                     |  |  |
| Procedimiente                           | o / Asunto                                                                                                    |                                     |           |             |         |        |      |                                     |  |  |
| Le recordamos la ob                     | Le recordamos la ubligatoriedad de recabar de oficio los antecedentes europeos, establecida en el art. 15 de la Ley Orgânica 1/2014 de 12 de noviembre, a los efectos de aplicar la agravante de reincidencia, de conformidad con lo dispuesto en el articulo 22.8 de la Ley Orgânica 10/1995, de 20 de noviembre, a los efectos de aplicar la agravante de reincidencia, de conformidad con lo dispuesto en el articulo 22.8 de la Ley Orgânica 10/1995, de 20 de noviembre, a los efectos de aplicar la agravante de reincidencia, de conformidad con lo dispuesto en el articulo 22.8 de la Ley Orgânica 10/1995, de 20 de noviembre, del Código Penal                                                                                                    |                                     |           |             |         |        |      |                                     |  |  |
|                                         |                                                                                                    |                                     |           |             | Limpiar | Buscar | Búsq | ueda ampliada 📔 Büsqueda ampliada 2 |  |  |

#### 4.2 Iconos de Registro

Precediendo a los filtros de búsqueda se muestran una serie de iconos que actúan también como criterios de consulta. En este campo vamos a tener disponibles aquellos iconos de aquellos registros de los que tenemos permisos para realizar la consulta.

| Consulta              |                                              |                             |                        |           |                                                                                                    |                      |                          |                   |                      |                  |                      |                     |                       |               |
|-----------------------|----------------------------------------------|-----------------------------|------------------------|-----------|----------------------------------------------------------------------------------------------------|----------------------|--------------------------|-------------------|----------------------|------------------|----------------------|---------------------|-----------------------|---------------|
|                       |                                              |                             |                        |           |                                                                                                    | CONSU                | JLTAS                    |                   |                      |                  |                      |                     |                       |               |
| O Persona / Entidad   |                                              |                             |                        |           |                                                                                                    |                      |                          |                   |                      |                  |                      |                     |                       |               |
|                       |                                              |                             |                        |           |                                                                                                    |                      |                          | -                 |                      |                  |                      |                     |                       |               |
| Tipo                  | Persona Física                               | <ul> <li>Entidad</li> </ul> |                        |           |                                                                                                    |                      | Registro                 | DS                | Civil                | RCP              | RCMC                 | VIDG                | Menores               |               |
| Nº Documento          | 1                                            | )                           |                        |           |                                                                                                    |                      | NIT                      |                   |                      |                  |                      |                     |                       |               |
| Primer Apellido       |                                              |                             |                        |           |                                                                                                    |                      | Segundo Apellido         |                   |                      |                  |                      |                     |                       |               |
| Nombre                |                                              |                             |                        |           |                                                                                                    |                      | Nacionalidad             | Seleccione un     | a opción             |                  | ~                    | ÷                   |                       |               |
| Nacimiento            | Seleccione una opción                        | <ul> <li>✓ ⊕</li> </ul>     | Sólo año               | ~         | 8888                                                                                                    | 1                    | Nº Policial              |                   |                      |                  |                      |                     |                       |               |
| Tipo Interviniente    | <ul> <li>Moetrar eólo invoetigados</li></ul> | vetrar eólo víctim          | ne 🔿 Moetrar invoeti   | nadoe v v | detimae                                                                                                    |                      |                          |                   |                      |                  |                      |                     |                       |               |
| Tipo Intel Timente    |                                              | Journal Contra Troum        |                        | Jaaoo y . | in the second second second second second second second second second second second second second second second |                      |                          |                   |                      |                  |                      |                     |                       |               |
| Procedimiento         | o / Asunto                                   |                             |                        |           |                                                                                                    |                      |                          |                   |                      |                  |                      |                     |                       |               |
| Lo recordamos la obl  | instariodad da mashar da aficia las ar       | tocodoptos ouro             | antablacida en el      | ort 15 de | la Lou Orgánica 7/                                                                                              | 2014 do 12 do povior | abro a los ofestos de an | licar la agravant | o do mineidoneia a   | de conformidad o | on la dispuesta en e | al artículo 22 8 de | la Lou Orgánica 10/16 | 00E do 22 do  |
| Le recordanios la obi | igatoriedad de recabal de oricio los al      | necedentes europ            | eus, establecida en er | art. 15 u | e la Ley Organica 77.                                                                                           | noviembre, del       | Código Penal             | iicai la ayravan  | e de reincidencia, o | de comornidad c  | on to dispuesto en e | er articulu 22.6 de | ra Ley organica To/ 1 | 990, ue 23 ue |
|                       |                                              |                             |                        |           |                                                                                                    |                      |                          |                   |                      |                  |                      |                     |                       |               |
|                       |                                              |                             |                        |           |                                                                                                    |                      |                          |                   |                      | Limpia           | r Buscar             | Búsqueda amp        | pliada Búsqued        | a ampliada    |
|                       |                                              |                             |                        |           |                                                                                                    |                      |                          |                   |                      |                  |                      |                     |                       |               |
|                       |                                              |                             |                        |           |                                                                                                    |                      |                          |                   |                      |                  |                      |                     |                       |               |
|                       |                                              |                             |                        |           |                                                                                                    |                      |                          |                   |                      |                  |                      |                     |                       |               |

El color hace referencia al registro asociado:

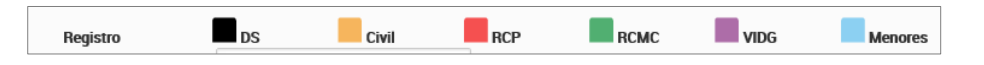

- DS/Delincuentes Sexuales : filtra las intervenciones de Tipología Menor/Penal con Sentencia Firme con algún Delito sexual.
- Civil/Rebeldes Civiles =: filtra las intervenciones de Tipología Civil.
- Penal/Penados . Filtra las intervenciones de tipología Penal en las que:
  - Conste la fecha de firmeza.
  - El tipo de resolución sea distinto a Absolutorias sin medidas.
  - No sea un menor nacional, para evitar que salgan los menores del Registro de Menores con marca en Violencia Doméstica.
- Medidas Cautelares, Requisitorias y Sentencias no firmes =: filtra las intervenciones de tipología Penal con sentencia no firme:

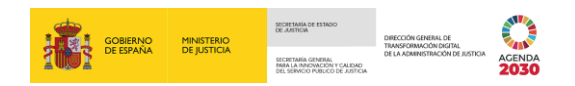

- o Sin marca de Violencia Doméstica ni Violencia de Género.
- o Sin fecha de firmeza.
- Con medidas cautelares o con requisitorias penales o con rebeldías penales activas.
- VIDG/Violencia Doméstica y de Género : filtra las intervenciones de Tipología Menor/Penal marcadas VD o VG.
- Menores/Sentencias Firmes de Menores : filtra las intervenciones de Tipología Menor.

#### **TEN EN CUENTA**

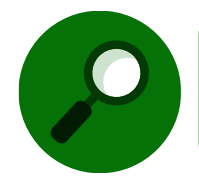

Una misma persona o interviniente puede tener varios iconos de colores al mismo tiempo, es decir, estar en la base de datos de más de un registro. El sistema nos va a ofrecer toda la información asociada al interviniente.

Por defecto aparecerán activadas (coloreadas) todas las tipologías a las que tengamos acceso con nuestro usuario, pero podemos deseleccionar las que no nos interese consultar, clicando sobre la misma, manteniendo siempre, al menos, una tipología seleccionada. Los iconos deseleccionados se muestran en color gris

| Consulta            |                                                                                                    |                           |                 |                |         |  |  |                  |                 |                    |        |        |             |                            |
|---------------------|----------------------------------------------------------------------------------------------------|---------------------------|-----------------|----------------|---------|--|--|------------------|-----------------|--------------------|--------|--------|-------------|----------------------------|
|                     | CONSULTAS                                                                                                    |                           |                 |                |         |  |  |                  |                 |                    |        |        |             |                            |
| Persona / Ent       | tidad                                                                                                    |                           |                 |                |         |  |  | _                |                 |                    |        |        |             |                            |
| Тіро                | ersona Física                                                                                                    | Entidad                   |                 |                |         |  |  | Registro         | 7 <sub>DS</sub> | 7 <sub>Civil</sub> | RCP    | RCMC   | VIDG        | Menores                    |
| Nº Documento        |                                                                                                    |                           |                 |                |         |  |  | NIP              |                 |                    |        |        |             |                            |
| Primer Apellido     |                                                                                                    |                           |                 |                |         |  |  | Segundo Apellido |                 |                    |        |        |             |                            |
| Nombre              |                                                                                                    |                           |                 |                |         |  |  | Nacionalidad     | Seleccione un   | a opción           |        | ~      | $\odot$     |                            |
| Nacimiento          | Seleccione una opción                                                                                                    | <ul> <li>✓ (●)</li> </ul> | Sólo año        | ~              | 8888    |  |  | Nº Policial      |                 |                    |        |        |             |                            |
| Tipo Interviniente  | Mostrar sólo investigados O M                                                                                                    | ostrar sólo víctin        | as 🔿 Mostrar in | westigados y v | íctimas |  |  |                  |                 |                    |        |        |             |                            |
| Procedimient        | o / Asunto                                                                                                    |                           |                 |                |         |  |  |                  |                 |                    |        |        |             |                            |
| Le recordamos la ob | Le recordamos la obligatorietad de recubar de oficio los antecedentes europeos, establecida en el art. 15 de la Ley Organica 77/2014 de 12 de noviembre, a los efectos de aplicar la agravante de reincidencia, de conformidad con lo dispuesto en el articulo 22.8 de la Ley Organica 10/1995, de 23 de |                           |                 |                |         |  |  |                  |                 |                    |        |        |             |                            |
|                     | noviembre, del Código Penal                                                                                                    |                           |                 |                |         |  |  |                  |                 |                    |        |        |             |                            |
|                     |                                                                                                    |                           |                 |                |         |  |  |                  |                 |                    | Limpia | Buscar | Büsqueda am | pliada Búsqueda ampliada 2 |

En SIRAJ 2, las tipologías se corresponden con los órdenes jurisdiccionales, pudiendo obtener con la Tipología Penal seleccionada resultados de los Registros de Penados, Medidas Cautelares, Violencia doméstica y de Género; y, de igual modo, con la Tipología Menores seleccionada resultados del Registro de Menores, pero también de asuntos de Violencia Doméstica y de Género con intervinientes menores de edad.

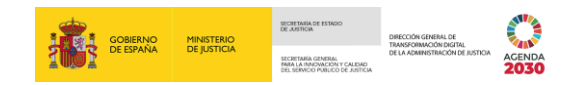

#### 4.3 Tipos de consulta

El sistema permite realizar consultas introduciendo distintos criterios de búsqueda.

#### 4.3.1 Persona / Entidad

**Persona / Entidad**, cuyo contenido aparece por defecto expandido, pudiéndose contraer clicando sobre la cabecera de la sección.

Por defecto, está seleccionado la opción Persona Física.

| Consulta             |                                                                                                    |                  |                                                      |  |  |  |  |  |  |  |  |  |
|----------------------|----------------------------------------------------------------------------------------------------|------------------|------------------------------------------------------|--|--|--|--|--|--|--|--|--|
|                      | CONSULTAS                                                                                                    |                  |                                                      |  |  |  |  |  |  |  |  |  |
| Persona / Ent        | idad                                                                                                    |                  |                                                      |  |  |  |  |  |  |  |  |  |
| Tipo<br>Nº Documento | Persona Física     Entidad                                                                                                    | Registro<br>NIP  | DS Civil RCP RCMC VIDG                               |  |  |  |  |  |  |  |  |  |
| Primer Apellido      |                                                                                                    | Segundo Apellido |                                                      |  |  |  |  |  |  |  |  |  |
| Nombre               |                                                                                                    | Nacionalidad     | Seleccione una opción 🗸 💮                            |  |  |  |  |  |  |  |  |  |
| Nacimiento           | Seleccione una opción V 🕣 Sólo año V assa                                                                                                    | Nº Policial      |                                                      |  |  |  |  |  |  |  |  |  |
| Tipo Interviniente   | Mostrar sólo investigados                                                                                                    |                  |                                                      |  |  |  |  |  |  |  |  |  |
| Procedimient         | o / Asunto                                                                                                    |                  |                                                      |  |  |  |  |  |  |  |  |  |
| Le recordamos la ob  | Le recordamos la obligatoriedad de recabar de oficio los antecedentes europeos, establecida en el art. 15 de la Ley Orgánica 7/2014 de 12 de noviembre, a los efectos de aplicar la agravante de reincidencia, de conformidad con lo dispuesto en el artículo 22.8 de la Ley Orgánica 10/1995, de 23 de noviembre, del Código Penal |                  |                                                      |  |  |  |  |  |  |  |  |  |
|                      |                                                                                                    |                  | Limpiar Buscar Büsqueda ampliada Büsqueda ampliada 2 |  |  |  |  |  |  |  |  |  |

Si seleccionamos la opción tipo **Entidad**, el formulario a cumplimentar cambia.

| Consulta             |                                                                                                    |                 |              |           |                         |                                   |  |  |  |  |  |  |
|----------------------|----------------------------------------------------------------------------------------------------|-----------------|--------------|-----------|-------------------------|-----------------------------------|--|--|--|--|--|--|
|                      | CONSULTAS                                                                                                    |                 |              |           |                         |                                   |  |  |  |  |  |  |
| 😑 Persona / Enti     | idad                                                                                                    |                 |              |           |                         |                                   |  |  |  |  |  |  |
| Tipo<br>Nº Documento | 🔿 Persona Física 🥘 Entidad                                                                                                    | Registro<br>NIP | DS           | Civil RCP | псмс                    |                                   |  |  |  |  |  |  |
| Razón Social         |                                                                                                    | Otra Den        | minación     |           |                         |                                   |  |  |  |  |  |  |
| Nombre               |                                                                                                    | Naciona         | Seleccione u | na opción | <ul> <li>✓ ⊕</li> </ul> |                                   |  |  |  |  |  |  |
| Nº Policial          |                                                                                                    |                 |              |           |                         |                                   |  |  |  |  |  |  |
| Procedimiente        | Procedimiento / Asunto                                                                                                    |                 |              |           |                         |                                   |  |  |  |  |  |  |
| Le recordamos la obl | Le recordamos la obligatoriedad de recabar de oficio los antecedentes europeos, establecida en el art. 15 de la Ley Orgánica 7/2014 de 12 de noviembre, a los efectos de aplicar la agravante de reincidencia, de conformidad con lo dispuesto en el articulo 22.8 de la Ley Orgánica 10/1995, de 23 de noviembre, del Código Penal |                 |              |           |                         |                                   |  |  |  |  |  |  |
|                      |                                                                                                    |                 |              | Lin       | npiar Buscar Búsq       | ueda ampliada Büsqueda ampliada 2 |  |  |  |  |  |  |

Para realizar la consulta de persona física o entidad es necesario introducir al menos uno de los siguientes campos y así lo indica la aplicación con un mensaje si hacemos la búsqueda sin introducir ningún dato:

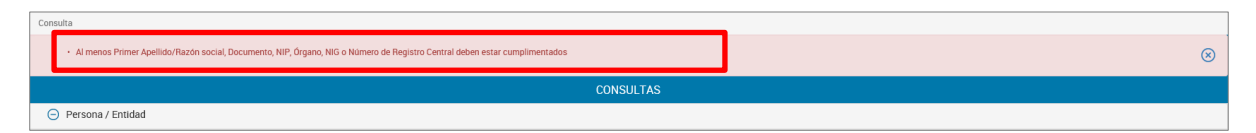

- Primer Apellido/Razón Social: esta búsqueda es fonética y localiza a todos aquellos que coinciden con los primeros siete caracteres introducidos.
- ▶ **Nº Documento**: la búsqueda se realiza por los números que introduzcamos, no teniendo en cuenta las letras ni los ceros de la izquierda.
- NIP (Número de Identificación Personal): se trata de un identificador numérico asignado por el sistema a cada Persona/Entidad registrada, siendo compartido por

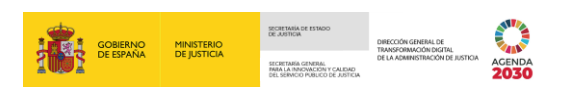

todas sus identidades. El sistema asignará un nuevo NIP a cada nueva persona/entidad que sea registrada.

Cuando realizamos la búsqueda por NIP y no encuentra resultados, Se habilita el icono <sup>3</sup> junto al campo **NIP** y al clicar sobre este o al pasar el ratón por encima, se abre un mensaje emergente con el motivo:

| = 😦                                                                                            | ANGORITIR ALGORITIR<br>SRAJ Juez / Magistrado<br>Jdo. de Instrucción Nº 1 de Móstoles                                                                        | Ultimo Acceso. 🗾 ES 🍐 280924300220001-RG JUEZ - 🚦                                                                                                    |
|------------------------------------------------------------------------------------------------|----------------------------------------------------------------------------------------------------|----------------------------------------------------------------------------------------------------|
| Consulta / Co                                                                                  | onsulta personas                                                                                                    | 🔨 Información 🗙                                                                                                    |
| Person                                                                                         | na / Entidad                                                                                                    | ISULTAS El NIP 12321 existe en el Sistema Si<br>no figura en la sista de resultados,<br>puede deberse a los permisos<br>energentes a templera a templera até              |
| Tipo<br>Nº<br>Documento<br>Primer<br>Apellido<br>Nombre<br>Nacimiento<br>Tipo<br>Interviniente | Persona Física     Entidad     Seleccione una opción     Selo año     Mostrar sólo investigados      Mostrar sólo víctimas     Mostrar investigados víctimas | Registro<br>NIP     DS     Cvat     VD     Indexative y bit a second of y bit<br>visibilitidad       Segundo<br>Apeliad     Seleccione una opción     ✓       Nª Policial |
| Proced                                                                                         | dimiento / Asunto                                                                                                    |                                                                                                    |
| * < >                                                                                          | »   15¥   🙆 🔞 🔞                                                                                                    | Limpiar Buscar Büsqueda ampliada Büsqueda ampliada 2 Informe negativo                                                                                                    |

Si clicamos sobre el botón **Informe negativo** podemos descargar un justificante de Consulta con resultado negativo.

El resto de los campos no es necesario que los cumplimentemos. No obstante, podemos introducirlos para acotar aún más la búsqueda:

- Segundo Apellido/Otra denominación: la búsqueda se realiza fonéticamente y localiza a todos aquellos que coinciden con los primeros siete caracteres.
- Nombre: la búsqueda se realiza fonéticamente y localiza a todos aquellos que coinciden con los primeros siete caracteres. Además, si el nombre es compuesto, se consideran válidos aquellos registros cuyo nombre contenga cualquiera de ellos con independencia del orden de estos. Si la búsqueda se realiza por entidad, el campo aparecerá desactivado.
- Nacionalidad: pulsando en el desplegable se muestra un listado con los diferentes países susceptibles de selección. Este campo
  - Si tenemos visible el icono <sup>③</sup> muestras aquellas opciones más frecuentes.
  - Si tenemos visible el icono <sup>○</sup> muestras todas las opciones.

Para cambiar de una opción a otra, clicamos alternativamente sobre cada icono.

Provincia/País de nacimiento: desplegamos el primer campo de Nacimiento y se muestra un listado con todas las provincias. Si desconocemos la provincia, podemos seleccionar la opción Provincia desconocida.

Para mostrar los países debemos pulsar, al final del listado, sobre **Cargar países**, añadiéndose estos a continuación de las provincias de España. Si la búsqueda se realiza por entidad, el campo aparecerá desactivado.

#### **TEN EN CUENTA**

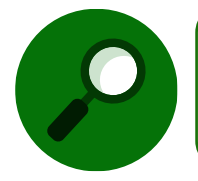

A efectos de búsqueda, se da la siguiente peculiaridad: respecto de las provincias de nacimiento, por una lado, Málaga y Melilla; y por otro, Ceuta y Cádiz, el sistema las considera la misma.

- Fecha de nacimiento: permite hacer la búsqueda bien por Fecha completa, con formato DD/MM/AAAA; por Solo mes/año, con formato 00/MM/AAAA; o bien por Solo año, con formato 00/00/AAAA. Según los datos de los que dispongamos, seleccionaremos del combo una opción u otra. Si la búsqueda se realiza por entidad, el campo aparecerá desactivado.
- Tipo Interviniente: nos permite Mostrar solo investigados, Mostrar solo víctimas y Mostrar investigados y víctimas.

#### 4.3.2 Procedimiento / Asunto

**Procedimiento / Asunto**, de igual modo, podemos expandirlo o contraerlo clicando sobre la cabecera de la sección.

| Consulta               |                                                                                                    |     |  |  |  |  |  |  |  |  |  |
|------------------------|----------------------------------------------------------------------------------------------------|-----|--|--|--|--|--|--|--|--|--|
|                        | CONSULTAS                                                                                                    |     |  |  |  |  |  |  |  |  |  |
| 🕒 Persona / Entida     | d                                                                                                    |     |  |  |  |  |  |  |  |  |  |
| Procedimiento /        | Asuno                                                                                                    |     |  |  |  |  |  |  |  |  |  |
| Órgano                 | Eorba equi pera buscar 🛞 Nº Reg. Central                                                                                                    |     |  |  |  |  |  |  |  |  |  |
| Tipo Procedimiento     | Seleccione una spotón V 🕑 Nº/Año NIG                                                                                                    |     |  |  |  |  |  |  |  |  |  |
| Le recordamos la oblig | Le recordamos la obligatoriedad de recabar de oficio los antecedentes europeos, establecida en el art. 15 de la Ley Orgánica 7/2014 de 12 de noviembre, a los efectos de aplicar la agravante de reincidencia, de conformidad con lo dispuesto en el artículo 22.8 de la Ley Orgánica 10/1995, de 23 de noviembre, del Código Penal |     |  |  |  |  |  |  |  |  |  |
|                        | Limpiar Buscar Büsqueda ampilada Büsqueda ampila                                                                                                    | a 2 |  |  |  |  |  |  |  |  |  |

Para realizar la consulta por procedimiento o asunto es necesario introducir al menos uno de los siguientes campos y así lo indica la aplicación si hacemos la búsqueda sin introducir ningún dato.

| Consulta                                                                                                    |           |
|----------------------------------------------------------------------------------------------------|-----------|
| Al menos Primer Apellido/Razón social, Documento, NIP, Órgano, NIG o Número de Registro Central deben estar cumplimentados | $\otimes$ |
| CONSULTAS                                                                                                    |           |
| Persona / Entidad                                                                                                    |           |
| Procedimiento / Asunto                                                                                                    |           |

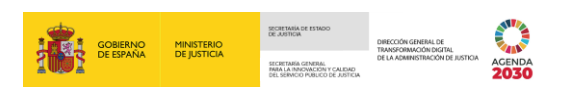

 Órgano: desplegamos el listado y seleccionamos aquel donde se encuentra el procedimiento o asunto.

Este campo inicia la búsqueda a partir de introducir el cuarto carácter y, si la búsqueda se hace introduciendo varias palabras, da igual el orden en que las introduzcamos, buscará todas aquellas opciones que puedan guardar una relación con lo indicado:

|               |                                         | со | INSULTAS  |              |                   |                     |
|---------------|-----------------------------------------|----|-----------|--------------|-------------------|---------------------|
| 🕘 Persona / I | Entidad                                 |    |           |              |                   |                     |
| Procedimie    | ento / Asunto                           |    |           |              |                   |                     |
| Órgano        | JUZ MOST                                |    | $\otimes$ | Nº Reg.      |                   |                     |
| Тіро          | Juzgado de Instrucción Nº 1 de Móstoles | ✓  |           | NIG          |                   |                     |
| Procedimiento | Juzgado de Instrucción Nº 2 de Móstoles |    |           |              |                   |                     |
|               | Juzgado de Instrucción Nº 3 de Móstoles |    | Lim       | npiar Buscar | Búsqueda ampliada | Búsqueda ampliada 2 |
|               | Juzgado de Instrucción Nº 4 de Móstoles |    |           |              |                   |                     |

- **NIG**: es el Número de Identificación General.
- Nº Reg. Central: si es conocido, se puede introducir el número y el año separados por el signo: /.

El resto de los campos no es necesario que los cumplimentemos. No obstante, podemos introducirlos para acotar aún más la búsqueda:

**Tipo Procedimiento**: lo seccionamos pulsando en el desplegable.

**Nº/Año**: podemos introducir el número y el año del procedimiento para acotar nuestra búsqueda.

#### **TEN EN CUENTA**

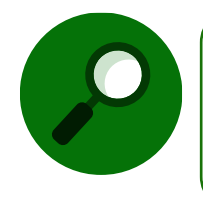

Si solo hemos cumplimentado los datos de la sección **Procedimiento/Asunto**, se ignora el criterio del campo **Tipo** (persona/entidad), es decir, no va a filtrar por este campo, aunque esté seleccionada la opción Persona física.

#### 4.3.3 Tipos de búsqueda

Bajo ambas secciones, se muestran alineados a la derecha, además del botón Limpiar, los siguientes botones de búsqueda:

**Buscar**: devuelve resultados que encajan de modo casi literal con el criterio de búsqueda, es decir, pulsando sobre este botón activamos una búsqueda ordinaria.

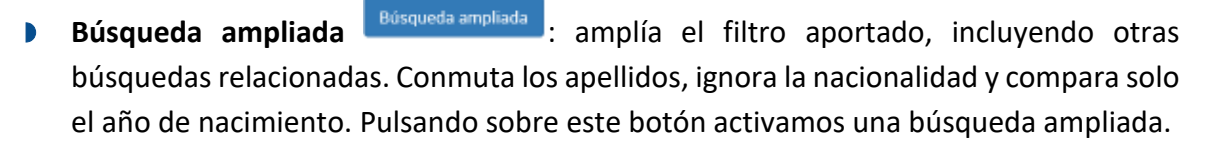

- En cuanto a los criterios de búsqueda del campo nombre, la búsqueda se realiza localizando aquellos que coinciden con los 6 primeros caracteres introducidos.
- En cuanto a los criterios de búsqueda del campo apellido1/razón social, la búsqueda se realiza localizando aquellos que coinciden en los 6 primeros y 14 primeros caracteres introducidos, respectivamente.
- En cuanto a los criterios de búsqueda del campo apellido2/otra denominación, la búsqueda se realiza localizando aquellos que coinciden en los 6 primeros y 14 primeros caracteres introducidos, respectivamente.
- Se realizan combinaciones en cuanto al orden de los apellidos, es decir, cualquiera de los dos apellidos en cualquiera de las posiciones.
- Para la fecha de nacimiento solo se compara el año, sea cual sea el formato de la fecha introducida.
- La nacionalidad no se compara en este caso.
- El país de nacimiento admite la comparación por países próximos o grupo de países, de tal forma que si pertenece a uno de ellos el sistema lo considera del mismo país.
- Búsqueda ampliada 2 Búsqueda ampliada 2 : esta se orienta a la búsqueda de personas extranjeras. Conmuta nombre y primer apellido. Pulsando sobre este botón activamos una búsqueda ampliada específica.

Sólo podemos realizar esta consulta sobre personas físicas que tengan cumplimentado el Nombre y Primer apellido, siempre y cuando el campo relativo al segundo apellido esté vacío y cuya nacionalidad sea distinta de la española.

En caso contrario, la aplicación nos impide ejecutar la búsqueda, alertándonos del motivo mediante un aviso.

#### RECUERDA

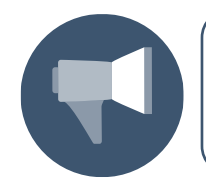

La opción Consultas permite localizar personas físicas, entidades o asuntos registrados en SIRAJ 2 y acceder a su información en detalle, así como imprimir un informe que recoja los resultados obtenidos.

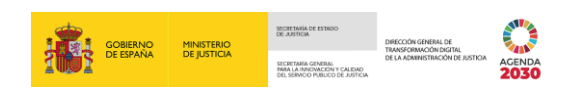

#### 4.4 Consulta por Interviniente

Vamos a realizar una primera consulta con los datos de uno de los intervinientes previamente registrados.

Desde el panel lateral de navegación, pulsamos en la pestaña Consultas.

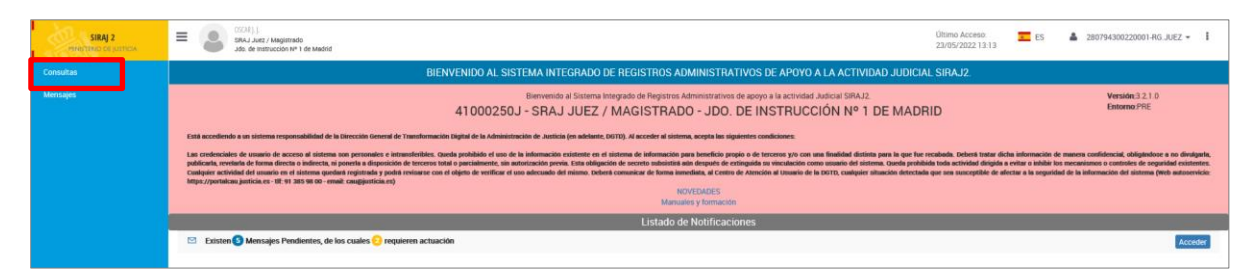

Cumplimentamos la sección **Persona / Entidad** con los datos relativos al interviniente cuyo registro queremos consultar y pulsamos en el botón **Buscar**.

| Consulta            |                                       |                                 |                                                                       |                                                    |                   |                    |                  |                      |                     |                                   |
|---------------------|---------------------------------------|---------------------------------|-----------------------------------------------------------------------|----------------------------------------------------|-------------------|--------------------|------------------|----------------------|---------------------|-----------------------------------|
|                     |                                       |                                 | COI                                                                   | NSULTAS                                            |                   |                    |                  |                      |                     |                                   |
| Persona / Ent       | idad                                  |                                 |                                                                       |                                                    |                   |                    |                  |                      |                     |                                   |
| Тіро                | ersona Física                         | Entidad                         |                                                                       | Registro                                           | DS                | Civil              | RCP              | RCMC                 | VIDG                |                                   |
| Nº Documento        |                                       |                                 |                                                                       | NIP                                                |                   |                    |                  |                      |                     |                                   |
| Primer Apellido     | PEREZ                                 |                                 |                                                                       | Segundo Apellido                                   | SANCHEZ           |                    |                  |                      |                     |                                   |
| Nombre              | CARLOS                                | ×                               |                                                                       | Nacionalidad                                       | Seleccione un     | a opción           |                  | ~                    | $\oplus$            |                                   |
| Nacimiento          | Seleccione una opción                 | ✓ 🕒 Sólo año                    | ▶ 0000 🔛                                                              | Nº Policial                                        |                   |                    |                  |                      |                     |                                   |
| Tipo Interviniente  | Mostrar sólo investigados             | Mostrar sólo víctimas 🔘 Mostra  | ar investigados y víctimas                                            |                                                    |                   |                    |                  |                      |                     |                                   |
| Procedimient        | o / Asunto                            |                                 |                                                                       |                                                    |                   |                    |                  |                      |                     | )                                 |
|                     |                                       |                                 |                                                                       |                                                    |                   |                    |                  |                      |                     |                                   |
| Le recordamos la ob | ligatoriedad de recabar de oficio los | antecedentes europeos, establec | ida en el art. 15 de la Ley Organica 772014 de 12 de no<br>noviembre, | viembre, a los efectos de ap<br>, del Código Penal | licar la agravant | e de reincidencia, | de conformidad c | on lo dispuesto en ( | el articulo 22.8 de | la Ley Organica 10/1995, de 23 de |
|                     |                                       |                                 |                                                                       |                                                    |                   |                    |                  |                      |                     |                                   |
|                     |                                       |                                 |                                                                       |                                                    |                   |                    | Limpia           | r Buscar             | Búsqueda amp        | liada Búsqueda ampliada 2         |
|                     |                                       |                                 |                                                                       |                                                    |                   |                    |                  |                      |                     |                                   |

En la parte inferior de la pantalla, el sistema muestra un **listado con los resultados** que coinciden con los criterios de búsqueda cumplimentados.

| Consulta / Consulta ;  | ersonas                                  |                                          |                                                      |                                                       |                                |                       |                          |                                 |                            |
|------------------------|------------------------------------------|------------------------------------------|------------------------------------------------------|-------------------------------------------------------|--------------------------------|-----------------------|--------------------------|---------------------------------|----------------------------|
|                        |                                          |                                          | (                                                    | CONSULTAS                                             |                                |                       |                          |                                 |                            |
| Persona / Ent          | dad                                      |                                          |                                                      |                                                       |                                |                       |                          |                                 |                            |
| Tipo<br>Nº Documento   | Persona Física                           | Entidad                                  |                                                      | Registro<br>NIP                                       | DS                             | Civil R               | СР ВСМС                  | VIDG                            |                            |
| Primer Apellido        | PEREZ                                    |                                          |                                                      | Segundo Apellido                                      | D SANCHEZ                      |                       |                          |                                 |                            |
| Nombre                 | CARLOS                                   |                                          |                                                      | Nacionalidad                                          | Seleccione una opción          |                       | ~                        | $\odot$                         |                            |
| Nacimiento             | Seleccione una opción                    | Y 🕀 Sólo año                             | ▶ 8888                                               | Nº Policial                                           |                                |                       |                          |                                 |                            |
| Tipo Interviniente     | Mostrar sólo investigados                | strar sólo víctimas 🔘 Mostrar investig   | gados y víctimas                                     |                                                       |                                |                       |                          |                                 |                            |
| Procedimiente          | / Asunto                                 |                                          |                                                      |                                                       |                                |                       |                          |                                 |                            |
| Le recordamos la obl   | igatoriedad de recabar de oficio los ant | tecedentes europeos, establecida en el a | art. 15 de la Ley Orgánica 7/2014 de 12 de<br>noviem | e noviembre, a los efectos d<br>bre, del Código Penal | le aplicar la agravante de rei | ncidencia, de conforr | midad con lo dispuesto ( | en el artículo 22.8 de la Ley C | )rgánica 10/1995, de 23 de |
|                        |                                          |                                          |                                                      | Solicitud al RC/Interr                                | nacional Interesado F          | RC Art. 157.4         | Limpiar Buscar           | Búsqueda ampliada               | Búsqueda ampliada 2        |
| 《 < 1 > 》              | 15 🗸 🚺 🚺 🚺                               |                                          |                                                      |                                                       |                                |                       |                          |                                 |                            |
| NIP 1º A               | PE. 2º APE.                              | NOMBRE                                   | PROV./PAÍS NACIM.                                    | F. NACIM. N                                           | ACIONALIDAD                    | Nº DOC.               | PADRE M                  | AADRE REGISTRO                  | IMPRIMIR                   |
| 9018097 PERI           | Z SANCHEZ                                | CARLOS                                   | Madrid                                               | 17/05/1990 E                                          | spaña                          | 58197010H             |                          |                                 | Ы                          |
| Resultados 1 - 1 de 1. |                                          |                                          |                                                      |                                                       |                                |                       |                          |                                 |                            |

#### Acceder al Historial

Si pulsamos sobre el número identificativo de la columna **NIP**, podemos consultar al historial completo con los datos registrados de este interviniente.

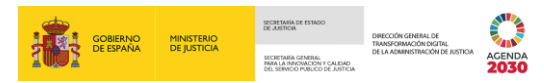

| Consulta / C           | onsulta personas                               |                              |                        |                             |                   |                                         |                                        |                  |                           |                  |                |                            |                            |
|------------------------|------------------------------------------------|------------------------------|------------------------|-----------------------------|-------------------|-----------------------------------------|----------------------------------------|------------------|---------------------------|------------------|----------------|----------------------------|----------------------------|
|                        |                                                |                              |                        |                             |                   | CONSU                                   | TAS                                    |                  |                           |                  |                |                            |                            |
| O Persor               | ia / Entidad                                   |                              |                        |                             |                   |                                         |                                        |                  |                           |                  |                |                            |                            |
| Tipo<br>Nº Documento   | Persona F                                      | Física O                     | Entidad                |                             |                   |                                         | Registro<br>NIP                        | DS               | Civil                     | RCP              | псмс           | VIDG                       |                            |
| Primer Apellid         | D PEREZ                                        |                              |                        |                             |                   |                                         | Segundo Apellido                       | SANCHEZ          |                           |                  |                |                            |                            |
| Nombre                 | CARLOS                                         |                              |                        |                             |                   |                                         | Nacionalidad                           | Seleccione u     | una opción                |                  | ~              | <b>(</b>                   |                            |
| Nacimiento             | Seleccione una                                 | opción 🗸                     | 🕒 Sólo año             | ~                           | 8888              | 3                                       | Nº Policial                            |                  |                           |                  |                |                            |                            |
| Tipo Intervinie        | nte   Mostrar sólo                             | o investigados  Mostrar      | sólo víctimas 🔾 Me     | ostrar investigados y víc   | imas              |                                         |                                        |                  |                           |                  |                |                            |                            |
| Procec     Le recordam | limiento / Asunto<br>os la obligatoriedad de r | ecabar de oficio los anteced | lentes europeos, estai | blecida en el art. 15 de la | Ley Orgánica 7/20 | 14 de 12 de noviemb<br>noviembre, del C | re, a los efectos de ap<br>ódigo Penal | licar la agravar | nte de reincidencia, de c | onformidad con l | o dispuesto en | el artículo 22.8 de la Ley | Orgánica 10/1995, de 23 de |
|                        |                                                |                              |                        |                             |                   | Solic                                   | tud al RC/Internació                   | onal Inte        | resado RC Art. 157.4      | Limpiar          | Buscar         | Búsqueda ampliada          | Búsqueda ampliada 2        |
| < < 1 >                | ≫ 15 ♥                                         | 🕒 🙆 🕲                        |                        |                             |                   |                                         |                                        |                  |                           |                  |                |                            |                            |
| NIP                    | 1º APE.                                        | 2º APE.                      | NOMBRE                 | PROV./F                     | AÍS NACIM.        | F. NACI                                 | I. NACIO                               | NALIDAD          | Nº DOC.                   | PADR             | E MA           | dre registro               | IMPRIMIR                   |
| 9018097                | PEREZ                                          | SANCHEZ                      | CARLOS                 | Madrid                      |                   | 17/05/19                                | 90 España                              | a                | 58197010H                 |                  |                |                            |                            |
| Resultados 1 - 1       | de 1.                                          |                              |                        |                             |                   |                                         |                                        |                  |                           |                  |                |                            |                            |

Se abre una ventana con toda la información relativa a una persona con las distintas anotaciones que hay en los registros.

| Indice (=)                                             |                                              |                                     | U                              | NFORMACION PERSONA          |                              |                                  |
|--------------------------------------------------------|----------------------------------------------|-------------------------------------|--------------------------------|-----------------------------|------------------------------|----------------------------------|
| NIP 9018097     Datos de identificación                |                                              |                                     | e                              | ର 📥 Identidades             |                              |                                  |
| A PEREZ SANCHEZ, CARLOS                                | Tipo Documento PASAPORTI                     | , 58197010H                         | Nº Policial                    |                             | Nacionalidad                 | España                           |
| <ul> <li>Interviniente en</li> </ul>                   | Nombre CARLOS                                |                                     | Primer Apellido                | PEREZ                       | Segundo Apellido             | SANCHEZ                          |
| [] 28079-53-1-2022-0000190     []                      | F. Nacim. 17/05/1990<br>Sexo Hombre          |                                     | Lugar Nacim.<br>Padre          | Madrid , Madrid , España    | Madre                        |                                  |
| DIP 0000190/2022 Juzgado de Instrucción Nº 1 de Madrid | icko nombre                                  |                                     | Tudic                          |                             | Madre                        |                                  |
|                                                        |                                              |                                     |                                |                             |                              |                                  |
|                                                        | Dirección CALLE PEÑUELA                      | S , 32 - 1 Madrid ( Madrid ) España |                                |                             |                              |                                  |
|                                                        |                                              |                                     | e                              | INTERVENCIONES              |                              |                                  |
|                                                        | RCMC                                         |                                     | 🗆 🖻 N                          | IG 28079-53-1-2022-0000190  |                              |                                  |
|                                                        | Requiere ADN No                              |                                     |                                |                             |                              |                                  |
|                                                        | Nº Reg. Central 6000057/20                   | 22                                  | F. Envío                       | 18/05/2022                  | Tipología                    | Penal                            |
|                                                        | Violencia Dom. No<br>Nº Atestado 33212       |                                     | Violencia Género<br>E Atestado | No<br>01/03/2022            | Cuerpo Policial<br>Provincia | Policía Nacional<br>Madrid       |
|                                                        | Lugar Madrid                                 |                                     | 1. Acoudo                      |                             | Trovincia                    | musing                           |
|                                                        |                                              |                                     |                                | Procedimientos              |                              |                                  |
|                                                        | DILIGENCIAS PREVIAS                          | 000190/2022 INSTRUCTOR              | )                              |                             |                              |                                  |
|                                                        | Órgano                                       | JUZGADO DE INSTRUCCIÓN Nº 1 D       | E MADRID                       | F. Incoación                | 07/03/2022                   |                                  |
|                                                        |                                              |                                     |                                | ් Delitos                   |                              |                                  |
|                                                        | N LESIONES DEL ART. 14                       | TC.P.                               |                                |                             |                              |                                  |
|                                                        | Nº Delitos 1                                 |                                     | F. Comisión                    | 01/03/2022                  | País Comisión                | España                           |
|                                                        | Prov. Comisión Madrid                        |                                     | Lugar Comisión                 | Madrid                      | Grado                        | Consumación                      |
|                                                        | Participación Autor<br>Beincidente No        |                                     | Continuado<br>Reo Habitual     | No                          | En Concurso                  | NO                               |
|                                                        | % TRAFICO DE DROGAS G                        | RAVE DAÑO A LA SALUD - TIPO BA      | ÁSICO                          |                             |                              |                                  |
|                                                        | Nº Delitos 1                                 |                                     | E Comisión                     | 01/03/2022                  | País Comisión                | Fsnaña                           |
|                                                        | Prov. Comisión Madrid                        |                                     | Lugar Comisión                 | Madrid                      | Grado                        | Consumación                      |
|                                                        | Participación Autor                          |                                     | Continuado                     | No                          | En Concurso                  | No                               |
|                                                        | Reincidente No                               |                                     | Reo Habitual                   | No                          |                              |                                  |
|                                                        |                                              |                                     |                                | Medidas                     |                              |                                  |
|                                                        | LIBERTAD PROVISIONA                          | L BAJO FIANZA                       |                                |                             |                              |                                  |
|                                                        | Identificador SIRAJ20<br>F. Adopción 21/03/2 | 07963001486267300<br>022            | Clase<br>Estado                | Medida Cautelar<br>En vigor | Tipo                         | Libertad provisional bajo fianza |
|                                                        |                                              |                                     |                                | P Requisitorias             |                              |                                  |
|                                                        | I <sup>d</sup> BÚSQUEDA, DETENCIÓN E IN      | GRESO EN PRISIÓN                    |                                |                             |                              |                                  |
|                                                        | Identificador SIRA 129070                    | 52001496267500                      |                                |                             |                              |                                  |
| ●□□□                                                   | Tipo Búsque                                  | la, detención e ingreso en          | F. Adopción                    | 21/03/2022                  |                              |                                  |
|                                                        | prisión                                      |                                     |                                |                             |                              |                                  |
|                                                        | Estado En vigor                              |                                     | F. Estado                      | 21/03/2022                  |                              |                                  |

En la pantalla del detalle del NIP podemos diferenciar dos partes:

Parte izquierda: muestra un esquema con forma de árbol que funciona a modo de índice. En este índice vemos los intervinientes en el procedimiento y los asuntos y procedimientos en los que es parte.

Podemos ocultar el índice pulsando sobre el botón 🕥 situado a la derecha de la cabecera del índice. Para volver a desplegarlo, pulsamos sobre el icono 📰 que se ha habilitado en la parte inferior del índice.

Dentro del índice, podemos ver unos vínculos que hacen referencia a:

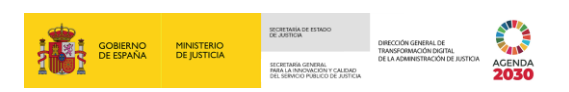

• Datos de Identificación: muestra los datos del interviniente consultado.

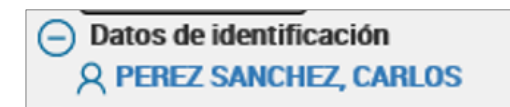

Interviniente en: muestra los asuntos in y los procedimientos in en los que es parte.

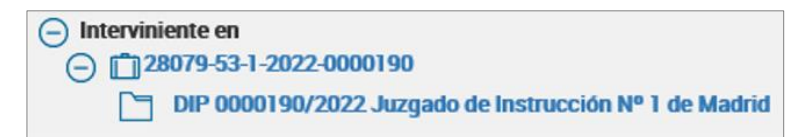

Al comienzo de cada uno de estos vínculos tenemos la opción de pulsar sobre un botón

para plegar 回 o desplegar 🕙 los submenús que contienen cada uno.

Si pulsamos sobre cada uno de estos vínculos, nos desplazamos automáticamente a la parte derecha y nos muestra la información concreta del vínculo que previamente hemos pulsado.

En la parte inferior hay una barra de iconos, veamos la funcionalidad de cada uno de ellos:

- Arriba T: si clicamos, nos posiciona al inicio del historial.
- Imprimir 🔄: nos permite generar un PDF del historial sin observaciones externas.
- Imprimir con observaciones externas <sup>22</sup>: nos permite generar el PDF del historial incluyendo sus observaciones extensas.
- Parte derecha: en esta parte de la pantalla nos aparecen dos bloques de datos denominados Información persona e Intervenciones, que nos muestran la información de la persona y las intervenciones respectivamente.

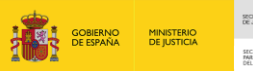

DIRECCIÓN GENERAL TRANSFORMACIÓN DI DE LA ADMINISTRACI GENERAL

| JUSTICIA | AGENDA |
|----------|--------|

|                                                              |                                                                         | II                                                          | NFORMACION PERSONA                |                                           |                                     |
|--------------------------------------------------------------|-------------------------------------------------------------------------|-------------------------------------------------------------|-----------------------------------|-------------------------------------------|-------------------------------------|
|                                                              |                                                                         | e                                                           | ନ 📥 Identidades                   |                                           |                                     |
| o Documento<br>mbre<br>Nacim.                                | PASAPORTE, 58197010H<br>CARLOS<br>17/05/1990                            | Nº Policial<br>Primer Apellido<br>Lugar Nacim.              | PEREZ<br>Madrid , Madrid , España | Nacionalidad<br>Segundo Apellido          | España<br>SANCHEZ                   |
| (0                                                           | Hombre                                                                  | Padre                                                       |                                   | Madre                                     |                                     |
| aaián <b>C</b>                                               |                                                                         | -                                                           | U Domicnios                       |                                           |                                     |
| eccion C                                                     | ALLE FENDELAS, 32 - I Mauriu (Mauriu ) Espain                           | 1                                                           |                                   |                                           |                                     |
|                                                              |                                                                         | e                                                           | INTERVENCIONES                    |                                           |                                     |
| RCMC                                                         |                                                                         | □                                                           | IG 28079-53-1-2022-0000190        |                                           |                                     |
| quiere ADN<br>Reg. Central<br>Ilencia Dom.<br>Atestado       | No<br>6000057/2022<br>No<br>33212                                       | F. Envío<br>Violencia Género<br>F. Atestado                 | 18/05/2022<br>No<br>01/03/2022    | Tipología<br>Cuerpo Policial<br>Provincia | Penal<br>Policía Nacional<br>Madrid |
| gar                                                          | Madrid                                                                  |                                                             | Procedimientos                    |                                           |                                     |
| DILIGENCIAS                                                  | PREVIAS 0000190/2022 INSTRUCT                                           | OB                                                          |                                   |                                           |                                     |
| rgano                                                        | JUZGADO DE INSTRUCCIÓN N                                                | • 1 DE MADRID                                               | F. Incoación                      | 07/03/2022                                |                                     |
|                                                              |                                                                         |                                                             | ් Delitos                         |                                           |                                     |
| % LESIONES                                                   | S DEL ART. 147 C.P.                                                     |                                                             |                                   |                                           |                                     |
| Nº Delitos<br>Prov. Comisión<br>Participación<br>Reincidente | 1<br>Madrid<br>Autor<br>No                                              | F. Comisión<br>Lugar Comisión<br>Continuado<br>Reo Habitual | 01/03/2022<br>Madrid<br>No<br>No  | País Comisión<br>Grado<br>En Concurso     | España<br>Consumación<br>No         |
| % TRAFICO                                                    | DE DROGAS GRAVE DAÑO A LA SALUD - TIP                                   | D BÁSICO                                                    |                                   |                                           |                                     |
| Nº Delitos<br>Prov. Comisión<br>Participación<br>Reincidente | 1<br>Madrid<br>Autor<br>No                                              | F. Comisión<br>Lugar Comisión<br>Continuado<br>Reo Habitual | 01/03/2022<br>Madrid<br>No<br>No  | País Comisión<br>Grado<br>En Concurso     | España<br>Consumación<br>No         |
|                                                              |                                                                         |                                                             | 🖹 Medidas                         |                                           |                                     |
|                                                              | PROVISIONAL BAJO FIANZA                                                 |                                                             |                                   |                                           |                                     |
| Identificador<br>F. Adopción                                 | SIRAJ2807963001486267300<br>21/03/2022                                  | Clase<br>Estado                                             | Medida Cautelar<br>En vigor       | Тіро                                      | Libertad provisional bajo fianza    |
|                                                              |                                                                         |                                                             | 🖪 Requisitorias                   |                                           |                                     |
| 🖪 BÚSQUEDA, I                                                | DETENCIÓN E INGRESO EN PRISIÓN                                          |                                                             |                                   |                                           |                                     |
| Identificador<br>Tipo                                        | SIRAJ2807963001486267500<br>Búsqueda, detención e ingreso en<br>prisión | F. Adopción                                                 | 21/03/2022                        |                                           |                                     |
| Estado                                                       | En vigor                                                                | F. Estado                                                   | 21/03/2022                        |                                           |                                     |

#### Imprimir historial

Pulsando sobre el icono de la columna **Imprimir** podemos imprimir el historial del interviniente consultado en formato PDF.

| Consulta / Consulta    | personas                                 |                                        |                                                      |                                                             |                                         |                               |                                                         |
|------------------------|------------------------------------------|----------------------------------------|------------------------------------------------------|-------------------------------------------------------------|-----------------------------------------|-------------------------------|---------------------------------------------------------|
|                        |                                          |                                        |                                                      | CONSULTAS                                                   |                                         |                               |                                                         |
| Persona / En           | idad                                     |                                        |                                                      |                                                             |                                         |                               |                                                         |
| Tipo<br>Nº Documento   | Persona Física                           | Entidad                                |                                                      | Registro<br>NIP                                             | DS Civil                                | вср всмс                      | VIDG                                                    |
| Primer Apellido        | PEREZ                                    |                                        |                                                      | Segundo Apellido                                            | SANCHEZ                                 |                               |                                                         |
| Nombre                 | CARLOS                                   |                                        |                                                      | Nacionalidad                                                | Seleccione una opción                   | ~                             | $\odot$                                                 |
| Nacimiento             | Seleccione una opción                    | Y 🕒 Sólo año                           | • 0000 🖬                                             | Nº Policial                                                 |                                         |                               |                                                         |
| Tipo Interviniente     | Mostrar sólo investigados 		Mo           | strar sólo víctimas 🔘 Mostrar investi  | gados y víctimas                                     |                                                             |                                         |                               |                                                         |
| Procedimient           | o / Asunto                               |                                        |                                                      |                                                             |                                         |                               |                                                         |
| Le recordamos la ob    | ligatoriedad de recabar de oficio los an | tecedentes europeos, establecida en el | art. 15 de la Ley Orgánica 7/2014 de 12 de<br>noviem | e noviembre, a los efectos de apl<br>ibre, del Código Penal | icar la agravante de reincidencia, de c | onformidad con lo dispuesto e | n el artículo 22.8 de la Ley Orgánica 10/1995, de 23 de |
|                        |                                          |                                        |                                                      | Solicitud al RC/Internacio                                  | nal Interesado RC Art. 157.4            | Limpiar Buscar                | Büsqueda ampliada Büsqueda ampliada 2                   |
| $\ll$ $1$ $>$ $>$      | 15 🗸 🛛 🕒 🖪                               |                                        |                                                      |                                                             |                                         |                               |                                                         |
| NIP 1º#                | PE. 2º APE.                              | NOMBRE                                 | PROV./PAÍS NACIM.                                    | F. NACIM. NACIO                                             | NALIDAD Nº DOC.                         | PADRE M                       | ADRE REGISTRO IMPRIMIR                                  |
| 9018097 PEF            | EZ SANCHEZ                               | CARLOS                                 | Madrid                                               | 17/05/1990 España                                           | 58197010H                               |                               |                                                         |
| Resultados 1 - 1 de 1. |                                          |                                        |                                                      |                                                             |                                         |                               |                                                         |

Al pulsar, se abre una ventana emergente con distintas opciones a seleccionar, pudiendo filtrar el informe por tipología civil o penal, informe de antecedentes, etc.. Seleccionamos **Historial completo** y pulsamos en el botón

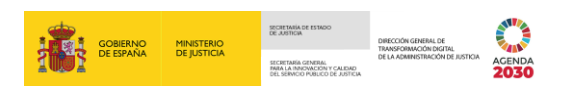

| Consulta / Consulta  | personas              |                                                                                                    |                         |
|----------------------|-----------------------|----------------------------------------------------------------------------------------------------|-------------------------|
|                      |                       | IMPRIMIR NIP 9018097                                                                                                    |                         |
| Persona / Ent        | idad                  | Seleccione una opción para imprimir                                                                                                    |                         |
| Tipo<br>Nº Documento | Persona Física        | Solo Asuntos de tipología PEMAL con Sentencia Firme     Solo Asuntos de tipología PEMAL sin Sentencia Firme     Informe de Antecedentes | RCP RCMC VIDG           |
| Primer Apellido      | PEREZ                 | ○ Solo Asuntos de tipología CIVIL ● Historial completo                                                                                  |                         |
| Nombre               | CARLOS                | Imprimir                                                                                                    | <ul> <li>✓ ●</li> </ul> |
| Nacimiento           | Seleccione una opció. |                                                                                                    |                         |
| Tipo Interviniente   | Mostrar sólo inves    | tigados 🔿 Mostrar sólo víctimas 🔿 Mostrar investigados y víctimas                                                                       |                         |

A continuación, se genera un archivo en formato PDF con las opciones habituales de **Abrir/Guardar/Cancelar descarga**.

| Consulta / Consi     | ulta personas                         |                         |                     |                          |                     |                   |                         |               |                    |                  |               |                 |                |                 |                          |
|----------------------|---------------------------------------|-------------------------|---------------------|--------------------------|---------------------|-------------------|-------------------------|---------------|--------------------|------------------|---------------|-----------------|----------------|-----------------|--------------------------|
|                      |                                       |                         |                     |                          |                     |                   | ONSULTAS                |               |                    |                  |               |                 | Su do          |                 | stá preparando           |
| 😑 Persona /          | / Entidad                             |                         |                     |                          |                     |                   |                         |               |                    |                  |               |                 | segui          |                 |                          |
| Tipo<br>Nº Documento | Persona Física                        | 0                       | Entidad             |                          |                     |                   | Registro<br>NIP         | D             | s 📕                | Civil            | RCP           | RCMC            | VID            | 5               |                          |
| Primer Apellido      | PEREZ                                 |                         |                     |                          |                     |                   | Segundo Apelli          | do SAN        | ICHEZ              |                  |               |                 |                |                 |                          |
| Nombre               | CARLOS                                |                         |                     |                          |                     |                   | Nacionalidad            | Sele          | eccione una opción | h                |               | ~               | $\odot$        |                 |                          |
| Nacimiento           | Seleccione una opció                  | in 🗸                    | 🕒 Sólo año          | ~                        | 8888                | <b>1</b>          | Nº Policial             |               |                    |                  |               |                 |                |                 |                          |
| Tipo Interviniente   | <ul> <li>Mostrar sólo inve</li> </ul> | estigados 🔿 Mostrai     | r sólo víctimas 🔿 I | lostrar investigados y   | víctimas            |                   |                         |               |                    |                  |               |                 |                |                 |                          |
| Procedimi            | iento / Asunto                        |                         |                     |                          |                     |                   |                         |               |                    |                  |               |                 |                |                 |                          |
| Le recordamos la     | la obligatoriedad de recab            | ar de oficio los antece | dentes europeos, es | ablecida en el art. 15 d | e la Lev Orgánica 1 | 7/2014 de 12 de n | oviembre, a los efectos | de aplicar la | agravante de re    | ncidencia, de co | nformidad con | lo dispuesto er | el artículo 22 | 8 de la Lev Ord | nánica 10/1995. de 23 de |
|                      |                                       |                         |                     |                          | , <b>j</b>          | noviembr          | e, del Código Penal     |               |                    |                  |               |                 |                |                 |                          |
|                      |                                       |                         |                     |                          |                     | 1                 | Solicitud al RC/Inte    | macional      | Interesado         | RC Art. 157.4    | Limpiar       | Buscar          | Búsqueda       | ampliada        | Búsqueda ampliada 2      |
| « < 1 >              | »   15 <b>v</b>   <b>(</b>            |                         |                     |                          |                     |                   |                         |               |                    |                  |               |                 |                |                 |                          |
| NIP                  | 1º APE                                | 2º APE                  | NOMBRE              | PBO                      | / /PAÍS NACIM       |                   |                         | NACIONALID    | AD                 | Nº DOC           | PAD           | RE M/           | DRE            | REGISTRO        | IMPRIMIR                 |
| 9018097              | PEREZ                                 | SANCHEZ                 | CARLOS              | Madr                     | d                   | 1                 | 7/05/1990               | España        |                    | 58197010H        |               |                 |                |                 | А                        |
| Resultados 1 - 1 de  | 1.                                    |                         |                     |                          |                     |                   |                         |               |                    |                  |               |                 |                |                 |                          |
|                      |                                       |                         |                     |                          |                     |                   |                         |               |                    |                  |               |                 |                |                 |                          |
|                      |                                       |                         |                     |                          |                     |                   |                         |               |                    |                  |               |                 |                |                 |                          |
|                      |                                       |                         |                     |                          |                     |                   |                         |               |                    |                  |               |                 |                |                 |                          |
|                      |                                       |                         |                     |                          |                     |                   |                         |               |                    |                  |               |                 |                |                 |                          |
|                      |                                       |                         |                     |                          |                     |                   |                         |               |                    |                  |               |                 |                |                 |                          |
|                      |                                       |                         |                     |                          |                     |                   |                         |               |                    |                  |               |                 |                |                 |                          |
|                      |                                       |                         |                     |                          |                     |                   |                         |               |                    |                  |               |                 |                |                 |                          |
|                      |                                       |                         |                     |                          |                     |                   |                         |               |                    |                  |               |                 |                |                 |                          |
|                      |                                       |                         |                     |                          |                     |                   |                         |               |                    |                  |               |                 |                | _               |                          |
| ¿Quieres             | abrir o guardar <b>9</b> 0            | 018097.pdf des          | de <b>formacion</b> | justicia.es?             |                     |                   |                         |               | Abrir              | Guard            | lar 🔻         | Cancela         | ar ×           |                 |                          |

Al pulsar sobre el botón Abrir, se abre el informe en formato PDF.

|                       | or 04310 en la consulta reali | sada a la base de Datos ( | de SIRAJ con fecha 23  | 05/2822 01:42            |                        |              |
|-----------------------|-------------------------------|---------------------------|------------------------|--------------------------|------------------------|--------------|
| i in a second         | MINUTERO<br>GREATOR           | Sistema                   | a la Admini            | s Adminis<br>stración de | trativos d<br>Justicia | le Apoyo     |
|                       |                               | UID- 9818/97 Nacio        | nalidad eenañola       |                          |                        |              |
| 0.1                   |                               | Mentidada                 | vincinal               |                          |                        |              |
| Tipo Dec :            | PASAPORTE Nº                  | 58197010H                 | a morphi               | Nº Pol                   |                        |              |
| Apelidos y Nombre:    | PEREZ SANCHEZ CAR             | 105                       |                        |                          | NO.                    | y            |
| F. Nacimiento:        | 17/05/1990 Pai                | s Nacimiento:             | España                 | 0                        |                        |              |
| Prov. Nacimiento:     | Madvid                        |                           | Lugar Nacim:           | MADRID                   | 1.                     |              |
| Nacionalidad:         | España                        |                           | Sexo:                  | Hombre 🚫                 | 21                     |              |
| Padre:                |                               |                           | Madre:                 | ~ ~ `                    | $\geq$                 |              |
| NIGs asociatos: 28078 | +53-1-2022-0000190            |                           |                        |                          |                        |              |
| Domicilo: CALLE PEÑ   | UELAS, 32-1 MADRID (Mad       | rid) España               |                        | 00                       |                        |              |
|                       |                               |                           |                        |                          |                        |              |
| I.1.Investigado NIG:  | 28079-53-1-2022-000           | 0190                      |                        | Nº R                     | eg. Central: 6         | 000057/202   |
| Therein DEMAN         | -                             | F. Envio al R.C           | .: 18/05/2022          | (Andread and a second    |                        |              |
| reneration and the    | a marcine an                  | All Annual Con            |                        | VICINICIA CONTRO         |                        |              |
| Compo Policia: POLICI | A RECORDE                     | N ANNADO. 3               | M12                    | S                        | P. ANNADO.             | 01003/2022   |
| novnca. M             | AURU                          | Liagar.                   | 22 N                   |                          |                        |              |
| INS JUZGADO DE INS    | TRUCCION Nº 1 DE MA           | DRID                      | Trami                  | làndose en Dilig         | inclas Previas         | 0000198/2023 |
| F. Incoación: 07/03/  | 2022                          |                           |                        |                          |                        |              |
|                       |                               | Delit                     | ~                      |                          |                        |              |
| D 1 1 Tipo Delto: I   | Lesiones del art. 147 C.P.    | 0                         |                        | N* Delitos: 1            | F. Comisión:           | 01/03/2022   |
| Delito Leve:          | Grado:                        | CONSUMACIÓN Pa            | opación: AUTOR         |                          |                        |              |
| En Concurso: No       | Reincidente: No Re            | o Habituat No Con         | tinggido: No           |                          |                        |              |
| Pais Comisión: ESPA   | RA Prov. Comisi               | m MADRID                  | Lugar Co               | misión: MADRI            | )                      |              |
| D.1.2 Tipo Delto:     | fraños de drogas grave da     | No a la salud Tipo bási   | 00                     | N* Delitos: 1            | F. Comisión:           | 01/03/2022   |
| Delito Leve:          | Grado:                        | CONSUMACIÓN Part          | icpación: AUTOR        |                          |                        |              |
| En Conourse: No       | Reincidente: No Re            | o Habihaa No Con          | tinuado: No            |                          |                        |              |
| Pais Comisión: ESPA   | RA Prov. Comisi               | m MADRID                  | Lugar Co               | misión: MADRI            | )                      |              |
|                       |                               | Medic                     | ias                    |                          |                        |              |
| M.1.1 Clase: Med      | ida Cautelar 🔗                | Tipo: Lib                 | ertad provisional baja | fianza                   |                        |              |
| dentificador: SIRAJ2  | 107963001486263550            | Estado: En                | vigor                  |                          |                        |              |
| F. Adopción: 21/03/20 | 22                            | //                        |                        |                          |                        |              |
|                       |                               | Requisi                   | torias                 |                          |                        |              |
| RQ.1.1 Tipo: Bús      | queda, defención è ingres-    | o en prisión              | F. Adopoión:           | 21/03/2022               |                        |              |
| dentificador: SIRA    | 12807940001486247500          | Est                       | sdo: En vigor          | E.                       | Estado                 | 21/03/2022   |
|                       |                               | Rebeldias                 | Penales                |                          |                        |              |
| RB.1.1 F. Adopción:   | 21/03/2022                    | Estado: En v              | igor                   |                          |                        |              |
| 0                     |                               |                           |                        |                          |                        |              |
|                       | ~~~                           |                           |                        |                          |                        |              |
|                       | ~                             |                           |                        |                          |                        |              |
| $\sim$                | $\sim$                        |                           |                        |                          |                        |              |

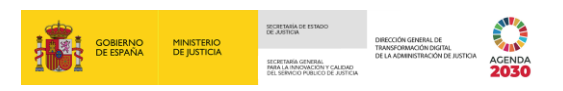

# 4.4.1 Comparativa entre la hoja Histórico-Penal del antiguo RCP con el nuevo registro

En este apartado realizamos una comparativa de cómo se exponían los datos en la hoja del Histórico Penal del antiguo Registro de Penados y cómo se expone la misma información en el actual Registro.

#### Identidad del condenado

En esta sección se detallan los datos de identificación del condenado.

| Anti                                                                                                    | guo RCP                                               |                   |   |                                                                                                    | Nuevo R            | СР                                                     |                          |
|----------------------------------------------------------------------------------------------------|-------------------------------------------------------|-------------------|---|----------------------------------------------------------------------------------------------------|--------------------|--------------------------------------------------------|--------------------------|
| NIP: 0000005266                                                                                                    |                                                       | Fecha: 26/05/2022 |   | ,<br>ID 1                                                                                                    | NIP: 5266104 Nacio | onalidad española                                      |                          |
| A.1.         NOMBRE DEL CONDENADO           Nacionalidad:         España           Hjo de:         Localidad:           Localidad:         Nº Ord. Inf. Policial           Observaciones:         Colescruciones: | Documento:<br>Nacido el:<br>Prov /Pais nac.:<br>Sexo: |                   | - | Tipo Doc.:<br>Apellidos y Nombre:<br>F. Nacimiento:<br>Prov. Nacimiento:<br>Nacionalidad:                                | Identidad          | España<br>Lugar Nacim.:<br>Sexo:                       | Nº Policial              |
| A 2. NOMBRE DEL CONDENADO Nacionalidad: España Hijo de: Localdad: Vo Out.Inf. Policial Observaciones:                                                                                                    | Documento:<br>Nacido et<br>Prov./Pais nac.:<br>Sexo:  | _                 | • | Padre:<br>ID.2<br>Tipo Doc.:<br>Apellidos y Nombre:<br>F. Nacimiento:<br>Prov. Nacimiento:<br>Nacionalidad:<br>Prov. doc | ldentidad s        | Madre:<br>secundaria<br>España<br>Lugar Nacm:<br>Sexo: | N <sup>P</sup> Oplicial: |

Datos del asunto o información de la causa donde recae la condena

Aquí se detallan los Juzgados y tipo y número de procedimiento donde se ha tramitado la causa.

|                                                                                                    | Antiguo R                                                                                                    | СР                                                                               |                                                            |                         |                                                                     |                                               | N                                                               | uevo R                             | СР             |            |             |            |
|----------------------------------------------------------------------------------------------------|----------------------------------------------------------------------------------------------------|----------------------------------------------------------------------------------|------------------------------------------------------------|-------------------------|---------------------------------------------------------------------|-----------------------------------------------|-----------------------------------------------------------------|------------------------------------|----------------|------------|-------------|------------|
| B 1 CONDENA                                                                                                    | ADO EN SENTENCIA                                                                                                    |                                                                                  | NIG:03133-43-2-2021-0003910                                | Órgan                   | no Sentenciador:                                                    | Juzgado de Vio                                | encia Sobre la Mui                                              | Sentencia<br>er Nº 1 de Torrevieia | F. Resolución: | 08/06/2021 | F. Firmeza: | 08/06/2021 |
| De fecha:<br>Seguida por:<br>Pr. instructor:<br>Dictada por:<br>Pr. sentenciador:<br>Ejecutada por:<br>F.incoación:<br>Estado: | 08/06/22/1<br>JDD. VIOLENCIA SOBRE LA MUJER N. 1 DE TC<br>Diligencias urgentes Julcio rápido<br>JDD. VIOLENCIA SOBRE LA MUJER N. 1 DE TC<br>Diligencias urgentes Julcio rápido<br>JDD. DE LO PENAL N. 2 DE TORREVIEJA<br>23/06/2021 | Firme:<br>DRREVIEJA<br>N%año:<br>DRREVIEJA<br>Causa:<br>Ejecutoria:<br>F.estado: | 08/06/2021<br>0000302/2021<br>0000302/2021<br>0000294/2021 | Proce<br>Órgan<br>Proce | adimiento Sentenciador<br>no Ejecutor: Juzga<br>adimiento Ejecutor: | r: Dilige<br>ado de lo Penal<br>Ejecutoria Pe | ncias urgentes Juic<br>Nº 2 de Orihuela<br>Inal / Expediente de | io rápido 0000302/20               | 21             |            | <           |            |
| Órgano origen:<br>Pr. origen:<br>F.auto rebeldía:<br>Nº atestado:<br>Cuerpo policial:<br>Observaciones:                        | 4913/2021<br>Guardia Civil                                                                                                    | №/año:<br>F.fin rebeldía:<br>F. atestado:                                        | 04/06/2021                                                 |                         |                                                                     |                                               |                                                                 |                                    |                |            |             |            |

#### Información de delitos y penas

Y, por último, los datos sobre las penas impuestas.

 Antiguo RCP
 Nuevo RCP

 D111(01)-A LA PENA DE: Prohibición de agroximarse a la víctima o a determinadas por cada:
 Processo

 PESODA
 Meses:
 0

 Caridad:
 Cuota:
 Impote:

 Fest:
 Cuota:
 Impote:

 Fest:
 Fondanto:
 0008/2021

 Fest:
 Fondato:
 Names:

 Fest:
 Fondato:
 Names:

 Fest:
 Fondato:
 Names:

 Fest:
 Fondato:
 Names:

 Fest:
 Fondato:
 Names:

 Fest:
 Fondato:
 Names:

 Fest:
 Fondato:
 Names:

 Fest:
 Fondato:
 Names:

 Fest:
 Fondato:
 Names:

 Fest:
 Fondato:
 Names:

 Fest:
 Fondato:
 Names:

 Fest:
 Fondato:
 Names:

 Fest:
 Fondato:
 Names:

 Fest:
 Fondato:
 Names:

 Fest:
 Fondato:
 Names:

 Perodente:
 Fondato:
 Names:

 Name:
 Data:
 Importe:

 Fest:
 Fondato:
 Names:

 Statuto:
 Fondato:
 Names:

 Statuto:
 Mate:
 Names:

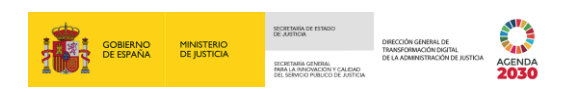

#### 4.5 Consulta por Procedimiento

Ahora vamos a realizar una consulta partiendo de los datos de un procedimiento previamente registrado. Seguimos los siguientes pasos:

Desde el panel lateral de navegación, pulsamos en la pestaña Consultas.

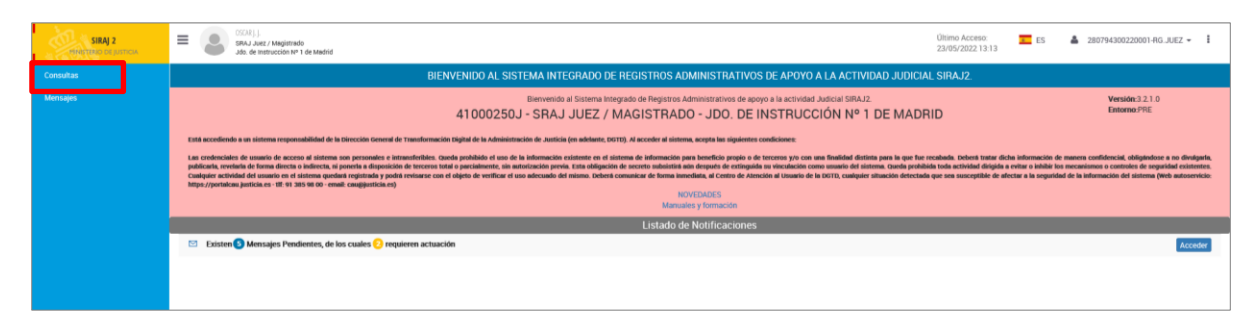

Cumplimentamos la sección **Procedimiento / Asunto** con los datos que tenemos del procedimiento y pulsamos sobre el botón **Buscar**.

| Consulta                |                                                                  |                                                                                |                                                                     |                                        |                                        |                         |
|-------------------------|------------------------------------------------------------------|--------------------------------------------------------------------------------|---------------------------------------------------------------------|----------------------------------------|----------------------------------------|-------------------------|
|                         |                                                                  | CONSU                                                                          | JLTAS                                                               |                                        |                                        |                         |
| 🕂 Persona / Entida      | d                                                                |                                                                                |                                                                     |                                        |                                        |                         |
| Procedimiento /         | Asunto                                                           |                                                                                |                                                                     |                                        |                                        |                         |
| Órgano                  | Juzgado de Instrucción Nº 1 de Madrid                            |                                                                                | 2                                                                   | Nº Reg. Central                        |                                        |                         |
| Tipo Procedimiento      | Diligencias Previas                                              | ✓ (+) №/Año                                                                    | 0000190/2022                                                        | NIG                                    |                                        | _                       |
| Le recordamos la obliga | toriedad de recabar de oficio los antecedentes europeos, estable | cida en el art. 15 de la Ley Orgánica 7/2014 de 12 de noviem<br>noviembre, del | ibre, a los efectos de aplicar la agravante de rein<br>Código Penal | ncidencia, de conformidad con lo dispu | esto en el artículo 22.8 de la Ley Org | ánica 10/1995, de 23 de |
|                         |                                                                  |                                                                                |                                                                     | Limpiar Buse                           | car Búsqueda ampliada                  | Búsqueda ampliada 2     |
|                         |                                                                  |                                                                                |                                                                     |                                        |                                        |                         |

En la parte inferior de la pantalla, se muestra un **listado** con todos aquellos intervinientes asociados al procedimiento consultado.

| Consulta / Consulta asu | Consulta / Consulta asuntos                                                                                                    |                                    |                     |                 |             |                   |                     |
|-------------------------|----------------------------------------------------------------------------------------------------|------------------------------------|---------------------|-----------------|-------------|-------------------|---------------------|
|                         |                                                                                                    | CONSL                              | ILTAS               |                 |             |                   |                     |
| 🕂 Persona / Entida      | ıd                                                                                                    |                                    |                     |                 |             |                   |                     |
| Procedimiento /         | Asunto                                                                                                    |                                    |                     |                 |             |                   |                     |
| Órgano                  | Juzgado de Instrucción № 1 de Madrid                                                                                                    |                                    |                     | Nº Reg. Central |             |                   |                     |
| Tipo Procedimiento      | Diligencias Previas                                                                                                    | ✓ (→ N°/Año                        | 0000190/2022        | NIG             |             |                   |                     |
| Le recordamos la obliga | Le recordamos la obligatoriedad de recabar de oficio los antecedentes europeos, establecida en el art. 15 de la Ley Orgánica 7/2014 de 12 de noviembre, a los efectos de aplicar la agravante de reincidencia, de conformidad con lo dispuesto en el artículo 22.8 de la Ley Orgánica 10/1995, de 23 de |                                    |                     |                 |             |                   |                     |
|                         |                                                                                                    | lionenuie, dei                     |                     |                 |             |                   |                     |
|                         |                                                                                                    |                                    |                     | Limpi           | ar Buscar I | Búsqueda ampliada | Búsqueda ampliada 2 |
| «<1>»                   | 15 🗸 🛛 🙆 🚯                                                                                                    |                                    |                     |                 |             |                   |                     |
| NIG                     | APELLIDOS Y NOMBRE                                                                                                    | ÓRGANO                             | TIPO PROCEDIMI      | элто м          | ?/AÑO       | REGISTRO          | IMPRIMIR            |
| 28079-53-1-2022-0000190 | PEREZ SANCHEZ, CARLOS                                                                                                    | Jdo. de Instrucción Nº 1 de Madrid | Diligencias Previas | . 00            | 00190/2022  |                   | Ы                   |
| 28079-53-1-2022-0000190 | SANCHEZ PEREZ, LAURA                                                                                                    | Jdo. de Instrucción Nº 1 de Madrid | Diligencias Previas | . 00            | 00190/2022  |                   | Ы                   |
| Resultados 1 - 2 de 2.  |                                                                                                    |                                    |                     |                 |             |                   |                     |
|                         |                                                                                                    |                                    |                     |                 |             |                   |                     |

#### Imprimir Asunto

Pulsamos sobre el icono Para acceder al historial del Asunto en formato PDF. Al pulsar, en el margen inferior de la pantalla, se abre una ventana emergente desde donde podemos **Abrir** o **Guardar** el historial en formato PDF.

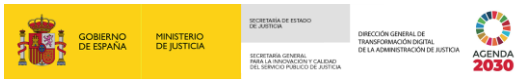

| Consulta / Consulta as                                                                        | untos                                                                                                    |                                                                |                                                             |                                               |                                           |
|-----------------------------------------------------------------------------------------------|----------------------------------------------------------------------------------------------------|----------------------------------------------------------------|-------------------------------------------------------------|-----------------------------------------------|-------------------------------------------|
|                                                                                               |                                                                                                    | CONSULT                                                        | AS                                                          |                                               |                                           |
| 🕂 Persona / Entid                                                                             | ad                                                                                                    |                                                                |                                                             |                                               |                                           |
| <ul> <li>Procedimiento /</li> </ul>                                                           | / Asunto                                                                                                    |                                                                |                                                             |                                               |                                           |
| Órgano                                                                                        | Juzgedo de Instrucción Nº 1 de Medrid                                                                                                    |                                                                | ☑ 🛍 № Res                                                   | g. Central                                    |                                           |
| Tipo Procedimiento                                                                            | Diligencias Previas                                                                                                    | ✓ (+) №/Año                                                    | 0000190/2022 NIG                                            |                                               |                                           |
| Le recordamos la oblig                                                                        | atoriedad de recabar de oficio los antecedentes europeos, estableci                                                                       | da en el art. 15 de la Ley Orgánica 7/2014 de 12 de noviembre, | , a los efectos de aplicar la agravante de reincidencia, de | e conformidad con lo dispuesto en el artículo | 22.8 de la Ley Orgánica 10/1995, de 23 de |
|                                                                                               |                                                                                                    | noviembre, del Cód                                             | igo Penal                                                   |                                               |                                           |
|                                                                                               |                                                                                                    |                                                                |                                                             | Limpiar Buscar Búsque                         | da ampliada Búsqueda ampliada 2           |
| « < 1 > »                                                                                     | 15 🗸 🛛 🙆 🚯                                                                                                    |                                                                |                                                             |                                               |                                           |
| NIG                                                                                           | APELLIDOS Y NOMBRE                                                                                                    | ÓRGANO                                                         | TIPO PROCEDIMIENTO                                          | Nº/AÑO                                        | REGISTRO IMPRIMIR                         |
| 28079-53-1-2022-0000190                                                                       | PEREZ SANCHEZ, CARLOS                                                                                                    | Jdo. de Instrucción Nº 1 de Madrid                             | Diligencias Previas                                         | 0000190/2022                                  |                                           |
| 28079-53-1-2022-0000190                                                                       | SANCHEZ PEREZ, LAURA                                                                                                    | Jdo. de Instrucción Nº 1 de Madrid                             | Diligencias Previas                                         | 0000190/2022                                  |                                           |
| Resultados 1 - 2 de 2.                                                                        |                                                                                                    |                                                                |                                                             |                                               |                                           |
|                                                                                               |                                                                                                    |                                                                |                                                             |                                               |                                           |
|                                                                                               |                                                                                                    |                                                                |                                                             |                                               |                                           |
|                                                                                               |                                                                                                    |                                                                |                                                             |                                               |                                           |
|                                                                                               |                                                                                                    |                                                                |                                                             |                                               |                                           |
|                                                                                               |                                                                                                    |                                                                |                                                             |                                               |                                           |
|                                                                                               |                                                                                                    |                                                                |                                                             |                                               |                                           |
|                                                                                               |                                                                                                    |                                                                |                                                             |                                               |                                           |
|                                                                                               |                                                                                                    |                                                                |                                                             |                                               |                                           |
|                                                                                               |                                                                                                    |                                                                |                                                             |                                               |                                           |
|                                                                                               |                                                                                                    |                                                                |                                                             |                                               |                                           |
|                                                                                               |                                                                                                    |                                                                |                                                             |                                               |                                           |
|                                                                                               |                                                                                                    |                                                                |                                                             |                                               | _                                         |
| :Ouieres abri                                                                                 | r o quardar 7648619 pdf desde formacion just                                                                                              | cia es?                                                        | Abrir Gu                                                    | ardar 🔻 Cancelar                              | ×                                         |
| ¿cedicies upin                                                                                | o galaal rotoorsipal aesae toimacionjase                                                                                                  |                                                                |                                                             | current                                       |                                           |
|                                                                                               |                                                                                                    |                                                                |                                                             |                                               |                                           |
| Resultado seleccionado por 54318 en la co                                                     | readia realizada a la Base de Datos de DRAJ con Secha 2305/0222 02:30.                                                                    |                                                                |                                                             |                                               |                                           |
| and the second second                                                                         | a la Administración de Justicia                                                                                                    |                                                                |                                                             |                                               |                                           |
| NIG: 28079-53-1-2022-0909150                                                                  | Nº Reg. Central: 6500057/2022                                                                                                    |                                                                |                                                             |                                               |                                           |
| Teologia PENAL: RCMC<br>Cuerpo Policia: POLICIA NACIONAL                                      | F. Enviso all R.C.: 18/06/2022<br>Volencia Denvisica: No Volencia Dinero:<br>Nº Anstado: 33212 F. Anstado: 18/1632022                     |                                                                |                                                             |                                               |                                           |
| Provincia: MADRID<br>JUZGADO DE LO PENAL Nº 1 DE M                                            | ADRID Proceedinients Abreviado 0000132/2022                                                                                               |                                                                |                                                             |                                               |                                           |
| JUZGADO DE INSTRUCCIÓN Nº 1 E<br>F. Inconción 07032022                                        | E MADRID Diligencias Provias 6060190/2022                                                                                                 |                                                                |                                                             |                                               |                                           |
| 1.1<br>Jazgado de Instrucción Nº 1 de Madrid                                                  | Investigado IEP: 5018607 Nacionalidad española<br>Digensia: Pería: 600190/2022                                                            |                                                                |                                                             |                                               |                                           |
| ID.1.1<br>Teo Dec: PASAPORTE<br>Englishe Number PERT2 SAM                                     | Identidad principal<br>N°. SH97919H N° Polsia.                                                                                            |                                                                |                                                             |                                               |                                           |
| F. Nacimiento: 17/85/1990<br>Prov. Nacimiento: Madrid                                         | Pain Nacoverto: Epoida<br>Luce Antin: MADRID                                                                                              |                                                                |                                                             |                                               |                                           |
| Pade.<br>Domiolo: CALLE PEÑJELAS, 32-1 MJ                                                     | DRID (Madrid) España                                                                                                    |                                                                |                                                             |                                               |                                           |
| D.1.1 Tipo Dollo: Lesiones del art                                                            | DelBox<br>1 47 C.P. Nº Delbos: 1 F. Comisión: 4183/2022                                                                                   |                                                                |                                                             |                                               |                                           |
| En Consulto: No Reinsidente:<br>País Consulto: ESPARA P                                       | voluor consider Contractor Registration: AUTOR     Ne Res Habiter Ne Continuato: Ne     No. Consister (MADRID     Lugar Consister: MADRID |                                                                |                                                             |                                               |                                           |
| D.1.2 Too Dolto: Trafleo de drog<br>Delto Leve:<br>En Consurso: No: Reprinte                  | is grave dalko a la Sabita, dipo blasko<br>Gradu – CONSUMACOM Parciguación: AUTOR<br>No Row Halabad, No Construction No                   |                                                                |                                                             |                                               |                                           |
| Pais Convision ESPAÑA P                                                                       | Nagalasian MADRED Lagar Consular MADRED<br>Mediatos                                                                                       |                                                                |                                                             |                                               |                                           |
| M.1.1 Class: Medida Castelar<br>Identificador: SIRA.120079530014552<br>F. Adopción: 2103/2022 | 1200 Tops - Libertaid provisional logo fances<br>Extense: Ex vigor                                                                        |                                                                |                                                             |                                               |                                           |
| RQ.1.1 Too: Büsgunda deterei                                                                  | Requisitorias<br>54 ingreso en prisión F. Adopolo: 21092022                                                                               |                                                                |                                                             |                                               |                                           |
| RB.1.1 F. Adoption: 21/03/2022                                                                | nerrav Estalo: En vigor P. Estalo: 21633022<br>Robeldias Penales<br>Estado: En vigor                                                      |                                                                |                                                             |                                               |                                           |
| 1.2<br>Jurgado de la Parlad Rº 1 de Madrid - Pr                                               | Condenado NIP: 9919105 Nacionalidad española<br>sedmente Abryvak 000132/2022                                                              |                                                                |                                                             |                                               |                                           |
| F Sentencia: 1805/2822 F. Fim                                                                 | eas:                                                                                                    |                                                                |                                                             |                                               |                                           |

#### Acceder al detalle del Asunto

Para acceder a la pantalla del historial del Asunto, pulsamos sobre el NIG del asunto.

| Consulta / Consulta asu | Consulta / Consulta asuntos                                                                                                    |                                    |                     |                 |                          |                     |  |
|-------------------------|----------------------------------------------------------------------------------------------------|------------------------------------|---------------------|-----------------|--------------------------|---------------------|--|
|                         | CONSULTAS                                                                                                    |                                    |                     |                 |                          |                     |  |
| 🕂 Persona / Entida      | Persona / Entidad                                                                                                    |                                    |                     |                 |                          |                     |  |
| Procedimiento /         | Asunto                                                                                                    |                                    |                     |                 |                          |                     |  |
| Órgano                  | Juzgedo de Instrucción Nº 1 de Medrid                                                                                                    |                                    | 2 🗎                 | Nº Reg. Central |                          |                     |  |
| Tipo Procedimiento      | Diligencias Previas                                                                                                    | ✓ ④ N°/Año                         | 0000190/2022        | NIG             |                          |                     |  |
| Le recordamos la obliga | Le recordamos la obligatoriedad de reciabar de oficio los antecedentes europeos, establecida en el art. 15 de la Ley Orgánica 7/2014 de 12 de noviembre, a los efectos de aplicar la agravante de reincidencia, de conformidad con lo dispuesto en el artículo 22.8 de la Ley Orgánica 10/1995, de 23 de noviembre, del Códico Penal |                                    |                     |                 |                          |                     |  |
|                         |                                                                                                    |                                    |                     | Limpiar         | Buscar Búsqueda ampliada | Búsqueda ampliada 2 |  |
| «<1>»                   | 15 V B B                                                                                                    |                                    |                     |                 |                          |                     |  |
| NIG                     | APELLIDOS Y NOMBRE                                                                                                    | ÓRGANO                             | TIPO PROCEDIMIENTO  | Nº/Aİ           | no registro              | IMPRIMIR            |  |
| 28079-53-1-2022-0000190 | PEREZ SANCHEZ, CARLOS                                                                                                    | Jdo. de Instrucción Nº 1 de Madrid | Diligencias Previas | 00001           | 90/2022                  | Д                   |  |
| 28079-53-1-2022-0000190 | SANCHEZ PEREZ, LAURA                                                                                                    | Jdo. de Instrucción Nº 1 de Madrid | Diligencias Previas | 00001           | 90/2022                  | Ы                   |  |
| Resultados 1 - 2 de 2.  |                                                                                                    |                                    |                     |                 |                          |                     |  |
|                         |                                                                                                    |                                    |                     |                 |                          |                     |  |

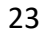

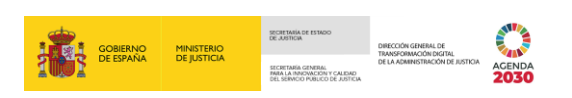

El sistema nos redirige a la pantalla del Asunto, donde están registrados todos los datos anotados y asociados al asunto consultado.

| Consulta / Consulta asuntos / Arbol asuntos                                                                                                    |                                                              |                                                        |                                                             |                                   |                                           |                                     |
|----------------------------------------------------------------------------------------------------|--------------------------------------------------------------|--------------------------------------------------------|-------------------------------------------------------------|-----------------------------------|-------------------------------------------|-------------------------------------|
| Índice 🔿                                                                                                    |                                                              |                                                        |                                                             | 🛱 Asunto                          |                                           |                                     |
| NIG 28079-53-1-2022-0000190                                                                                                    |                                                              |                                                        | NIG :                                                       | 28079-53-1-2022-0000190           | ) RCMC                                    |                                     |
| TPAR 0000192/2022. Juzgado de lo Penal № 1 de Madrid     TOP 0000190/2022. Juzgado de Instrucción № 1 de Madrid     Torrestigados     PEREZ SANIEJZ, CARLO S     RUIZ MARTOS, SERGIO | Nº Reg. Central<br>Violencia Dom.<br>Nº Atestado<br>Lugar    | 6000057/2022<br>No<br>33212<br>Madrid                  | F. Envío<br>Violencia Género<br>F. Atestado                 | 18/05/2022<br>No<br>01/03/2022    | Tipología<br>Cuerpo Policial<br>Provincia | Penal<br>Policía Nacional<br>Madrid |
| SANCHEZ PEREZ, LAURA                                                                                                    | PROCEDIMIE                                                   | NTO ABREVIADO 0000192/2022                             |                                                             |                                   |                                           |                                     |
|                                                                                                    | Órgano                                                       | JUZGADO DE LO PENAL Nº                                 | 1 DE MADRID                                                 | F. Incoación                      | 09/05/2022                                |                                     |
|                                                                                                    |                                                              | PREVIAS 0000190/2022                                   |                                                             | E Incoación                       | 07/03/2022                                |                                     |
|                                                                                                    | organo                                                       | SGEGNDO DE INSTRUCCIÓN                                 |                                                             | Lista de intervenciones           | UT UT UT UT UT UT UT UT UT UT UT UT UT U  |                                     |
|                                                                                                    |                                                              |                                                        | <u> </u>                                                    | IP· 9018097 (Investigado)         | -                                         |                                     |
|                                                                                                    | Bequiere ADN                                                 | No                                                     | 0.00                                                        | in sorroost (investigado)         |                                           |                                     |
|                                                                                                    | nequere Abri                                                 | NU                                                     |                                                             | Identidades                       | V                                         |                                     |
|                                                                                                    | Tipo Documento<br>Nombre<br>F. Nacim.<br>Sexo                | PASAPORTE, 58197010H<br>CARLOS<br>17/05/1990<br>Hombre | № Policial<br>Primer Apellido<br>Lugar Nacim.<br>Padre      | PEREZ<br>Madrid , Madrid , España | Nacionalidad<br>Segundo Apellido<br>Madre | España<br>SANCHEZ                   |
|                                                                                                    |                                                              |                                                        |                                                             | ☆ Domicilios                      |                                           |                                     |
|                                                                                                    | Dirección C                                                  | ALLE PEÑUELAS , 32 - 1 Madrid ( Madrid ) Esp           | aña                                                         | ) Imputación (Acussoión           |                                           |                                     |
|                                                                                                    |                                                              | EDELADT 147.0 B                                        |                                                             | 5 Imputacion/Acusación            |                                           |                                     |
|                                                                                                    | Nº Delitos<br>Prov. Comisión<br>Participación<br>Reincidente | 1<br>Madrid<br>Autor<br>No                             | F. Comisión<br>Lugar Comisión<br>Continuado<br>Reo Habitual | 01/03/2022<br>Madrid<br>No<br>No  | País Comisión<br>Grado<br>En Concurso     | España<br>Consumación<br>No         |
|                                                                                                    | % TRAFICO                                                    | DE DROGAS GRAVE DAÑO A LA SALUD - T                    | IPO BÁSICO                                                  |                                   |                                           |                                     |
|                                                                                                    | Nº Delitos<br>Prov. Comisión<br>Participación<br>Reincidente | l<br>Madrid<br>Autor<br>No                             | F. Comisión<br>Lugar Comisión<br>Continuado<br>Reo Habitual | 01/03/2022<br>Madrid<br>No<br>No  | País Comisión<br>Grado<br>En Concurso     | España<br>Consumación<br>No         |
|                                                                                                    |                                                              |                                                        |                                                             | Medidas                           |                                           |                                     |
|                                                                                                    |                                                              | PROVISIONAL BAJO FIANZA                                |                                                             |                                   |                                           |                                     |
|                                                                                                    | Identificador<br>F. Adopción                                 | SIRAJ2807963001486267300<br>21/03/2022                 | Clase<br>Estado                                             | Medida Cautelar<br>En vigor       | Тіро                                      | Libertad provisional bajo fianza    |
| $\land \leftarrow \boxminus \blacksquare \blacksquare$                                                                                                    |                                                              |                                                        |                                                             | 🖪 Requisitorias                   |                                           |                                     |
|                                                                                                    | 🗳 BÚSQUEDA, I                                                | DETENCIÓN E INGRESO EN PRISIÓN                         |                                                             |                                   |                                           |                                     |

En la pantalla del detalle del NIG diferenciamos dos partes:

Parte izquierda: muestra un esquema con forma de árbol que funciona a modo de índice. En este índice vemos los Procedimientos, Inculpados y Víctimas.

De igual modo, en la parte inferior hay una barra de iconos, adicional a las ya vistas, tenemos la siguiente:

• Mapa de asunto <sup>1</sup>: nos permite abrir una ventana emergente con el resumen de la información del asunto.

| APA DEL ASUNTO 28079-53-1-2022-0000190                                                              | $\otimes$ |
|----------------------------------------------------------------------------------------------------|-----------|
| Procedimiento Abreviado 0000192/2022 - Juzgado de lo Penal Nº 1 de Madrid (F. Incoación 09/05/2022) | ÷         |
| S RUIZ MARTOS, SERGIO (PASAPORTE 20530062D) (Condenado)                                             |           |
| Diligencias Previas 0000190/2022 - Juzgado de Instrucción № 1 de Madrid (F. Incoación 07/03/2022)   |           |
| SA PEREZ SANCHEZ, CARLOS (PASAPORTE 58197010H) (Investigado)                                        |           |
| SANCHEZ PEREZ, LAURA (PASAPORTE 5128210V) (Condenado)                                               |           |

Parte derecha: en esta parte de la pantalla hay tres bloques de información denominados: Asunto, Lista procedimientos y Lista de intervenciones, que nos muestran los datos del asunto, los procedimientos y las intervenciones.

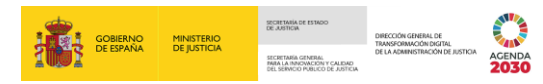

| Consulta / Consulta asuntos / Árbol asuntos           |                                  |                                               |                              |                               |                              |                                  |
|-------------------------------------------------------|----------------------------------|-----------------------------------------------|------------------------------|-------------------------------|------------------------------|----------------------------------|
| Índice 🗇                                              |                                  |                                               |                              | 户 Asunto                      |                              |                                  |
| NIG 28079-53-1-2022-0000190                           |                                  |                                               |                              |                               | - Drako                      |                                  |
| Procedimientos                                        |                                  |                                               | NIG                          | 28079-53-1-2022-0000190       | HCMC                         |                                  |
| Table 0000192/2022 Juzgado de lo Penal Nº 1 de Madrid | Nº Reg. Central<br>Violencia Dom | 6000057/2022<br>No                            | F. Envío<br>Violencia Género | 18/05/2022<br>No              | Tipología<br>Cuerpo Policial | Penal<br>Policía Nacional        |
| <ul> <li>Investigados</li> </ul>                      | Nº Atestado                      | 33212                                         | F. Atestado                  | 01/03/2022                    | Provincia                    | Madrid                           |
| PEREZ SANCHEZ, CARLOS                                 |                                  |                                               |                              | C Procodimientor              |                              |                                  |
| SANCHEZ PEREZ, LAURA                                  |                                  |                                               |                              | L Frocedimientos              |                              |                                  |
| Victimas                                              | Organo                           |                                               |                              | E Incoación                   | 09/05/2022                   |                                  |
|                                                       | organo                           | JUZGADO DE LO PENAL Nº TI                     | DE MADRID                    | P. Incoación                  | 05/03/2022                   |                                  |
|                                                       | DILIGENCIAS F                    | REVIAS 0000190/2022                           |                              |                               |                              |                                  |
|                                                       | Organo                           | JUZGADO DE INSTRUCCION N                      | P 1 DE MADRID                | F. Incoación                  | 07/03/2022                   |                                  |
|                                                       |                                  |                                               |                              | Lista de intervenciones       |                              |                                  |
|                                                       |                                  |                                               | ⊖ A N                        | IIP: 9018097 (Investigado) 📥  |                              |                                  |
|                                                       | Requiere ADN                     | No                                            |                              |                               |                              |                                  |
|                                                       |                                  |                                               |                              | Identidades                   |                              |                                  |
|                                                       | Tipo Documento                   | PASAPORTE, 58197010H                          | Nº Policial                  |                               | Nacionalidad                 | España                           |
|                                                       | Nombre<br>E Nacim                | CARLOS<br>17/05/1990                          | Primer Apellido              | PEREZ<br>Madrid Madrid España | Segundo Apellido             | SANCHEZ                          |
|                                                       | Sexo                             | Hombre                                        | Padre                        |                               | Madre                        |                                  |
|                                                       |                                  |                                               |                              | ☆ Domicilios                  |                              |                                  |
|                                                       | Dirección CA                     | LLE PEÑUELAS , 32 - 1 Madrid ( Madrid ) Españ | a                            |                               |                              |                                  |
|                                                       |                                  |                                               | (                            | 75 Imputación/Acusación       |                              |                                  |
|                                                       | C LESIONES I                     | DEL ART. 147 C.P.                             |                              |                               |                              |                                  |
|                                                       | Nº Delitos                       | 1                                             | F. Comisión                  | 01/03/2022                    | País Comisión                | España                           |
|                                                       | Participación                    | Autor                                         | Continuado                   | No                            | En Concurso                  | No                               |
|                                                       | Reincidente                      | No                                            | Reo Habitual                 | No                            |                              |                                  |
|                                                       | TRAFICO DI                       | E DROGAS GRAVE DAÑO A LA SALUD - TIF          | O BÁSICO                     |                               |                              |                                  |
|                                                       | Nº Delitos                       | 1                                             | F. Comisión                  | 01/03/2022                    | País Comisión                | España                           |
|                                                       | Prov. Comisión<br>Participación  | Madrid<br>Autor                               | Lugar Comisión<br>Continuado | Madrid<br>No                  | Grado<br>En Concurso         | Consumación<br>No                |
|                                                       | Reincidente                      | No                                            | Reo Habitual                 | No                            |                              |                                  |
|                                                       |                                  |                                               |                              | Medidas                       |                              |                                  |
|                                                       | LIBERTAD F                       | PROVISIONAL BAJO FIANZA                       |                              |                               |                              | 1                                |
|                                                       | Identificador                    | SIRAJ2807963001486267300                      | Clase                        | Medida Cautelar               | Tipo                         | Libertad provisional bajo fianza |
|                                                       | F. Adopción                      | 21/03/2022                                    | Estado                       | En vigor                      |                              | -                                |
| ↑ ← 凸 品 @                                             |                                  |                                               |                              | 🖾 Requisitorias               |                              |                                  |
|                                                       | E BUSOUEDA DE                    | TENCIÓN E INGRESO EN PRISIÓN                  |                              |                               |                              |                                  |
|                                                       | Identificador                    | SIDA 12002052001405257500                     |                              |                               |                              |                                  |

# 4.6 Particularidad sobre la consulta de antecedentes penales de condenados por delitos por Violencia Doméstica y Violencia de Género. Migración de datos

Desde la puesta en marcha en 2004 del Registro Central para la protección de las víctimas de violencia doméstica y de género (RCPVD), la anotación de sentencias firmes por delitos de Violencia Doméstica o de Género se ha venido produciendo, de forma paralela, en este Registro y en el RCP.

Al llevarse a cabo la migración de sentencias a SIRAJ 2 desde las antiguas bases de datos de los Registros, se ha podido constatar que la anotación que en cada Registro llevó a cabo el Órgano Judicial correspondiente de una misma sentencia no siempre es coincidente en todos sus extremos; es decir, pueden existir dos versiones de una misma sentencia firme.

Para evitar cualquier pérdida de información, y solo para condenas por delitos de Violencia Doméstica o de Género posteriores a septiembre de 2012, se podrán obtener las dos versiones de la sentencia firme que constaba anotada en el anterior sistema de Registros.

A continuación, explicamos cómo se consulta esta particularidad en SIRAJ 2.

Al acceder al historial de un Asunto de este tipo, en la cabecera del bloque asociado a la **Sentencia** migrada se incorpora el icono , que nos da acceso a la versión de la Sentencia no migrada.

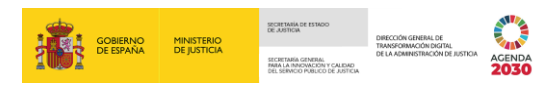

|                          | NAL / EXPEDIENTE DE EJECUCIÓN 0000294/202                               | EJECUTOR                           |                                             |  |  |  |  |
|--------------------------|-------------------------------------------------------------------------|------------------------------------|---------------------------------------------|--|--|--|--|
| Órgano                   | rgano JUZGADO DE LO PENAL Nº 2 DE ORIHUELA F. Incoación 23/06/2021      |                                    |                                             |  |  |  |  |
|                          | DILIGENCIAS URGENTES JUICIO RÁPIDO 0000302/2021 SENTENCIADOR 🖉 🗔        |                                    |                                             |  |  |  |  |
| Órgano<br>Fecha Motivo   | JUZGADO DE VIOLENCIA SOBRE LA MUJER Nº 1<br>DE TORREVIEJA<br>08/06/2021 | F. Incoación<br>Motivo Terminación | 04/06/2021<br>Sentencia Condenatoria        |  |  |  |  |
|                          | ් Sent                                                                  | tencia 🔼                           |                                             |  |  |  |  |
|                          | ් Por los delitos                                                       |                                    |                                             |  |  |  |  |
|                          | N EL ÁMBITO FAMILIAR. AMENAZAS                                          |                                    |                                             |  |  |  |  |
| Nº Delitos               | 1                                                                       | F. Comisión                        | 03/06/2021                                  |  |  |  |  |
| Grado                    | Consumación                                                             | Participación                      | Autor                                       |  |  |  |  |
| Continuado               | No                                                                      | En Concurso<br>Reo Habitual        | NO                                          |  |  |  |  |
| Observaciones            | ART. 171.4 CODIGO PENAL                                                 | neo nabituar                       | 110                                         |  |  |  |  |
|                          | ≫ Penas - Medidas de Seguridad                                          |                                    |                                             |  |  |  |  |
| 1 🔊 TRABAJO              | TRABAJOS EN BENEFICIO DE LA COMUNIDAD                                   |                                    |                                             |  |  |  |  |
| Clase<br>ID. Inscripción | Penas priv. derechos<br>SIRAJ2807963030018412060                        | Tipo<br>Por cada                   | Trabajos en beneficio de la comunidad<br>No |  |  |  |  |

Al clicar se abre una nueva ventana con la versión de la sentencia firme no migrada.

|                  | NO                        | MBRE DEL CONDENADO          | (                                                                  |
|------------------|---------------------------|-----------------------------|--------------------------------------------------------------------|
| Asunto           |                           | F. Firmeza 08/06/2021       | Sentencia no migrada de PENADOS                                    |
|                  |                           | ් <sub>ර</sub> ි Sentencia  |                                                                    |
|                  |                           | ්් Por los delitos          |                                                                    |
| ൾ VIOLENCIA EN E | L ÁMBITO FAMILIAR. AMENA  | ZAS                         |                                                                    |
| Nº Delitos       | 1                         | F. Comisión                 | 03/06/2021                                                         |
| Grado            | Consumación               | Participación               | Autor                                                              |
| Continuado       | No                        | En Concurso                 | No                                                                 |
| Reincidente      | No                        | Reo Habitual                | No                                                                 |
|                  | ≫ P                       | enas - Medidas de Segurida  | ad                                                                 |
| 1 🔊 TRABAJOS E   | N BENEFICIO DE LA COMUNI  | DAD                         |                                                                    |
| Clase            | Penas priv. derechos      | Tipo                        | Trabajos en beneficio de la comunidad                              |
| ID. Inscripción  | PE2807963100000148044400  | Por cada                    | No                                                                 |
| F. Efecto Req.   | 08/06/2021                |                             |                                                                    |
| Duración         |                           |                             |                                                                    |
| Días             | 24                        |                             |                                                                    |
| Estado           | Cumplimiento pendiente    |                             |                                                                    |
| 2 🔊 PROHIBICIÓI  | N DE APROXIMARSE A LA VÍC | TIMA O A DETERMINADAS PERSO | ONAS                                                               |
| Clase            | Penas priv. derechos      | Тіро                        | Prohibición de aproximarse a la víctima o<br>determinadas personas |
| ID. Inscripción  | PE2807963100000148044500  | Por cada                    | No                                                                 |
| F. Efecto Req.   | 08/06/2021                |                             |                                                                    |
| Duración         |                           |                             |                                                                    |
| Meses            | 8                         |                             |                                                                    |
|                  |                           |                             |                                                                    |

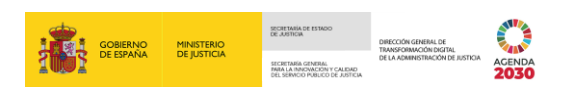

En el margen inferior derecho de esta pantalla tenemos dos botones con las siguientes funcionalidades:

• **Cerrar**. Al pulsar se cierra esta ventana y el sistema nos redirige a la pantalla del historial del Asunto de la Sentencia migrada.

| 🚯 🔊 PRIVACIÓN DEI                                      | L DERECHO A TENENCIA Y PORTE DE ARM                            | AS     |                             |                                                         |
|--------------------------------------------------------|----------------------------------------------------------------|--------|-----------------------------|---------------------------------------------------------|
| Clase<br>ID. Inscripción<br>F. Efecto Req.<br>Duración | Penas priv. derechos<br>PE2807963100000148044700<br>08/06/2021 |        | Tipo<br>Por cada            | Privación del derecho a tenencia y porte de armas<br>No |
| Meses                                                  | 8                                                              | Días   | 4                           |                                                         |
| Estado                                                 | Cumplimiento pendiente                                         |        |                             |                                                         |
|                                                        |                                                                |        |                             |                                                         |
|                                                        |                                                                |        | Contraction Por los delitos |                                                         |
| প্ত VIOLENCIA EN EL                                    | ÁMBITO FAMILIAR. INJURIAS O VEJACION                           | S      |                             |                                                         |
| Nº Delitos                                             | 1                                                              |        | F. Comisión                 | 03/06/2021                                              |
| Grado                                                  | Consumación                                                    |        | Participación               | Autor                                                   |
| Continuado                                             | Sí                                                             |        | En Concurso                 | No                                                      |
| Reincidente                                            | No                                                             |        | Reo Habitual                | No                                                      |
|                                                        |                                                                | 🔊 Pena | as - Medidas de Seguridad   |                                                         |
| 5 🔊 TRABAJOS EN                                        | BENEFICIO DE LA COMUNIDAD                                      |        |                             |                                                         |
| Clase                                                  | Penas priv. derechos                                           |        | Tipo                        | Trabajos en beneficio de la comunidad                   |
| ID. Inscripción                                        | PE2807963100000148044800                                       |        | Por cada                    | No                                                      |
| F. Efecto Req.                                         | 08/06/2021                                                     |        |                             |                                                         |
| Duración                                               |                                                                |        |                             |                                                         |
| Días                                                   | 16                                                             |        |                             |                                                         |
| Estado                                                 | Cumplimiento pendiente                                         |        |                             |                                                         |
|                                                        |                                                                |        |                             |                                                         |
|                                                        |                                                                |        |                             | Cerrar Imprimir                                         |

**Imprimir**. Pulsando sobre este botón podemos imprimir la Sentencia no migrada.

#### 4.7 Funcionalidad específica de Rebeldes Civiles: Interesado RC art. 157.4

Cualquier usuario de un órgano judicial con permiso de acceso a la **tipología de asuntos civiles** podrá interesarse en obtener el domicilio de localización de un interviniente no inscrito aun en el **registro de rebeldes civiles**, con el objeto de que si algún Órgano lo inscribe posteriormente y se aporta un domicilio de localización le sea notificado.

Para ello, en primer lugar, accedemos a la pestaña **Consultas**, realizamos la búsqueda de la persona sobre la que queremos hacer la solicitud y pulsamos sobre el botón de **Interesado RC Art.157.4**.

| Consulta / Consulta personas |                                         |                             |                                             |                            |                         |                                    |                            |                      |                  |                         |  |  |
|------------------------------|-----------------------------------------|-----------------------------|---------------------------------------------|----------------------------|-------------------------|------------------------------------|----------------------------|----------------------|------------------|-------------------------|--|--|
| CONSULTAS                    |                                         |                             |                                             |                            |                         |                                    |                            |                      |                  |                         |  |  |
| O Persona / Emidad           |                                         |                             |                                             |                            |                         |                                    |                            |                      |                  |                         |  |  |
| Tipo                         | Persona Física                          | Entidad                     |                                             | Re                         | gistro                  | DS Civil                           | RCP F                      | псмс                 | /IDG             |                         |  |  |
| Nº Documento                 |                                         |                             |                                             | NIF                        | Р                       |                                    |                            |                      |                  |                         |  |  |
| Primer Apellido              | AGUILAR                                 |                             |                                             | Seg                        | gundo Apellido          | RUEDA                              |                            |                      |                  |                         |  |  |
| Nombre                       | LUCIA                                   |                             |                                             | Na                         | cionalidad              | Seleccione una opción              |                            | ✓ 🕀                  |                  |                         |  |  |
| Nacimiento                   | Seleccione una opción                   | Y 🕀 Sólo año                | ▶ 0000                                      | N°                         | Policial                |                                    |                            |                      |                  |                         |  |  |
| Tipo Interviniente           | Mostrar sólo investigados               | ostrar sólo víctimas 🔿 Mo   | ostrar investigados y víctimas              |                            |                         |                                    |                            |                      |                  |                         |  |  |
| Procedimien                  | o / Asunto                              |                             |                                             |                            |                         |                                    |                            |                      |                  |                         |  |  |
| Le recordamos la ol          | linatoriedad de recabar de oficio los a | ntecedentes europeos, estal | blecida en el art. 15 de la Lev Ornánica 7/ | /2014 de 12 de noviembre : | a los efectos de aplica | r la agravante de reincidencia, de | e conformidad con lo dispr | uesto en el artículo | 22.8 de la Lev O | mánica 10/1995 de 23 de |  |  |
|                              | ngatori tana de recubar de citoto ios a |                             | second en en al. To de la coj organica ()   | noviembre, del Códig       | jo Penal                |                                    |                            |                      |                  |                         |  |  |
|                              |                                         |                             |                                             | Solicitud                  | al PC/Internaciona      | Interesado PC Art. 157             | 4 Limpiar Bus              | car Búsque           | da ampliada      | Búcqueda ampliada 2     |  |  |
|                              |                                         |                             |                                             |                            | arris, memoria          | interestation of Art. 157          | Cimpian                    | Dusque               | aa ampiiaaa      | busqueda unipliada 2    |  |  |
|                              |                                         |                             |                                             |                            |                         |                                    |                            |                      |                  |                         |  |  |
| NIP 1º.                      | PE. 2º APE.                             | NOMBRE                      | PROV./PAÍS NACIM.                           | F. NACIM.                  | NACIONA                 | LIDAD Nº DOC.                      | PADRE                      | MADRE                | REGISTRO         | IMPRIMIR                |  |  |
| 9018118 AG                   | IILAR RUEDA                             | LUCIA                       | Ávila                                       | 18/05/1990                 | España                  | 71478290                           | v                          |                      |                  | L                       |  |  |

TLP: WHITE 30/05/2022 SIRAJ 2. Jueces, Magistrados y Fiscales Guía Rápida

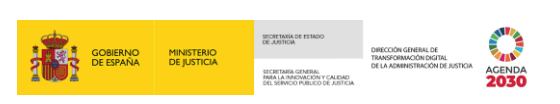

A continuación, cumplimentamos los campos de la pantalla **Solicitud Rebeldes Civiles**. Una vez cumplimentados los datos del formulario, clicamos sobre el botón **Enviar**.

| Consulta / Consulta personas / Rebeldes civiles |                                       |                  |              |                       |  |  |  |  |  |
|-------------------------------------------------|---------------------------------------|------------------|--------------|-----------------------|--|--|--|--|--|
| SOLICITUD REBELDES CIVILES                      |                                       |                  |              |                       |  |  |  |  |  |
| <ul> <li>Datos personales</li> </ul>            |                                       |                  |              |                       |  |  |  |  |  |
| (*) Tipo Documento                              | PASAPORTE V                           | (*) Nº Documento | 71478290V    |                       |  |  |  |  |  |
| (*) Primer Apellido                             | AGUILAR                               | Segundo Apellido | RUEDA        |                       |  |  |  |  |  |
| (*) Nombre                                      | LUCIA                                 | (*) País Nacim.  | España       | ✓ (⊕                  |  |  |  |  |  |
| (*) Prov. Nacim.                                | Avila 🗸                               | Lugar Nacim.     | Ávila        |                       |  |  |  |  |  |
| (*) Nacionalidad                                | España 🗸 🕂                            | (*) F. Nacim.    | 18/05/1990   |                       |  |  |  |  |  |
| Sexo                                            | Mujer                                 | Padre            |              |                       |  |  |  |  |  |
| Madre                                           |                                       | Conocido Por     |              |                       |  |  |  |  |  |
| <ul> <li>Datos solicitud</li> </ul>             |                                       |                  |              |                       |  |  |  |  |  |
| Órgano                                          | Juzgado de Instrucción Nº 1 de Madrid |                  |              |                       |  |  |  |  |  |
| (*) Tipo Procedimiento                          | Diligencies Previes                   | (*) Nº/Año       | 0000191/2022 |                       |  |  |  |  |  |
|                                                 |                                       |                  |              |                       |  |  |  |  |  |
|                                                 |                                       |                  |              | Volver Limpiar Enviar |  |  |  |  |  |
|                                                 |                                       |                  |              |                       |  |  |  |  |  |

La aplicación confirma ahora que la solicitud se ha realizado correctamente mediante un mensaje en color verde, en la parte superior de la pantalla.

| Consulta / Consulta personas / Rebeldes civiles / Solicitud/es generada/s |                                                                           |                  |  |  |  |  |  |  |  |
|---------------------------------------------------------------------------|---------------------------------------------------------------------------|------------------|--|--|--|--|--|--|--|
|                                                                           | <ul> <li>La solicitud 6000124/2022 se ha enviado correctamente</li> </ul> | ۲                |  |  |  |  |  |  |  |
| Tip                                                                       | o solicitud                                                               | lúmero solicitud |  |  |  |  |  |  |  |
|                                                                           |                                                                           |                  |  |  |  |  |  |  |  |
| Inter                                                                     | esado RC Ari. 157.4 601                                                   | 000124/2022      |  |  |  |  |  |  |  |

#### **TEN EN CUENTA**

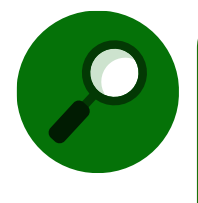

Cuando se registre un domicilio de localización, recibiremos un mensaje informándonos de ello. Si se elimina un domicilio de localización, los mensajes enviados se archivarán. Y si se modifica el domicilio, el mensaje enviado se archiva y recibiremos un nuevo mensaje informativo con los nuevos datos aportados.

#### 4.8 Especial referencia a la solicitud formal de información penal

Para los usuarios con permiso de visibilidad sobre asuntos de tipología penal, SIRAJ 2 facilita la consulta formal de la información penal de una determinada persona, preguntando al propio RC (Registro Central) y/o a Registros de otros países sujeto de convenios de colaboración en materia judicial, a través de ECRIS y Fax. La respuesta se recibe mediante la misma vía por la que efectuamos la solicitud.

Tras realizar la búsqueda, se habilita el botón **Solicitud al RC/Internacional**, clicamos sobre este para realizar una petición formal de antecedentes.

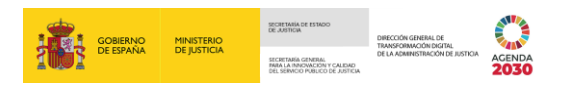

| Image: Second Second |                                      |                          |                                |                                                     |                                                |                               |                          |                    |                                |                           |  |  |  |
|----------------------------------------------------------------------------------------------------|--------------------------------------|--------------------------|--------------------------------|-----------------------------------------------------|------------------------------------------------|-------------------------------|--------------------------|--------------------|--------------------------------|---------------------------|--|--|--|
| Consulta / Consulta                                                                                                    | Consulta / Consulta personas         |                          |                                |                                                     |                                                |                               |                          |                    |                                |                           |  |  |  |
|                                                                                                    | CONSULTAS                            |                          |                                |                                                     |                                                |                               |                          |                    |                                |                           |  |  |  |
| Persona / Ent                                                                                                    | O Persona / Entidad                  |                          |                                |                                                     |                                                |                               |                          |                    |                                |                           |  |  |  |
| Tipo<br>Nº Documento                                                                                                    | Persona Física                       | O Entidad                |                                |                                                     | Registro<br>NIP                                | DS Civ                        | il RCP                   | П ВСМС             | VIDG                           |                           |  |  |  |
| Primer Apellido                                                                                                    | CONLLEDO                             |                          |                                |                                                     | Segundo Apellido                               | GARCIA                        |                          |                    |                                |                           |  |  |  |
| Nombre                                                                                                    | LAURA                                |                          |                                |                                                     | Nacionalidad                                   | Seleccione una opción         |                          | ~                  | •                              |                           |  |  |  |
| Nacimiento                                                                                                    | Seleccione una opción                | Y 🕀 Sólo                 | año 💙                          | 8888                                                | Nº Policial                                    |                               |                          |                    |                                |                           |  |  |  |
| Tipo Interviniente                                                                                                    | Mostrar sólo investigados            | Mostrar sólo víctimas    | Mostrar investigados y vío     | timas                                               |                                                |                               |                          |                    |                                |                           |  |  |  |
| Procedimient                                                                                                    | o / Asunto                           |                          |                                |                                                     |                                                |                               |                          |                    |                                |                           |  |  |  |
| Le recordamos la ob                                                                                                    | ligatoriedad de recabar de oficio lo | is antecedentes europeos | establecida en el art. 15 de l | a Ley Orgánica 7/2014 de 12 de novi<br>noviembre, d | embre, a los efectos de ap<br>lel Código Penal | licar la agravante de reincie | dencia, de conformidad ( | con lo dispuesto e | n el artículo 22.8 de la Ley O | rgánica 10/1995, de 23 de |  |  |  |
|                                                                                                    |                                      |                          |                                | s                                                   | olicitud al RC/Internacio                      | onal Interesado RC            | Art. 157.4 Limpia        | r Buscar           | Búsqueda ampliada              | Búsqueda ampliada 2       |  |  |  |
| $\ll <1 > >$                                                                                                    | 15 🗸 🛛 🙆 🙆 🐼                         |                          |                                |                                                     |                                                |                               |                          |                    |                                |                           |  |  |  |
| NIP                                                                                                    | 1º APE.                              | 2º APE.                  | NOMBRE                         | PROV./PAIS NACIM.                                   | F. NACIM.                                      | NACIONALIDAD                  | Nº DOC.                  | PADRE              | MADRE REGISTRO                 | IMPRIMIR                  |  |  |  |
| 2000003919259                                                                                                    | CONLLEDO                             | GARCÍA                   | LAURA                          | Madrid                                              | 01/03/1990                                     | España                        |                          |                    |                                | Д                         |  |  |  |
| Resultados 1 - 1 de 1.                                                                                                    |                                      |                          |                                |                                                     |                                                |                               |                          |                    |                                |                           |  |  |  |

Al clicar, se abre la pantalla **Solicitud Órgano Judicial**, tras cumplimentar el formulario, pulsamos sobre el botón **Enviar**:

| H10003178 410003178<br>SRAJ JUEZ / Magistrado<br>Jdo. de Instrucción Nº 1 de Mástoles |                           |                           | Último Acceso: ES 🛔 280924300220001-RG.JUEZ 🕶 🚦 |
|---------------------------------------------------------------------------------------|---------------------------|---------------------------|-------------------------------------------------|
| Consulta / Consulta personas / Órgano judicial                                        | I                         |                           |                                                 |
|                                                                                       |                           | SOLICITUD ÓRGANO JUDICIAL |                                                 |
| <ul> <li>Datos personales</li> </ul>                                                  |                           |                           |                                                 |
| (*) Tipo Documento                                                                    | Seleccione una opción     | (*) Nº Documento          |                                                 |
| Tipo Documento 2                                                                      | Seleccione una opción 🗸   | Nº Documento 2.           |                                                 |
| (*) Primer Apellido                                                                   | CONLLEDO                  | Segundo Apellido          | GARCIA                                          |
| (*) Nombre                                                                            | LAURA                     | (*) País Nacim.           | Seleccione una opción 🗸 🕒                       |
| Prov. Nacim.                                                                          | Seleccione una opción 🗸   | Lugar Nacim.              |                                                 |
| (*) Nacionalidad                                                                      | Seleccione una opción 🗸 🕒 | (*) F. Nacim.             | dd/mm/seaa                                      |
| Sexo                                                                                  | Seleccione una opción 🗸   | Padre                     |                                                 |
| Madre                                                                                 |                           | Conocido Por              |                                                 |
| <ul> <li>Datos solicitud</li> </ul>                                                   |                           |                           |                                                 |
| (*) Tipo Procedimiento                                                                | Seleccione una opción     | (*) №/Año                 |                                                 |
|                                                                                       |                           |                           |                                                 |
|                                                                                       |                           |                           |                                                 |
|                                                                                       |                           |                           | Volver Limpiar Enviar                           |
|                                                                                       |                           |                           |                                                 |

#### **RECUERDA**

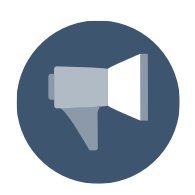

Los campos que incluyen un asterisco entre paréntesis delante del nombre son de cumplimentación obligatoria.

Podemos encontrarnos con las siguientes situaciones en cuanto a la nacionalidad de la persona consultada:

Si la nacionalidad es española, cumplimentamos los datos y hacemos el envío. Se muestra un mensaje indicando que la solicitud se ha enviado correctamente al Registro Central.

|      | GOBIERNO M<br>DE ESPAÑA D | MINISTERIO  | SECRETARIA DE ESTADO<br>DE JUSTICIA                                                    | DIRECCIÓN GENERAL DE             |                |
|------|---------------------------|-------------|----------------------------------------------------------------------------------------|----------------------------------|----------------|
| 1003 |                           | DE JUSTICIA | SECRETARÍA GENERAL<br>IMRA LA INNOVACIÓN Y CALEDAD<br>DEL SERVICIO PUBLICO DE JUSTICIA | DE LA ADMINISTRACIÓN DE JUSTICIA | AGENDA<br>2030 |

| Image: Control 178 + 010001178         0004.0 Jack         Magetta 60         0.04.0 Jack         Magetta 60         0.04.0 Jack         Magetta 60         0.04.0 Jack         Magetta 60         0.04.0 Jack         0.04.0 Jack         0.04.0 | Ultimo Acceso: 🗾 ES 👗 28/92/43/02/22000<br>28/1727/2022 13 26 | D1-RG.JUEZ 👻 🚦 |
|----------------------------------------------------------------------------------------------------|---------------------------------------------------------------|----------------|
| Consulta / Consulta personas / Organo judicial / Solicitud/es generada/s                                                                                                    |                                                               |                |
| <ul> <li>La solicitud 0034961/2022 se ha enviado correctamente</li> </ul>                                                                                                    |                                                               | $\otimes$      |
| Tipo solicitud                                                                                                    |                                                               |                |
| Organo Judicial                                                                                                    | 0034961/2022                                                  |                |
|                                                                                                    |                                                               | Salir          |
|                                                                                                    |                                                               |                |

Si la nacionalidad de la persona consultada no es española o necesitamos hacer una solicitud internacional, se abre el siguiente cuadro de diálogo para confirmar si queremos realizar también la solicitud internacional, en caso afirmativo, clicamos sobre el botón Sí.

| REALIZAR SOLICITUD INTERNACIONAL                                                                                                | $\otimes$ |
|----------------------------------------------------------------------------------------------------|-----------|
| Ha anotado una nacionalidad distinta de la Española. ¿Desea realizar una solicitud Internacional que complemente a la Nacional? |           |
| Sf                                                                                                    | >         |

 Si es un ciudadano de la Unión Europea, la aplicación va a generar una solicitud a su país de origen y otra a nuestro registro. Cuando hayamos cumplimentado los datos, pulsamos en Enviar solicitudes.

| 410003178 410003178<br>SRAJ Juez / Megistredo |                                    |               | Ultimo Accesso: 🚾 ES 🌲 280924300220001-RG.JUEZ 🛩 🕯 |  |  |  |  |  |  |  |  |
|-----------------------------------------------|------------------------------------|---------------|----------------------------------------------------|--|--|--|--|--|--|--|--|
| Jdo. de Instrucción Nº 1 de Móstoles          |                                    |               | 17/03/2022 14:01                                   |  |  |  |  |  |  |  |  |
| Consulta / Consulta personas / Órgano judicia | I / Nueva solicitud internacional  |               |                                                    |  |  |  |  |  |  |  |  |
| SOLICITUD INTERNACIONAL                       |                                    |               |                                                    |  |  |  |  |  |  |  |  |
| O Datos del interesado                        |                                    |               |                                                    |  |  |  |  |  |  |  |  |
| Tipo Documento                                | PASAPORTE                          | Nº Documento  | Y765454R                                           |  |  |  |  |  |  |  |  |
| Apellidos                                     | SMITH                              | Nombre        | CHARLES                                            |  |  |  |  |  |  |  |  |
| País Nacimiento                               | Francia                            | Lugar Nacim.  |                                                    |  |  |  |  |  |  |  |  |
| Nacionalidad                                  | Francia                            | F. Nacim.     | 01/03/1990                                         |  |  |  |  |  |  |  |  |
| Padre                                         |                                    | Madre         |                                                    |  |  |  |  |  |  |  |  |
| País destino                                  | Francia 🗸                          | Urgente       |                                                    |  |  |  |  |  |  |  |  |
| (*) Propósito                                 | Solicitud para un proceso judicial |               |                                                    |  |  |  |  |  |  |  |  |
| Nº ordinal inf. policial                      |                                    |               |                                                    |  |  |  |  |  |  |  |  |
| Consentimiento                                | Descenocido V                      |               |                                                    |  |  |  |  |  |  |  |  |
| Tipo Solicitante                              | Autoridad judiciel                 | Justificación |                                                    |  |  |  |  |  |  |  |  |
|                                               |                                    |               |                                                    |  |  |  |  |  |  |  |  |
|                                               |                                    |               |                                                    |  |  |  |  |  |  |  |  |
|                                               |                                    |               |                                                    |  |  |  |  |  |  |  |  |
|                                               |                                    |               | Limpiar Enviar solicitudes                         |  |  |  |  |  |  |  |  |
|                                               |                                    |               |                                                    |  |  |  |  |  |  |  |  |

A continuación, se muestra un mensaje indicando que las solicitudes se han enviado correctamente, generando dos: una dirigida al Registro Central y otra dirigida al país origen de la persona consultada (realizada a través del sistema ECRIS).

| ≡   | Sector 7 a (LOCI) 11<br>Sec. J. Juer / Megittado<br>Jue de entranscolor P1 de Monteles                           |                  | Último Ассево: ES 🔺 280924300220001-RG.JUEZ 🛩 🖡<br>17/03/2022 14:01 |
|-----|----------------------------------------------------------------------------------------------------|------------------|---------------------------------------------------------------------|
| Con | rada/s                                                                                                    |                  |                                                                     |
|     | La solicitud 503/4970/2022 se ha enviado correctamente     La solicitud 503/499/2022 se ha enviado correctamente |                  | •                                                                   |
| Ti  | po solicitud                                                                                                    | Número solicitud |                                                                     |
| Őr  | ano Judicial                                                                                                    | 0034969/2022     |                                                                     |
| EC  | าร                                                                                                    | 0034970/2022     |                                                                     |
|     |                                                                                                    |                  | Salir                                                               |
|     |                                                                                                    |                  |                                                                     |

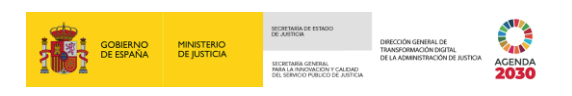

 Si es un ciudadano de un tercer país, podemos cursar varias solicitudes para varios países, en aquellos en los que se tenga constancia de que el interesado ha residido y pudieran tener información penal de este.

Debemos elegir el país de destino, especificar una justificación y pulsar en el botón Añadir solicitud para generarla.

| Consulta / Consulta personas / Órgano judi | cial / Nueva solicitud internacion | al .    |                |               |            |              |                                     |
|--------------------------------------------|------------------------------------|---------|----------------|---------------|------------|--------------|-------------------------------------|
|                                            |                                    |         | SOLICITUD I    | NTERNACIONAL  |            |              |                                     |
| <ul> <li>Datos del interesado</li> </ul>   |                                    |         |                |               |            |              |                                     |
| Tipo Documento                             | PASAPORTE                          |         |                | Nº Documento  | G4674839X  |              |                                     |
| Apellidos                                  | SILES GARCIA                       |         |                | Nombre        | PEDRO      |              |                                     |
| País Nacimiento                            | Chile                              |         |                | Lugar Nacim.  |            |              |                                     |
| Nacionalidad                               | Chile                              |         |                | F. Nacim.     | 01/03/1990 |              |                                     |
| Padre                                      |                                    |         |                | Madre         |            |              |                                     |
| País destino                               | ECRIS-TCN                          |         | ~              |               |            |              |                                     |
| (*) Propósito                              | Solicitud para un proceso judio    | tal     |                |               |            |              |                                     |
| N* ordinal inf. policial                   |                                    |         |                |               |            |              |                                     |
| Justificación                              | Justi                              |         |                |               |            |              |                                     |
|                                            |                                    |         |                |               |            |              |                                     |
|                                            |                                    |         |                |               |            |              |                                     |
|                                            |                                    |         |                |               |            |              |                                     |
|                                            |                                    |         |                |               |            | Limpiar      | Añadir solicitud Enviar solicitudes |
| ≪ < > ≫ 10 <b>∨</b>                        |                                    |         |                |               |            |              |                                     |
| PAÍS DESTINO PF                            | Ropósito                           | URGENTE | TIPO AUTORIDAD | F. LÍMITE RES | P. J       | USTIFICACIÓN | ELIMINAR                            |
| No se encontraron resultados.              |                                    |         |                |               |            |              |                                     |

Nos permite seguir añadiendo solicitudes. Seleccionamos un nuevo país destino y pulsamos sobre el botón **Añadir solicitud**.

| Consulta / Consulta personas / Organo judicial / Norva solicitud internacional |                                    |         |                    |                 |                |                              |  |  |  |
|--------------------------------------------------------------------------------|------------------------------------|---------|--------------------|-----------------|----------------|------------------------------|--|--|--|
| SOLICITUD INTERNACIONAL                                                        |                                    |         |                    |                 |                |                              |  |  |  |
| <ul> <li>Datos del interesado</li> </ul>                                       |                                    |         |                    |                 |                |                              |  |  |  |
| Tipo Documento                                                                 | PASAPORTE                          |         | Nº Documento       | G4674839X       |                |                              |  |  |  |
| Apellidos                                                                      | SILES GARCIA                       |         | Nombre             | PEDRO           |                |                              |  |  |  |
| País Nacimiento                                                                | Chile                              |         | Lugar Nacim.       |                 |                |                              |  |  |  |
| Nacionalidad                                                                   | Chile                              |         | F. Nacim.          | 01/03/1990      |                |                              |  |  |  |
| Padre                                                                          |                                    |         | Madre              |                 |                |                              |  |  |  |
| País destino                                                                   | Irlanda                            | ~       | Urgente            |                 |                |                              |  |  |  |
| (*) Propósito                                                                  | Solicitud para un proceso judicial |         | •                  |                 |                |                              |  |  |  |
| Nº ordinal inf. policial                                                       |                                    |         |                    |                 |                |                              |  |  |  |
| Consentimiento                                                                 | Desconocido                        | ~       |                    |                 |                |                              |  |  |  |
| Tipo Solicitante                                                               | Autoridad judicial                 | ~       | Justificación      | just            |                | ]                            |  |  |  |
|                                                                                |                                    |         |                    |                 |                |                              |  |  |  |
|                                                                                |                                    |         |                    |                 |                |                              |  |  |  |
|                                                                                |                                    |         |                    |                 |                |                              |  |  |  |
|                                                                                |                                    |         |                    |                 | Limpiar Añadir | solicitud Enviar solicitudes |  |  |  |
| ≪ < 1 > ≫   10 ♥                                                               |                                    |         |                    |                 |                |                              |  |  |  |
| PAÍS DESTINO                                                                   | PROPÓSITO                          | URGENTE | TIPO AUTORIDAD     | F. LÍMITE RESP. | JUSTIFICACIÓN  | ELIMINAR                     |  |  |  |
| ECRIS-TCN                                                                      | Solicitud para un proceso judicial | No      | Autoridad judicial |                 |                | Ť.                           |  |  |  |
| Resultados 1 - 1 de 1.                                                         |                                    |         |                    |                 |                |                              |  |  |  |
|                                                                                |                                    |         |                    |                 |                |                              |  |  |  |
|                                                                                |                                    |         |                    |                 |                |                              |  |  |  |

Las solicitudes creadas se añaden en la parte inferior de la pantalla.

| Consulta / Consulta personas / Or        | rgano judicial / Nueva solicitud internacional |           |                    |                 |                           |                    |
|------------------------------------------|------------------------------------------------|-----------|--------------------|-----------------|---------------------------|--------------------|
|                                          |                                                | SOLICITUD | INTERNACIONAL      |                 |                           |                    |
| <ul> <li>Datos del interesado</li> </ul> |                                                |           |                    |                 |                           |                    |
| Tipo Documento                           | PASAPORTE                                      |           | Nº Documento       | G4674839X       |                           |                    |
| Apellidos                                | SILES GARCIA                                   |           | Nombre             | PEDRO           |                           |                    |
| País Nacimiento                          | Chile                                          |           | Lugar Nacim.       |                 |                           |                    |
| Nacionalidad                             | Chile                                          |           | F. Nacim.          | 01/03/1990      |                           |                    |
| Padre                                    |                                                |           | Madre              |                 |                           |                    |
| País destino                             | Seleccione una opción                          | ~         |                    |                 |                           |                    |
| (*) Propósito                            | Solicitud para un proceso judicial             |           |                    |                 |                           |                    |
| Nº ordinal inf. policial                 |                                                |           |                    |                 |                           |                    |
| Justificación                            |                                                |           |                    |                 |                           |                    |
| <<1>>> 10¥                               |                                                |           |                    |                 | Limpiar Aliadir solicitud | Enviar solicitudes |
| PAÍS DESTINO                             | PROPÓSITO                                      | URGENTE 1 | TPO AUTORIDAD      | F. LÍMITE RESP. | JUSTIFICACIÓN             | ELIMINAR           |
| ECRIS-TCN                                | Solicitud para un proceso judicial             | No A      | kutoridad judicial |                 |                           | ٥                  |
| rianda                                   | Solicitud para un proceso judicial             | No A      | lutoridad judicial |                 |                           | <b>Ö</b>           |
| Resultados 1 - 2 de 2.                   |                                                |           |                    |                 |                           |                    |

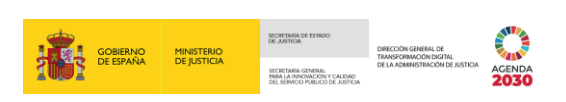

Y una vez añadidos todas las solicitudes, clicamos sobre el botón Enviar solicitudes.

| Consulta / Consulta personas /           | Organo judicial / Nueva solicitud internacional |         |                    |                 |               |                                |
|------------------------------------------|-------------------------------------------------|---------|--------------------|-----------------|---------------|--------------------------------|
|                                          |                                                 | SOLICI  | TUD INTERNACIONAL  |                 |               |                                |
| <ul> <li>Datos del interesado</li> </ul> |                                                 |         |                    |                 |               |                                |
| Tipo Documento                           | PASAPORTE                                       |         | Nº Documento       | G4674839X       |               |                                |
| Apellidos                                | SILES GARCIA                                    |         | Nombre             | PEDRO           |               |                                |
| País Nacimiento                          | Chile                                           |         | Lugar Nacim.       |                 |               |                                |
| Nacionalidad                             | Chile                                           |         | F. Nacim.          | 01/03/1990      |               |                                |
| Padre                                    |                                                 |         | Madre              |                 |               |                                |
| País destino                             | Seleccione una opción                           |         | ×                  |                 |               |                                |
| (*) Propósito                            | Solicitud para un proceso judicial              |         |                    |                 |               |                                |
| Nº ordinal inf. policial                 |                                                 |         |                    |                 |               |                                |
| Justificación                            |                                                 |         |                    |                 |               |                                |
|                                          |                                                 |         |                    |                 | Limpiar Añadi | r solicitud Enviar solicitudes |
|                                          |                                                 |         |                    |                 |               |                                |
| PAÍS DESTINO                             | PROPÓSITO                                       | URGENTE | TIPO AUTORIDAD     | F. LÍMITE RESP. | JUSTIFICACIÓN | ELIMINAR                       |
| ECRIS-TCN                                | Solicitud para un proceso judicial              | No      | Autoridad judicial |                 |               | Ċ.                             |
| Irlanda                                  | Solicitud para un proceso judicial              | No      | Autoridad judicial |                 |               | Ċ.                             |
| Resultados 1 - 2 de 2.                   |                                                 |         |                    |                 |               |                                |

A continuación, la aplicación muestra un mensaje indicando que el envío se ha realizado correctamente.

| =        | 4(000) 74 4003178<br>GWJ J.Azt. / Magianako<br>J.do de mituzzan (*) Toe Motolies                                                                                          | Ultimo Acceso: 🗖 ES 📥 284<br>17/03/2322.14.01 | 1924300220001-RG.JUEZ - I |
|----------|----------------------------------------------------------------------------------------------------|-----------------------------------------------|---------------------------|
| Consulta | / Consulta personas / Organo judicial / Nueva solicitud internacional / Solicitud/es generada/s                                                                           |                                               |                           |
|          | La solicitud 0034967/2022 se ha enviado correctamente     La solicitud 0034966/2022 se ha enviado correctamente     La solicitud 0034966/2022 se ha enviado correctamente |                                               | ۲                         |
| Tipo s   |                                                                                                    |                                               |                           |
| Órgano   | Judicial                                                                                                    | 0034966/2022                                  |                           |
| ECRIS    |                                                                                                    | 0034967/2022                                  |                           |
| ECRIS    |                                                                                                    | 0034968/2022                                  |                           |
|          |                                                                                                    |                                               | Salır                     |

Si decidimos generar una solicitud internacional, las solicitudes serán independientes y se comunicará la respuesta nacional sin esperar a la internacional. Esta respuesta la vamos a recibir en la bandeja de **Mensajes** de SIRAJ 2.

## **5 MENSAJES**

Los mensajes permiten mantener comunicación entre distintas unidades funcionales en relación con peticiones, solicitudes o avisos.

Para consultar las solicitudes realizadas y las ya respondidas, pulsamos en el menú **Mensajes** del lateral izquierdo de la pantalla principal o bien, sobre el botón **Accede** del listado de notificaciones, donde se indica el número de mensajes pendientes.

| SIRAJ 2<br>MINISTRAD DE ADDOM | Image: Second second second                         |
|-------------------------------|----------------------------------------------------------------------------------------------------|
| Consultas                     | BIENVENIDO AL SISTEMA INTEGRADO DE REGISTROS ADMINISTRATIVOS DE APOYO A LA ACTIVIDAD JUDICIAL SIRAJ2.                                                                                                    |
| Mensajes                      | Diternentido al Statema Integrado del Registros Administrazivos de apopo a la actividad Judicial SIRA/22. Venside:22.1.0<br>41.000250J - SRAJ JUEZ / MAGISTRADO - JDO. DE INSTRUCCIÓN № 1 DE MADRID Enternentific                                                                                                    |
|                               | total accordingly as in interner representabilistic for the thirticitic tensor of a transformation tapiful do to Advision total do to Advision to Advision for Advision to Advision to Adv |
|                               | Listado de Notificaciones E Existen 🗘 Mensajos Pendientes, de los cualos 🕐 repárem actuación [Associal]                                                                                                    |

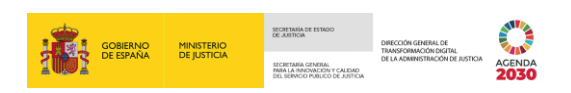

Al clicar, accedemos a la pantalla de **Búsqueda mensajes** divida en dos partes:

- Buscador de mensajes: esta sección contiene una serie de campos que nos ayudan a filtrar y a realizar una búsqueda avanzada.
- La tabla de resultados. Por defecto, al acceder, se listan aquellos mensajes en estado Pendiente.

| Mensajes          |         |                                                                                                    |           |                                          |            |
|-------------------|---------|----------------------------------------------------------------------------------------------------|-----------|------------------------------------------|------------|
|                   |         | BÚSQUEDA MENSAJES                                                                                                    |           |                                          |            |
| 🕒 Búsq            | ueda m  | nsajes                                                                                                    |           |                                          |            |
| Órgano            |         | Juugado de Instrucción № 1 de Medild                                                                                                    |           |                                          |            |
| Bandeja           |         | 0 🖻 Agrupación Seleccione una opción 💟                                                                                                    |           |                                          |            |
| Situación         |         | Stectore un spote         Contensido         Autrato area repumientes encodos por taro organo / Detensido policial del requietonidos<br>provinces           Impreses         Canado de datos de filicación         Canado de datos de filicación           Autrato do area datos de filicación         Canado de datos de filicación         Canado de datos de filicación           Autrato dos datos de filicación         Canado de datos de filicación         Canado de datos de filicación | <b>\$</b> |                                          |            |
| Tipo<br>Procedimi | ento    | Seleccione una opción V 🕢 INV/Año                                                                                                    |           |                                          |            |
| F. Envío D        | esde    | dd/mm/aaaa 🖬 F. Eindio Hasta dd/mm/aaaa 🖬 ID Mensaje                                                                                                    |           |                                          |            |
| ID Usuario        |         | NP                                                                                                    |           |                                          |            |
| it) Propue        | sta     |                                                                                                    |           |                                          |            |
|                   |         |                                                                                                    |           | Limpia                                   | r Buscar   |
| « < 1             | > >     |                                                                                                    |           |                                          |            |
| ID MENSAJE        |         | ASUNTO PROCEDIMIENTO                                                                                                    | 0/D       | ESTADO                                   | F. ENVÍO   |
| 860241            | 0       | Reb. Civil localizado - Interesado en RC Articulo 157 4 LEC (9018118)                                                                                                    | â         |                                          | 23/05/2022 |
| 860207            | Ľ       | Comunicación de Registro Central                                                                                                    | Â         |                                          | 20/05/2022 |
| 860191            | e       | Comunicación de Registro Central                                                                                                    | 血         | $\ \ \ \ \ \ \ \ \ \ \ \ \ \ \ \ \ \ \ $ | 18/05/2022 |
| 851282            | 0       | Reactivadas las intervenciones en el NIG 28079-531-2022.0000124 DIP - 0000124/2022                                                                                                    | 血         |                                          | 28/04/2022 |
| 851281            | 0       | Reactivada la intervención NIP 9018036 en el NIG Diligencias Previas 0000124/2022                                                                                                    | Â         |                                          | 28/04/2022 |
| 849400            | 0       | Penas o medidas grabadas en otra causa para APELLIDO X. SENOR X con NIP 9018003, interviniente en el procedimiento Dillgencias Previas 0000100/2022 del NIG 28079433-2022.0000100 DIP-0000100/2022                                                                                                    | 笽         |                                          | 21/04/2022 |
| Resultados 1 -    | 6 de 6. |                                                                                                    |           |                                          |            |

A continuación, vamos a ver al detalle cada uno de los campos que aparecen en esta pantalla:

- Órgano. Es un campo desplegable en la que aparece cumplimentado por defecto el órgano al que pertenecemos.
- **Bandeja**. Muestra dos iconos que hacen referencia al tipo de mensajes que tenemos:
  - Informaciones : son mensajes informativos que no requieren intervención ni respuesta específica.
  - Actuaciones 🗐: son mensajes que requieren una intervención.

Si pulsamos sobre los iconos 🛈 🗹, estos se desactivan 🛈 🗹, de forma que la aplicación obviará en la búsqueda los mensajes con este tipo de contenido.

- Agrupación. Es un campo desplegable multiselección, con los siguientes valores:
  - Mantenimiento de identidades.
  - Mantenimiento de asuntos/procedimientos.
  - o Cancelaciones.
  - Certificaciones.

- ECRIS.
- Alertas.
- Rebeldes Civiles.
- Mensajes de MIR.
- Revisión de inscripciones.
- **Situaciones**. Existen tres opciones para consultar la situación de los mensajes:
  - Pendiente: las que hemos recibido respuesta, pero están aún sin leer.
  - En proceso: las que todavía no han obtenido respuesta y requieren una actuación por parte de otro usuario.
  - Archivado: los mensajes archivados han sido resueltos (actuaciones) o leído (informaciones). Se consultan a modo de histórico.
- Contenido. Desplegable multiselección que nos muestra todos los tipos de mensajes existentes. Depende de la selección del campo Bandeja, en función de si desactivamos informaciones o actuaciones, el listado de Contenido se muestra diferente.
- Tipo de procedimiento. Si pulsamos en el icono el icono se cargan los tipos de procedimientos caducados asociados al tipo de órgano mostrándose en color rojo.

Para ocultarlos pulsamos en el icono 😑.

- ▶ **Nº/Año**. En este campo debemos introducir el número y año del procedimiento. En el caso de no haber introducido el año, se cumplimenta con el año actual.
- F. Envío Desde: acota la búsqueda usando una fecha a partir de la cual se envió el mensaje.
- F. Envío Hasta: acota la búsqueda hasta una determinada fecha en la que se envió el mensaje.
- **ID Mensaje**: nos permite introducir el identificador del mensaje y así limitar la búsqueda a un mensaje concreto.
- ID Usuario: permite introducir el identificador del usuario y así limitar la búsqueda a los que este creó.
- **NIP**: nos permite consultar por los mensajes relativos a una persona concreta.
- **ID Propuesta**: nos permite consultar los mensajes vinculados a la propuesta de cancelación.

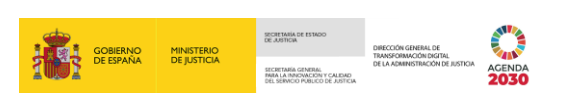

Una vez introducidos los campos o criterios necesarios, pulsamos en el botón **Buscar** para realizar la búsqueda.

| E OSCARJ.J.<br>SRAJ Juez<br>Jdo. de ins | / Magistrado<br>struccion IVF I de Madrid                                                                                     | DOSQUEDATRIENSASES      | Último Ac<br>23/05/20: | ceso: ES<br>22 16:19             | 280794300220 | 0001-RG.JUEZ |        |
|-----------------------------------------|----------------------------------------------------------------------------------------------------|-------------------------|------------------------|----------------------------------|--------------|--------------|--------|
| Órgano<br>Bandeja<br>Situación          | Sugado de Instrucción II*1 de Madrid      Sectore una opción      Sectore una opción      Pendente     Pardente     Archivedo | Agrupación<br>Contenido | Seleccione una opción  | no / Detención policial del requ | uisitoriado  |              |        |
| Tipo<br>Procedimiento                   | Seleccione una opción 🗸                                                                                                    | ⊕ N°/Año                |                        |                                  |              |              |        |
| F. Envío Desde                          | dd/mm/aeee 🖬 F. Envio Hasta dd/mm/aeee                                                                                        | ID Mensaje              |                        |                                  |              |              |        |
| ID Usuario<br>ID Propuesta              |                                                                                                    | NIP                     |                        |                                  |              |              |        |
|                                         |                                                                                                    |                         |                        |                                  |              | Limpiar      | Buscar |
| « < 1 > »                               | 10 🗸 🔰 🙆 🚯                                                                                                    |                         |                        |                                  |              |              |        |
| ID MENSAJE                              | ASUNTO                                                                                                    |                         | PROCEDIMIENTO 0        | D ESTADO                         | F. ENVÍO     |              |        |

A continuación, en la parte inferior de la pantalla se muestra el listado de resultados coincidente con los criterios de búsqueda que hemos indicado.

| E OSCAR]. J.<br>SRAJ Juez /<br>Jdo. de Instr | Megistrado<br>ucción Nº 1 de M                     | udid                                                                 | A MENJAJEJ | 01<br>23                                                                                                    | imo Acceso:<br>/05/2022.16:19 | 💶 ES 🔺                      | 280794300220001-R | G.JUEZ 👻 🚦 |
|----------------------------------------------|----------------------------------------------------|----------------------------------------------------------------------|------------|----------------------------------------------------------------------------------------------------|-------------------------------|-----------------------------|-------------------|------------|
| <ul> <li>Búsqueda mensa</li> </ul>           | jes                                                |                                                                      |            |                                                                                                    |                               |                             |                   |            |
| Órgano<br>Bandeja                            | Juzgedo de                                         | instruction N° T de Mediad                                           | Agrupación | Seleccione una opción                                                                                                    | e                             |                             |                   | $\odot$    |
| Situación                                    | Seleccione<br>Pendiente<br>En proceso<br>Archivado | ne opción                                                            | Contenido  | Asuntos con requerimientos cancelados por o<br>Cambio de datos de filiación<br>Cambio de NIG<br>Comunicación de fallecimiento | tro órgano / Deten            | ción policial del requisito | vielo             |            |
| Tipo<br>Procedimiento                        | Seleccione                                         | ane opción 🗸                                                         | Nº/Año     |                                                                                                    |                               |                             |                   |            |
| F. Envío Desde                               | dd/mm/aaa                                          | F. Envío Hasta dd/mm/sese                                            | ID Mensaje |                                                                                                    |                               |                             |                   |            |
| ID Usuario                                   |                                                    |                                                                      | NIP        |                                                                                                    |                               |                             |                   |            |
| ID Propuesta                                 |                                                    |                                                                      |            |                                                                                                    |                               |                             |                   |            |
|                                              |                                                    |                                                                      |            |                                                                                                    |                               |                             | Limp              | lar Buscar |
| «<1>»                                        | 10 🗸                                               | 00                                                                   |            |                                                                                                    |                               |                             |                   |            |
| ID MENSAJE                                   |                                                    | ASUNTO                                                               |            | PROCEDIMIENTO                                                                                                    | 0/D                           | ESTADO                      | F. Envío          |            |
| 860240                                       | 0                                                  | AGUILAR RUEDA, LUCIA                                                 |            |                                                                                                    | 盦                             |                             | 23/05/2022        |            |
| 860239                                       | 0                                                  | CONLLEDO JIMIENEZ, LAURA                                             |            |                                                                                                    | 盦                             |                             | 23/05/2022        |            |
| 860231                                       | e                                                  | (R. CENTRAL) SANCHEZ RIPOL, FERNANDO                                 |            |                                                                                                    | 盦                             |                             | 23/05/2022        |            |
| 860218                                       | e                                                  | (ECRIS) RUIZ VENTA, FIDELIA                                          |            |                                                                                                    | 盦                             |                             | 22/05/2022        |            |
| 860217                                       | e                                                  | (R. CENTRAL) RUIZ VENTA, FIDELIA                                     |            |                                                                                                    | 盦                             |                             | 22/05/2022        |            |
| 860192                                       | e                                                  | Revisión de datos del procedimiento Diligencias Previas 0000022/2022 |            | DIP - 0000022/2022                                                                                                    | 盦                             |                             | 18/05/2022        | Ş          |
| 856870                                       | ľ                                                  | (R. CENTRAL) GUZMAN, KEVIN                                           |            |                                                                                                    | 盦                             |                             | 13/05/2022        |            |
| 849391                                       | e                                                  | (ECRIS) VERDE, VERDE                                                 |            |                                                                                                    | 盦                             |                             | 21/04/2022        |            |
| Resultados 1 - 8 de 8.                       |                                                    |                                                                      |            |                                                                                                    |                               |                             |                   |            |

El listado de resultados se divide en columnas que nos muestran la siguiente información:

- **ID Mensaje**. Número identificador del mensaje. Si clicamos sobre el ID accedemos al detalle del mensaje, donde se muestra toda la información de este.
- La segunda columna del listado muestra un icono que nos indica si el mensaje pertenece a la bandeja (informaciones) o (actuaciones).
- Asunto. Nos informa del interviniente al que hace referencia el mensaje.
- Procedimiento. Nos indica el tipo de procedimiento y número del año de este.

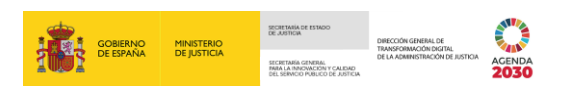

O/D: nos indica el Órgano Judicial de Origen y de Destino. Si pasamos el cursor por encima del icono se muestra la descripción completa del órgano.

| «< 1 >>    | 10 🗸 | © <b>© ©</b>                         | Origen: Juzgado<br>Destino: Registr | o de Instruc<br>o Central d | ción Nº 1<br>e Rebelde | de Madrid - 4<br>es Civiles | \$1000250J | Limpiar | Busca |
|------------|------|--------------------------------------|-------------------------------------|-----------------------------|------------------------|-----------------------------|------------|---------|-------|
| ID MENSAJE |      | ASUNTO                               | PROCEDIMIENTO                       |                             | 0/0                    | ESTADO                      | F. ENVÍO   |         |       |
| 860240     | 0    | AGUILAR RUEDA, LUCIA                 |                                     |                             | ŵ                      |                             | 23/05/2022 | 2       |       |
| 860239     | 0    | CONLLEDO JIMIENEZ, LAURA             |                                     |                             | 盦                      |                             | 23/05/2022 | 2       |       |
| 860231     | đ    | (R. CENTRAL) SANCHEZ RIPOL, FERNANDO |                                     |                             | 盦                      |                             | 23/05/2022 | 2       |       |

- **Estado**: muestra a través de los siguientes iconos el estado del mensaje.
  - Mensaje pendiente de leer por destinatario <sup>1</sup> es el estado inicial de todos los mensajes.
  - Mensaje leído por destinatario A: es cuando accedemos al mensaje, pasando de estado pendiente a leído.
  - $\circ$  Respuesta pendiente de leer por remitente  $\cong$ : se activa de manera automática cuando realizamos la solicitud o petición.
  - Respuesta leída por el remitente <sup>[]</sup>: se activa de manera automática cuando el destinatario de nuestra solicitud accede al mensaje de nuestra solicitud o petición.
  - Mensaje archivado : se activa cuando hemos leído una respuesta de tipo informativa y el mensaje ya lo hemos leído.
- **F. Envío**: indica la fecha en la que se generó el mensaje.
- Y en la última columna del listado de resultados encontramos los diferentes iconos en relación con la respuesta del mensaje. Estas son las opciones que podemos encontrarnos:
  - Se indican con el icono 
     Se indican con el icono
     Se indican con el icono
     Se indican con el icono
     Se indican con el icono
    - Cuando en una solicitud de antecedentes penales constan estos.
    - Cuando una petición de revisión de datos es aceptada.
    - Cuando es aceptado el domicilio de localización de una solicitud de Rebeldía Civil.
  - Se indican con el icono  $\P$ :
    - Cuando en una solicitud de antecedentes penales no constan estos.
    - Cuando es rechazada una petición de revisión de datos, de cancelación de antecedentes penales o de ECRIS.

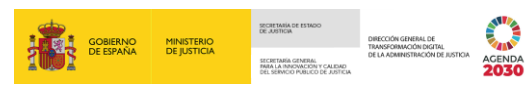

- Cuando es rechazado el domicilio de localización de una solicitud de Rebeldía Civil.
- Se indican con el icono  $\triangle$ :
  - Cuando una solicitud de antecedentes penales es rechazada.
  - Cuando una solicitud de antecedentes penales ha caducado.
  - Cuando una solicitud de antecedentes penales incurre en un error.
  - Cuando en una solicitud de antecedentes penales hay otra respuesta: Fax.

Deslizando el cursor sobre cada icono, la respuesta se muestra en un mensaje emergente.

#### **RECUERDA**

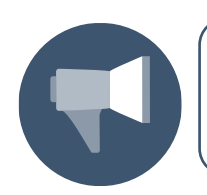

Los mensajes de tipo informativo no incluyen respuesta.

#### 5.1 Cómo consultar un mensaje

Para acceder al contenido del mensaje, pulsamos sobre el ID Mensaje.

| Mensajes                                                                                                    |                      |                                                                                                    |     |        |            |
|----------------------------------------------------------------------------------------------------|----------------------|----------------------------------------------------------------------------------------------------|-----|--------|------------|
|                                                                                                    |                      | BÚSQUEDA MENSAJES                                                                                                    |     |        |            |
| 😑 Búsq                                                                                                    | ueda me              | nsajes                                                                                                    |     |        |            |
| Búsq     Organo     Bandeja     Situación     Tipo     Procedimi     F. Envío D     ID Usuario     ID Propue | iento<br>esde<br>sta | Insejes                                                                                                    | < > |        | Ø          |
| ≪ < 1                                                                                                    | > >                  |                                                                                                    |     | Limpia | ir Buscar  |
| ID MENSAJE                                                                                                   |                      | ASUNTO PROCEEMMENTO (                                                                                                    | 0/D | ESTADO | F. Envío   |
| 860241                                                                                                    | ()                   | Reb. CIVII localizado - Interesado en RC Anticulo 157.4 LEC (9018118)                                                                                                    | 盦   |        | 23/05/2022 |
| 860207                                                                                                    | e                    | Comunicación de Registro Central                                                                                                    | Â   |        | 20/05/2022 |
| 860191                                                                                                    | e                    | Comunicación de Registro Central                                                                                                    | Â   |        | 18/05/2022 |
| 851282                                                                                                    | ()                   | Reactivadas las intervenciones en el NIG 28079-53-1-2022.0000124 DIP - 0000124/2022                                                                                                    | Â   |        | 28/04/2022 |
| 851281                                                                                                    | ()                   | Reactivada la intervención NP 9018036 en el NIG Diligencias Previas 0000124/2022. DIP - 0000124/2022                                                                                                    | Â   |        | 28/04/2022 |
| 849400                                                                                                    | 0                    | Penas o medidas grabadas en otra causa para APELLIDO X APELLIDO X, SEÑOR X con NIP 901 8003, Interviniente en el procedimiento Diligencias Previas 0000100/2022 del NIG 28079 43-2-2022 0000100 DIP - 0000100/2022 | Â   |        | 21/04/2022 |
| Resultados 1 -                                                                                               | 6 de 6.              |                                                                                                    |     |        |            |

Al pulsar, accedemos al detalle del mensaje.

 Si el mensaje consultado es de la bandeja informaciones (<sup>1</sup>), en el campo Contenido tenemos la información recibida.

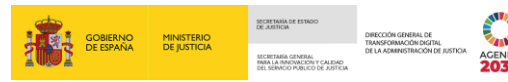

| Mensajes / Detalle Mensaje          |                                                                                                    |                                                                    |                                                                 |
|-------------------------------------|----------------------------------------------------------------------------------------------------|--------------------------------------------------------------------|-----------------------------------------------------------------|
|                                     | R                                                                                                    | EB.CIVIL. LOCALIZADO - INTERESADO EN ART. 157.4 I                  | EC                                                              |
| <ul> <li>Detalle Mensaje</li> </ul> |                                                                                                    |                                                                    |                                                                 |
| ID Mensaje                          | 860241                                                                                                    | F. Envio                                                           | 23/05/2022 17:16                                                |
| Org. Origen                         | Registro Central de Rebeldes Civiles                                                                                             | Usuario                                                            | 41000250.J                                                      |
| Org. Destino                        | Juzgado de Instrucción Nº 1 de Madrid                                                                                            |                                                                    |                                                                 |
| NIP<br>Estado                       | 9018118                                                                                                    | F. Estado                                                          | 23/05/2022 17:17                                                |
|                                     | <ul> <li>memory conceptor accommon to</li> </ul>                                                                                 |                                                                    |                                                                 |
| Asunto                              | Reb. Civil localizado - Interesado en RC Artículo 157.4 LEC (9018118)                                                            |                                                                    |                                                                 |
| Contenido                           | El interviniente AGUILAR RUEDA, LUCIA con NIP 9018118 ha sido localizado i<br>BULEVAR nº 33 piso/puerta 1 28022 Madrid (Madrid). | en el domicilio ALAMEDA                                            |                                                                 |
| Documentación asocia                | nda                                                                                                    |                                                                    | Volver Imprimic Archivar                                        |
|                                     | ▼                                                                                                    |                                                                    |                                                                 |
| Asunto                              | Reb. Civil loca                                                                                                    | lizado - Interesado en RC Artículo                                 | 157.4 LEC (9018118)                                             |
| Contenido                           | El interviniente<br>BULEVAR nº 3                                                                                                 | e AGUILAR RUEDA, LUCIA con NIF<br>33 piso/puerta 1 28022 Madrid (M | P 9018118 ha sido localizado en el domicilio ALAMEDA<br>adrid). |

En nuestro ejemplo, el Registro Central de Rebeldes Civiles nos informa de que el interviniente ha sido localizado en el domicilio. Este mensaje lo recibimos tras un interés por nuestra parte sobre el domicilio de un determinado interviniente (ver apartado 4.7 Funcionalidad específica de Rebeldes Civiles: Interesado RC art. 157.4). Una vez se ha registrado el domicilio del interviniente por cualquier Órgano, SIRAJ genera un aviso automático a nuestra bandeja de mensajes con dicha información.

Si el mensaje consultado es de la bandeja actuaciones (<sup>1</sup>), en el contenido de este se incorpora un campo con la respuesta.

| Mensajes / Detalle Mensaje          |                                                                          |                |                  |
|-------------------------------------|--------------------------------------------------------------------------|----------------|------------------|
|                                     | PETICIÓN DE REV                                                          | ISIÓN DE DATOS |                  |
| <ul> <li>Detalle Mensaje</li> </ul> |                                                                          |                |                  |
| ID Mensaje                          | 860192                                                                   | F. Envio       | 18/05/2022 10.32 |
| Org. Origen                         | Registros Judiciales (SIRAJ)                                             | Usuario        | 41000013Y        |
| Org. Destino                        | Juzgado de Instrucción Nº 1 de Madrid                                    |                |                  |
| Procedimiento                       | Diligencias Previas - 0000022/2022                                       |                |                  |
| Cotada                              | The party parameter of the party internation                             | F. Estado      | 22/05/2022.19:27 |
| Respuesta                           | 🖓 Rechazada                                                              | F. Respuesta   | 22/05/2022 19:27 |
| Usuario respuesta                   | 41000250J                                                                |                |                  |
|                                     |                                                                          |                |                  |
| Asunto                              | Revisión de datos del procedimiento Diligencias Previas 0000022/2022.    |                |                  |
| Contenido                           | Debido a que es una fecha futura/errónea rogamos rectifiquen la fecha: . |                |                  |
| Respuesta                           | Error                                                                    |                |                  |
| 🕒 Documentación asociada            |                                                                          |                |                  |
|                                     |                                                                          |                | Volver Imprimir  |

En la parte inferior de la pantalla se incluye una sección dedicada a la **Documentación asociada**. Pulsamos sobre la cabecera para extender los campos de este bloque.

| Asunto<br>Contenido       | LOPEZ MACHADO, ANA  |                  |         |                |           |
|---------------------------|---------------------|------------------|---------|----------------|-----------|
| 😑 Documenta               | ción asociada       |                  |         |                |           |
| Documentación<br>asociada | Seleccionar archivo | Añadir documento |         |                |           |
|                           | NOMBRE DOCUMENTO    |                  | FORMATO | DESCARGAR      | ELIMINAR  |
|                           | Certificado         |                  | PDF     | $\overline{1}$ | <u>ال</u> |
|                           |                     |                  |         |                |           |

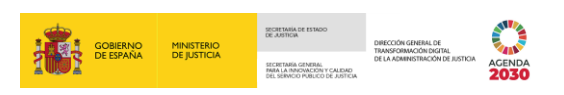

Podemos descargar el documento adjunto clicando sobre el icono 🛂 de la columna **Descargar**.

| Asunto<br>Contenido       | LOPEZ MACHADO, ANA  |                  |         |                         |          |
|---------------------------|---------------------|------------------|---------|-------------------------|----------|
| 😑 Documenta               | ación asociada      |                  |         |                         |          |
| Documentación<br>asociada | Seleccionar archivo | Añadir documento |         |                         |          |
|                           | NOMBRE DOCUMENTO    |                  | FORMATO | DESCARGAR               | ELIMINAR |
|                           | Certificado         |                  | PDF     | $\overline{\mathbf{h}}$ | ١        |

Podemos adjuntar nueva documentación, para ello pulsamos sobre el botón Seleccionar archivo.

| Mensajes / Detalle Mensaje                 |                                                                                                    |           |         |                    |        |                   |         |
|--------------------------------------------|----------------------------------------------------------------------------------------------------|-----------|---------|--------------------|--------|-------------------|---------|
| PENAS O MEDIDAS GRABADAS EN OTRA CAUSA     |                                                                                                    |           |         |                    |        |                   |         |
| <ul> <li>Detalle Mensaje</li> </ul>        |                                                                                                    |           |         |                    |        |                   |         |
| ID Mensaje                                 | 851287                                                                                                    | F. Envío  |         | 28/04/2022 19:45   |        |                   |         |
| Org. Origen<br>Org. Destino                | Registros Judiciales (SIRAJ)<br>Juzgado de lo Penal Nº 1 de Madrid                                                                                                    |           |         |                    |        |                   |         |
| Procedimiento                              | Recurso casación por quebrantamiento forma - 0000122/2022                                                                                                    | NIP       |         | 9018028            |        |                   |         |
| Estado                                     | Mensaje leído por destinatario                                                                                                    | F. Estado |         | 11/05/2022.09:07   |        |                   |         |
| Asunto<br>Contenido                        | Penas o metidas grabadas en otra causa para PRIETO OLMOS, CARMEN con NIP 901 8028, interviniente en<br>el procedimiento Recurso casación por quebrantamiento forma 0000122/2022 del NIG 28079-51-1-2022-<br>0000121<br>PRIETO OLMOS, CARMEN NIP 9018028. |           |         |                    |        |                   |         |
| <ul> <li>Documentación asociada</li> </ul> |                                                                                                    |           |         |                    |        |                   |         |
| Documentación<br>asociada                  | Seleccionar archivo                                                                                                    |           |         |                    |        |                   |         |
| NC                                         | MBRE DOCUMENTO                                                                                                    |           | FORMATO | DESCARGAR ELIMINAR |        |                   |         |
|                                            |                                                                                                    |           |         |                    | Volver | Imprimir Archivar | Acceder |

Tras seleccionar el archivo desde el explorador de nuestro equipo, pulsamos sobre el botón **Añadir documento** para adjuntarlo al mensaje.

| Mensajes / Detale Mensaje              |                                                                                                    |                |                       |                                  |  |  |  |
|----------------------------------------|----------------------------------------------------------------------------------------------------|----------------|-----------------------|----------------------------------|--|--|--|
| PENAS O MEDIDAS GRABADAS EN OTRA CAUSA |                                                                                                    |                |                       |                                  |  |  |  |
| <ul> <li>Detalle Mensaje</li> </ul>    | 2                                                                                                    |                |                       |                                  |  |  |  |
| ID Mensaje                             | 851287                                                                                                    | F. Envío       | 28/04/2022 19:45      |                                  |  |  |  |
| Org. Origen<br>Org. Destino            | Registros Judiciales (SIRAJ)<br>Juzgado de lo Penal INº 1 de Madrid<br>Deuro penale Penale de Madrid                                                                                                    |                | 0010000               |                                  |  |  |  |
| Estado                                 | Mensaje leido por destinatario                                                                                                    | F. Estado      | 11/05/2022 09:07      |                                  |  |  |  |
| Asunto                                 | Penas o medidas grabadas en otra causa para PRIETO OLMOS, CARMEN con NIP 9018028, intervinier<br>el procedimiento Recurso casación por quebrantamiento forma 0000122/2022 del NIG 28079-51-1-20<br>0000121 | nte en<br>122- |                       |                                  |  |  |  |
| Contenido                              | PRIETO OLMOS, CARMEN NIP 9018028.                                                                                                    |                |                       |                                  |  |  |  |
| <ul> <li>Documentación</li> </ul>      | O Documentación asociada                                                                                                    |                |                       |                                  |  |  |  |
| Documentación<br>asociada              | Seleccionar archivo Añadir documento DOCUMBYTACION PDF                                                                                                    |                |                       |                                  |  |  |  |
|                                        | NOMBRE DOCUMENTO                                                                                                    | FORMAT         | TO DESCARGAR ELIMINAR |                                  |  |  |  |
|                                        |                                                                                                    |                |                       | Volver Imprimir Archivar Acceder |  |  |  |

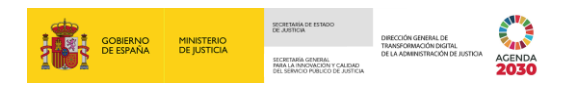

De este modo adjuntamos documentación al mensaje.

| Mensajes / Detaile Mensaje                 |                                                                                                    |                                     |                             |                                  |  |  |
|--------------------------------------------|----------------------------------------------------------------------------------------------------|-------------------------------------|-----------------------------|----------------------------------|--|--|
| PENAS O MEDIDAS GRABADAS EN OTRA CAUSA     |                                                                                                    |                                     |                             |                                  |  |  |
| <ul> <li>Detalle Mens</li> </ul>           | je                                                                                                    |                                     |                             |                                  |  |  |
| ID Mensaje                                 | 851287                                                                                                    | F. Envio                            | 28/04/2022 19:45            |                                  |  |  |
| Org. Origen                                | Registros Judiciales (SIRAJ)                                                                                                    |                                     |                             |                                  |  |  |
| Procedimiento<br>Estado                    | Recurso casación por quebrantamiento forma - 0000122/2022.                                                                                                    | NIP<br>F. Estado                    | 9018028<br>11/05/2022 09:07 |                                  |  |  |
| Asunto                                     | Penas o medidas grabadas en otra causa para PRIETO OLMOS, CARMEN con NIP 9018028,<br>el procedimiento Recurso casación por quebrantamiento forma 0000122/2022 del NIG 2807<br>0000121<br>PRIETO OLMOS, CARMEN NIP 9018028. | , interviniente en<br>79-51-1-2022- |                             |                                  |  |  |
| <ul> <li>Documentación asociada</li> </ul> |                                                                                                    |                                     |                             |                                  |  |  |
| Documentación<br>asociada                  | Seleccionar archivo Añadir documento                                                                                                    |                                     |                             |                                  |  |  |
|                                            | NOMBRE DOCUMENTO<br>documentacion                                                                                                    | FORMATO<br>pdf                      | DESCARGAR ELIMINAR<br>业 ₪   |                                  |  |  |
|                                            |                                                                                                    |                                     |                             | Volver Imprimir Archivar Acceder |  |  |

#### 5.2 Acciones sobre los mensajes

En la parte inferior de la pantalla de la consulta del mensaje, encontramos los botones que permiten realizar acciones sobre el mensaje. En función del tipo de mensaje y de estado de este, podemos tener habilitados unos botones u otros.

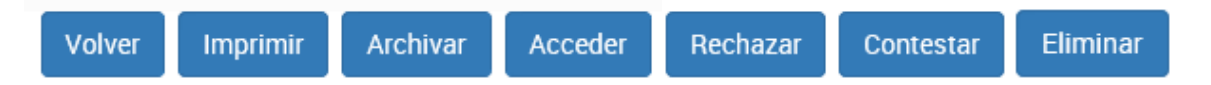

- Volver: regresa a la pantalla anterior, manteniendo la tabla de resultados de la búsqueda que hemos realizado.
- Imprimir: se genera un documento en formato PDF con el contenido del detalle del mensaje.
- Archivar. Algunos mensajes se archivan automáticamente tras realizar alguna acción, para aquellos que no sea así, el sistema nos habilita este botón que permite archivar y finalizar con el mensaje.
- Acceder. Dependiendo del tipo del mensaje, el sistema nos redirige, bien a la pantalla con el detalle del historial del interviniente, bien a la pantalla con el contenido completo del mensaje.
- Rechazar. Nos permite rechazar la solicitud recibida. Este botón está habilitado dependiendo del tipo de mensaje y cuando el estado del mensaje sea Mensaje leído por el destinatario.
- **Contestar**. En función del tipo de mensaje, se habilita un cuadro de texto editables y el botón **Contestar** para dar una respuesta a la solicitud recibida.

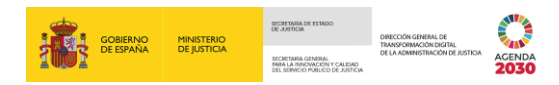

| Mensajes / Detalle Mensaje             |                                                                     |              |                                    |  |  |  |  |
|----------------------------------------|---------------------------------------------------------------------|--------------|------------------------------------|--|--|--|--|
| COMUNICACIÓN DESDE EL REGISTRO CENTRAL |                                                                     |              |                                    |  |  |  |  |
| <ul> <li>Detalle Mensaje</li> </ul>    |                                                                     |              |                                    |  |  |  |  |
| ID Mensaje                             | 860191                                                              | F. Envío     | 18/05/2022 09:46                   |  |  |  |  |
| Org. Origen<br>Org. Destino            | Registros Judiciales (SIRAJ)<br>Juzgado de Instrucción №1 de Madrid | Usuario      | 41000913Y                          |  |  |  |  |
| Estado                                 | Mensaje leído por destinatario                                      | F. Estado    | 22/05/2022 09:34                   |  |  |  |  |
| Respuesta                              |                                                                     | F. Respuesta |                                    |  |  |  |  |
| Usuario respuesta                      |                                                                     |              |                                    |  |  |  |  |
|                                        |                                                                     |              |                                    |  |  |  |  |
| Asunto                                 | Comunicación de Registro Central                                    |              |                                    |  |  |  |  |
| Contenido                              | dgjxjhmkcghkxdjxkmgchhmc, .                                         |              |                                    |  |  |  |  |
| Respuesta                              | Solicitamos más información                                         |              |                                    |  |  |  |  |
| Documentación asociada                 |                                                                     |              |                                    |  |  |  |  |
|                                        |                                                                     |              | Volver Imprimir Rechazar Contestar |  |  |  |  |

- Eliminar. Los mensajes sólo podemos si somo el Órgano Origen y siempre y cuando se cumpla alguna de las siguientes condiciones:
  - Que el mensaje aún no haya sido leído por el destinatario.
  - En el caso de mensajes de Reb. Civil interesado en Art. 157.4 LEC cuando el estado no sea el de Archivado.

#### **TEN EN CUENTA**

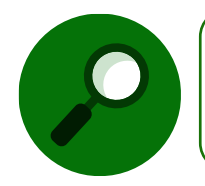

Los mensajes de tipo informativo, por lo general, permiten acceder al Historial o Asunto sobre el que se informa. Para permitir este enlace, los mensajes están vinculados al identificador del elemento de acceso.

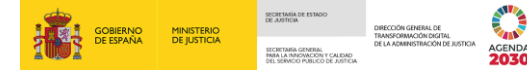

#### 5.3 Tipos de mensajes

Los mensajes se agrupan según sus características:

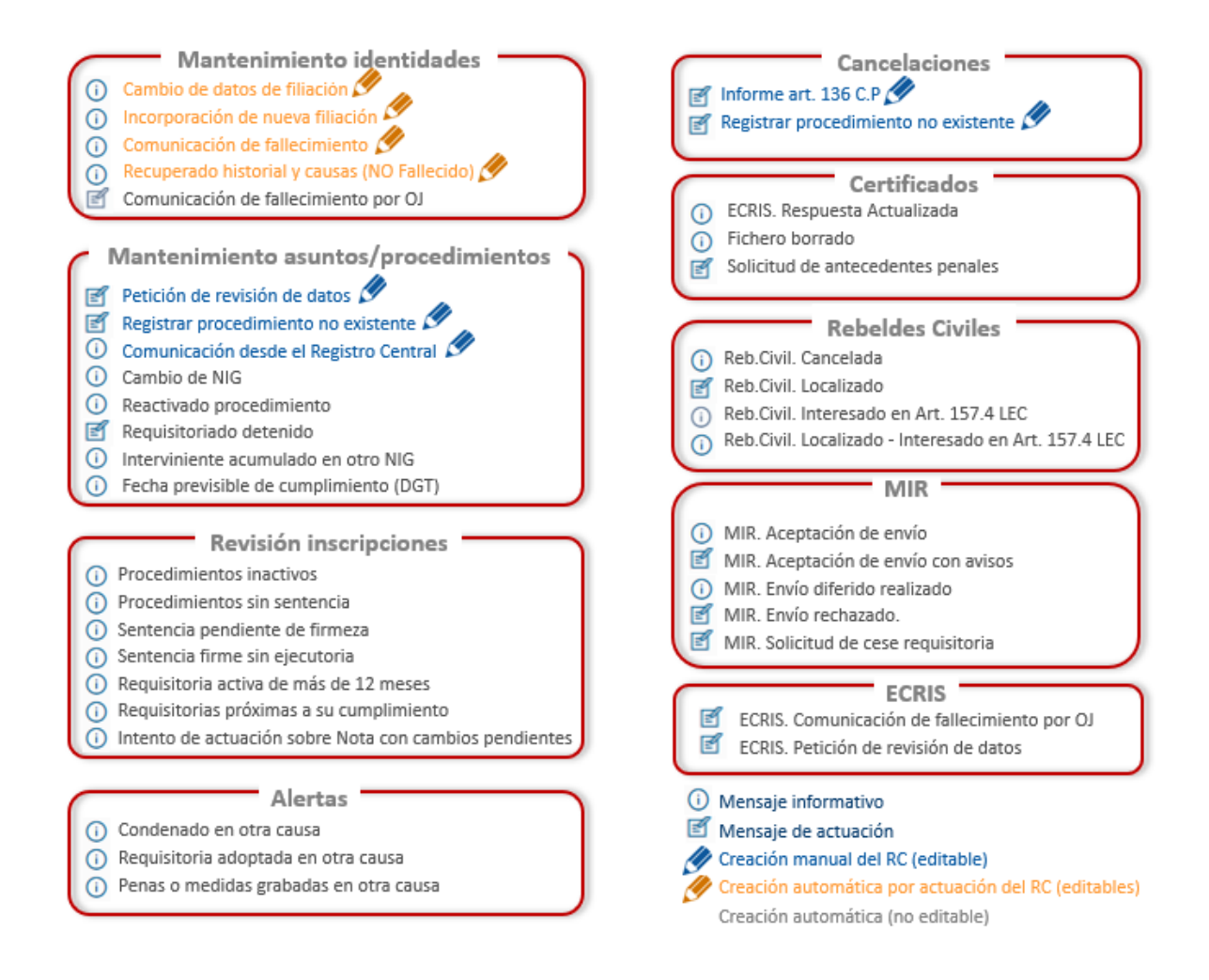